## **EBM-LX800 Series**

5.25" AMD Geode™ LX800 Mini Module with DDR DIMM, VGA, LCD, SATA, USB, COM & DIO

## **User's Manual**

3<sup>rd</sup> Ed – 07 December 2009

Part No. E2047551202R

#### **FCC Statement**

THIS DEVICE COMPLIES WITH PART 15 FCC RULES. OPERATION IS SUBJECT TO THE FOLLOWING TWO CONDITIONS:

(1) THIS DEVICE MAY NOT CAUSE HARMFUL INTERFERENCE.

(2) THIS DEVICE MUST ACCEPT ANY INTERFERENCE RECEIVED INCLUDING INTERFERENCE THAT MAY CAUSE UNDESIRED OPERATION.

THIS EQUIPMENT HAS BEEN TESTED AND FOUND TO COMPLY WITH THE LIMITS FOR A CLASS "A" DIGITAL DEVICE, PURSUANT TO PART 15 OF THE FCC RULES.

THESE LIMITS ARE DESIGNED TO PROVIDE REASONABLE PROTECTION AGAINST HARMFUL INTERFERENCE WHEN THE EQUIPMENT IS OPERATED IN A COMMERCIAL ENVIRONMENT. THIS EQUIPMENT GENERATES, USES, AND CAN RADIATE RADIO FREQUENCY ENERGY AND, IF NOT INSTALLED AND USED IN ACCORDANCE WITH THE INSTRUCTION MANUAL, MAY CAUSE HARMFUL INTERFERENCE TO RADIO COMMUNICATIONS.

OPERATION OF THIS EQUIPMENT IN A RESIDENTIAL AREA IS LIKELY TO CAUSE HARMFUL INTERFERENCE IN WHICH CASE THE USER WILL BE REQUIRED TO CORRECT THE INTERFERENCE AT HIS OWN EXPENSE.

#### Notice

This guide is designed for experienced users to setup the system within the shortest time. For detailed information, please always refer to the electronic user's manual.

#### **Copyright Notice**

Copyright © 2007 Aualue Technology Inc., ALL RIGHTS RESERVED.

No part of this document may be reproduced, copied, translated, or transmitted in any form or by any means, electronic or mechanical, for any purpose, without the prior written permission of the original manufacturer.

#### **Trademark Acknowledgement**

Brand and product names are trademarks or registered trademarks of their respective owners.

#### Disclaimer

Aualue Technology Inc. reserves the right to make changes, without notice, to any product, including circuits and/or software described or contained in this manual in order to improve design and/or performance. Aualue Technology assumes no responsibility or liability for the use of the described product(s), conveys no license or title under any patent, copyright, or masks work rights to these products, and makes no representations or warranties that these products are free from patent, copyright, or mask work right infringement, unless otherwise specified. Applications that are described in this manual are for illustration purposes only. Aualue Technology Inc. makes no representation or warranty that such application will be suitable for the specified use without further testing or modification.

#### **Life Support Policy**

Aualue Technology's PRODUCTS ARE NOT FOR USE AS CRITICAL COMPONENTS IN LIFE SUPPORT DEVICES OR SYSTEMS WITHOUT THE PRIOR WRITTEN APPROVAL OF Aualue Technology Inc.

As used herein:

- Life support devices or systems are devices or systems which, (a) are intended for surgical implant into body, or (b) support or sustain life and whose failure to perform, when properly used in accordance with instructions for use provided in the labeling, can be reasonably expected to result in significant injury to the user.
- 2. A critical component is any component of a life support device or system whose failure to perform can be reasonably expected to cause the failure of the life support device or system, or to affect its safety or effectiveness.

#### A Message to the Customer

#### Aualue Customer Services

Each and every Aualue's product is built to the most exacting specifications to ensure reliable performance in the harsh and demanding conditions typical of industrial environments. Whether your new Aualue device is destined for the laboratory or the factory floor, you can be assured that your product will provide the reliability and ease of operation for which the name Aualue has come to be known.

Your satisfaction is our primary concern. Here is a guide to Aualue's customer services. To ensure you get the full benefit of our services, please follow the instructions below carefully.

#### **Product Warranty**

Aualue warrants to you, the original purchaser, that each of its products will be free from defects in materials and workmanship for two years from the date of purchase.

This warranty does not apply to any products which have been repaired or altered by persons other than repair personnel authorized by Aualue, or which have been subject to misuse, abuse, accident or improper installation. Aualue assumes no liability under the terms of this warranty as a consequence of such events. Because of Aualue's high quality-control standards and rigorous testing, most of our customers never need to use our repair service. If any of Aualue's products is defective, it will be repaired or replaced at no charge during the warranty period. For out-of-warranty repairs, you will be billed according to the cost of replacement materials, service time, and freight. Please consult your dealer for more details. If you think you have a defective product, follow these steps:

- 1. Collect all the information about the problem encountered. (For example, CPU type and speed, Aualue's products model name, hardware & BIOS revision number, other hardware and software used, etc.) Note anything abnormal and list any on-screen messages you get when the problem occurs.
- 2. Call your dealer and describe the problem. Please have your manual, product, and any helpful information available.
- 3. If your product is diagnosed as defective, obtain an RMA (return material authorization) number from your dealer. This allows us to process your good return more quickly.
- 4. Carefully pack the defective product, a complete Repair and Replacement Order Card and a photocopy proof of purchase date (such as your sales receipt) in a shippable container. A product returned without proof of the purchase date is not eligible for warranty service.
- 5. Write the RMA number visibly on the outside of the package and ship it prepaid to your dealer.

#### **Technical Support**

We want you to get the maximum performance from your products. So if you run into technical difficulties, we are here to help. For the most frequently asked questions, you can easily find answers in your product documentation. These answers are normally a lot more detailed than the ones we can give over the phone. So please consult the user's manual first.

To receive the latest version of the user's manual; please visit our Web site at: <a href="http://www.aualue.com.tw/">http://www.aualue.com.tw/</a>

#### **User's Manual**

If you still cannot find the answer, gather all the information or questions that apply to your problem, and with the product close at hand, call your dealer. Our dealers are well trained and ready to give you the support you need to get the most from your Aualue's products. In fact, most problems reported are minor and are able to be easily solved over the phone. In addition, free technical support is available from Aualue's engineers every business day. We are always ready to give advice on application requirements or specific information on the installation and operation of any of our products. Please do not hesitate to call or e-mail us.

#### **Headquarters and Branch**

#### Avalue Technology Inc.

7F, 228, Lian-cheng Road, Chung Ho City, Taipei, TaiwanTel: +886-2-8226-2345FaxInformation: sales@avalue.com.twSer

Avalue USA Avalue Technology Inc. 200 Tornillo Way, Suite 210, Tinton Falls, NJ 07712 Tel: +1-732-578-0200 Fax: +1-732-578-0250 Information: sales@avalue-usa.com Service: support@avalue-usa.com

#### **BCM Advanced Research**

BCM Advanced Research an Avalue Company 7 Marconi, Irvine, CA92618 Tel: +1-949-470-1888 Fax: +1-949-470-0971 Information: <u>BCMSales@bcmcom.com</u> Web: <u>www.bcmcom.com</u> Fax: +886-2-8226-2777 Service: <u>service@avalue.com.tw</u>

#### Avalue Europe

Avalue Europe A/S Moelledalen 22C, 3140

Aalsgaarde, Denmark Tel: +45-7025-0310 Fax:+45-4975-5026 Information: <u>sales.europe@avalue.com.tw</u> Service: <u>service.europe@avalue.com.tw</u>

#### Avalue China

#### Avalue Technology Inc.

Room 805, Building 9,No.99 Tianzhou Rd., Caohejing Development Area, Xuhui District, Shanghai Tel: +86-21-5169-3609 Fax:+86-21-5445-3266 Information: <u>sales.china@avalue.com.cn</u> Service: <u>service@avalue.com.tw</u>

## Contents

| 1. G  | etting Started                                              | 10 |
|-------|-------------------------------------------------------------|----|
| 1.1   | Safety Precautions                                          | 10 |
| 1.2   | Packing List                                                | 10 |
| 1.3   | Document Amendment History                                  | 11 |
| 1.4   | Manual Objectives                                           | 12 |
| 1.5   | System Specifications                                       | 13 |
| 1.6   | Architecture Overview—Block Diagram                         | 15 |
| 2. H  | ardware Configuration                                       | 16 |
| 2.1   | Product Overview                                            | 17 |
| 2.2   | Installation Procedure                                      | 18 |
| 2.2.2 | Main Memory                                                 | 19 |
| 2.3   | Jumper and Connector List                                   | 21 |
| 2.4   | Setting Jumpers & Connectors                                | 23 |
| 2.4.1 | AT/ATX Power Select (JAT/ATX)                               | 23 |
| 2.4.1 | Clear CMOS (JBAT)                                           | 23 |
| 2.4.2 | 2 JCOM1-4 Pin 8 Signal Select (JRI1)                        | 24 |
| 2.4.3 | Serial Port 2 Connector in RS-422/485 Mode (JRS422)         | 24 |
| 2.4.4 | Auxiliary Power Connector (PWR2)                            | 25 |
| 2.4.2 | 2 Primary IDE Connector (IDE1)                              | 26 |
| 2.4.3 | 3 Secondary IDE Connector (IDE2)                            | 27 |
| 2.4.5 | 5 Audio Input Connector (JAUDIO)                            | 28 |
| 2.4.6 | CD Inverter Connector (JBKL)                                | 28 |
| 2.4.7 | CD-ROM Audio Input Connector (JCDIN)                        | 29 |
| 2.4.8 | 3 CF Master/Slave Selecting Connector (JCFSET)              | 30 |
| 2.4.9 | 9 Serial Port 1, 2, 3, 4 Connector (JCOM1-4)                | 31 |
| 2.4.1 | Serial Port 2 Connector in RS-232 Mode (JCOM1-4, Pin 11-20) | 32 |
| 2.4.1 | 1 Serial Port 5, 6 Connector (JCOM5, JCOM6)                 | 33 |
| 2.4.1 | Pront Panel Connector (JFP)                                 | 34 |
| 2.4.1 | 13 Digital Input/Output Connector (JDIO)                    | 35 |
| 2.4.1 | I4 IrDA Connector (JIR)                                     | 36 |
| 2.4.1 | 5 Keyboard & Mouse Connector (JKBMS)                        | 36 |
| 2.4.1 | 6 LVDS Connector (JLVDS)                                    | 37 |
| 2.4.1 | Serial Port 2 Connector in RS-422/485 Mode (JRS422)         | 38 |
| 2.4.1 | 18 TFT Panel Connector (JTFT)                               | 39 |
| 2.4.1 | USB Connector 0 & 1, 2 & 3 (JUSB1, JUSB2)                   | 41 |
| 2.4.2 | 20 VGA Connector (JVGA)                                     | 41 |

#### User's Manual

| 2.4. | .21 LCD Backlight Brightness Adjustment Connector (JVR)       | 42 |
|------|---------------------------------------------------------------|----|
| 2.4. | .22 Parallel Port Connector (LPT)                             | 42 |
| 2.4. | .23 Power Input Connector (PWR1)                              | 43 |
| 2.4. | 24 Power Input Connector (PWR3)                               | 43 |
| 3 E  | BIOS Setup                                                    | 44 |
| 3.1  | Starting Setup                                                | 45 |
| 3.2  | Using Setup                                                   | 46 |
| 3.3  | Getting Help                                                  | 47 |
| 3.4  | In Case of Problems                                           | 47 |
| 3.5  | Main Menu                                                     | 48 |
| 3.5. | .1 Standard CMOS Features                                     | 49 |
| 3.5. | 2 Advanced BIOS Features                                      | 51 |
| 3.5. | .3 Advanced Chipset Features                                  | 54 |
| 3.5. | .4 Integrated Peripherals                                     | 56 |
| 3.5. | .5 IT8888 ISA Decode IO                                       | 57 |
| 3.5. | .6 IT8888 ISA Decode Memory                                   | 57 |
| 3.5. | .7 Power Management Setup                                     | 60 |
| 3.5. | .8 PnP / PCI Configuration                                    | 62 |
| 3.5. | .9 PC Health Status                                           | 63 |
| 3.5. | .10 Load Fail-Safe Defaults                                   | 63 |
| 3.5. | .11 Load Optimized Defaults                                   | 64 |
| 3.5. | .12 Set Supervisor / User Password                            | 65 |
| 3.5. | .13 Save & Exit Setup                                         | 67 |
| 3.5. | .14 Exit Without Save                                         | 68 |
| 4 C  | Drivers Installation                                          | 69 |
| 4.1  | Install Audio Driver (For AMD GX3)                            | 70 |
| 4.2  | Install Chipset Driver (For AMD GX3)                          | 72 |
| 4.3  | Install PCI to ISA Bridge Driver (For ITE IT8888)             | 74 |
| 4.4  | Install Display Driver (For AMD GX3)                          | 76 |
| 4.5  | Install Display Driver (For VIA VT6421)                       | 78 |
| 4.6  | Install Ethernet Driver (For Realtek RTL810x, RTL813x Family) | 80 |
| 5 N  | Nechanical Drawing                                            | 81 |
| Appe | endix A: FAQs                                                 | 83 |
| Appe | endix B: Chipset Introduction                                 | 85 |
| —    | AMD LX800 & CS5536                                            | 86 |
| —    | Realtek ALC203 Audio Codec                                    | 88 |
| —    | Ethernet                                                      | 88 |
| Rea  | altek RTL8101L Ethernet Controller                            | 88 |
| —    | ITE IT8888 PCI to ISA Bridge                                  | 89 |
| —    | Compact Flash Interface                                       | 89 |

| Appe   | ndix C: AWARD BIOS POST Messages                                           | 91 |
|--------|----------------------------------------------------------------------------|----|
| Overv  | /iew                                                                       | 92 |
| Post B | Зеер                                                                       | 92 |
| Error  | Messages                                                                   | 92 |
| 1.     | CMOS BATTERY HAS FAILED                                                    | 92 |
| 2.     | CMOS CHECKSUM ERROR                                                        | 92 |
| 3.     | DISK BOOT FAILURE, INSERT SYSTEM DISK AND PRESS ENTER                      | 92 |
| 4.     | DISKETTE DRIVES OR TYPES MISMATCH ERROR - RUN SETUP                        | 92 |
| 5.     | DISPLAY SWITCH IS SET INCORRECTLY                                          | 93 |
| 6.     | DISPLAY TYPE HAS CHANGED SINCE LAST BOOT                                   | 93 |
| 7.     | EISA Configuration Checksum Error PLEASE RUN EISA CONFIGURATION UTILITY    | 93 |
| 8.     | EISA Configuration Is Not Complete PLEASE RUN EISA CONFIGURATION UTILITY   | 93 |
| 9.     | ERROR ENCOUNTERED INITIALIZING HARD DRIVE                                  | 93 |
| 10.    | ERROR INITIALIZING HARD DISK CONTROLLER                                    | 93 |
| 11.    | FLOPPY DISK CNTRLR ERROR OR NO CNTRLR PRESENT                              | 93 |
| 12.    | Invalid EISA Configuration PLEASE RUN EISA CONFIGURATION UTILITY           | 94 |
| 13.    | KEYBOARD ERROR OR NO KEYBOARD PRESENT                                      | 94 |
| 14.    | Memory Address Error at                                                    | 94 |
| 15.    | Memory parity Error at                                                     | 94 |
| 16.    | MEMORY SIZE HAS CHANGED SINCE LAST BOOT                                    | 94 |
| 17.    | Memory Verify Error at                                                     | 94 |
| 18.    | OFFENDING ADDRESS NOT FOUND                                                | 94 |
| 19.    | OFFENDING SEGMENT:                                                         | 94 |
| 20.    | PRESS A KEY TO REBOOT                                                      | 95 |
| 21.    | PRESS F1 TO DISABLE NMI, F2 TO REBOOT                                      | 95 |
| 22.    | RAM PARITY ERROR - CHECKING FOR SEGMENT                                    | 95 |
| 23.    | Should Be Empty But EISA Board Found PLEASE RUN EISA CONFIGURATION UTILITY | 95 |
| 24.    | Should Have EISA Board But Not Found PLEASE RUN EISA CONFIGURATION UTILITY | 95 |
| 25.    | Slot Not Empty                                                             | 95 |
| 26.    | SYSTEM HALTED, (CTRL-ALT-DEL) TO REBOOT                                    | 95 |
| 27.    | Wrong Board In Slot PLEASE RUN EISA CONFIGURATION UTILITY                  | 96 |
| 28.    | FLOPPY DISK(S) fail (80) $\rightarrow$ Unable to reset floppy subsystem    | 96 |
| 29.    | FLOPPY DISK(S) fail (40) $\rightarrow$ Floppy Type dismatch                | 96 |
| 30.    | Hard Disk(s) fail (80) $\rightarrow$ HDD reset failed                      | 96 |
| 31.    | Hard Disk(s) fail (40) $\rightarrow$ HDD controller diagnostics failed     | 96 |
| 32.    | Hard Disk(s) fail (20) $\rightarrow$ HDD initialization error              | 96 |
| 33.    | Hard Disk(s) fail (10) $\rightarrow$ Unable to recalibrate fixed disk      | 96 |
| 34.    | Hard Disk(s) fail (08) $\rightarrow$ Sector Verify failed                  | 96 |
| 35.    | Keyboard is locked out - Unlock the key                                    | 96 |
| 36.    | Keyboard error or no keyboard present                                      | 96 |

#### User's Manual

| 37. | Manufacturing POST loop                  | 96 |
|-----|------------------------------------------|----|
| 38. | BIOS ROM checksum error - System halted. | 96 |
| 39. | Memory test fail                         | 96 |
| 40. | POST Codes                               | 97 |
|     |                                          |    |

# **1. Getting Started**

#### **1.1 Safety Precautions**

Warning!

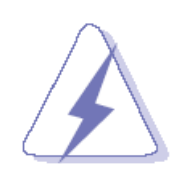

Always completely disconnect the power cord from your chassis whenever you work with the hardware. Do not make connections while the power is on. Sensitive electronic components can be damaged by sudden power surges. Only experienced electronics personnel should open the PC chassis.

#### **Caution!**

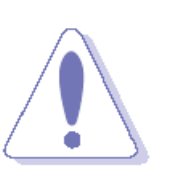

Always ground yourself to remove any static charge before touching the CPU card. Modern electronic devices are very sensitive to static electric charges. As a safety precaution, use a grounding wrist strap at all times. Place all electronic components in a static-dissipative surface or static-shielded bag when they are not in the chassis.

#### **1.2 Packing List**

Before you begin installing your single board, please make sure that the following materials have been shipped:

- 1 x EBM-LX800 AMD Geode™ LX800 Mini Module
- 1 x Quick Installation Guide for EBM-LX800
- 1 x DVD-ROM contains the followings:
  - User's Manual (this manual in PDF file)
  - Ethernet driver and utilities
  - VGA drivers and utilities
  - Audio drivers and utilities
- 1 x Heatsink

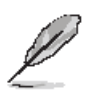

If any of the above items is damaged or missing, contact your retailer.

### 1.3 Document Amendment History

| Revision        | Date       | Ву          | Comment                              |  |
|-----------------|------------|-------------|--------------------------------------|--|
| 1 <sup>st</sup> | Sep., 2007 | Lingo Tsai  | Initial Release                      |  |
| 2 <sup>nd</sup> | Oct. 2007  | Lingo Tsai  | 1. Add power requirement on Page 14. |  |
|                 |            |             | 2. Add Appendix A: FAQs on Page 82.  |  |
| 3 <sup>rd</sup> | Dec. 2009  | Hsin Chiang | 1. Add PWR3 pin defination           |  |
|                 |            |             | 2. Modify JDIO pin defination        |  |

#### **1.4 Manual Objectives**

This manual describes in detail the Aualue Technology EBM-LX800 Single Board.

We have tried to include as much information as possible but we have not duplicated information that is provided in the standard IBM Technical References, unless it proved to be necessary to aid in the understanding of this board.

We strongly recommend that you study this manual carefully before attempting to interface with EBM-LX800 series or change the standard configurations. Whilst all the necessary information is available in this manual we would recommend that unless you are confident, you contact your supplier for guidance.

Please be aware that it is possible to create configurations within the CMOS RAM that make booting impossible. If this should happen, clear the CMOS settings, (see the description of the Jumper Settings for details).

If you have any suggestions or find any errors concerning this manual and want to inform us of these, please contact our Customer Service department with the relevant details.

### 1.5 System Specifications

| System 😌                                      |                                                               |  |  |
|-----------------------------------------------|---------------------------------------------------------------|--|--|
| CDU                                           | AMD Geode™ LX 800@0.9W Processor 500MHz                       |  |  |
| CFU                                           | Optional AMD Geode™ LX 900@ 1 W Processor 600MHz              |  |  |
| BIOS                                          | Award 512 KB Flash BIOS                                       |  |  |
| System Chipset                                | AMD Geode™ LX 800/CS5536                                      |  |  |
| I/O Chip                                      | Winbond W83627HG-AW                                           |  |  |
| System Memory                                 | One 184-pin DIMM sockets support up to 1 GB DDR 333/400 SDRAM |  |  |
| SSD                                           | One CompactFlash Type I/II socket                             |  |  |
| Watchdog Timer                                | Reset: 1 sec.~255 min. and 1 sec. or 1 min./step              |  |  |
| Expansion                                     | One PCI slot (PCI Rev. 2.2 compliant), one PC/104 connector   |  |  |
| 1/0 ☉                                         |                                                               |  |  |
| MIO                                           | 2 x EIDE (Ultra DMA 100), 2 x SATA, 1 x LPT, 5 x RS-232, 1 x  |  |  |
| MIO                                           | RS-232/422/485, 1 x K/B & Mouse                               |  |  |
| IrDA 115k bps, IrDA 1.0 compliant             |                                                               |  |  |
| USB                                           | 4 x USB 2.0 ports                                             |  |  |
| DIO                                           | 16-bit General Purpose I/O for DI and DO                      |  |  |
| Display 😨                                     |                                                               |  |  |
| Chipset                                       | AMD Geode LX800 with integrated graphics engine               |  |  |
| Display Memory                                | 8/16 MB frame buffer using system memory                      |  |  |
| Posolution                                    | CRT mode: 1920 x 1440 @ 32 bpp (85 Hz)                        |  |  |
| Resolution                                    | LCD/Simultaneous mode: 1600 x 1200 @ 16 bpp (60 Hz)           |  |  |
| LVDS                                          | Optional 18/24-bit LVDS                                       |  |  |
| Audio 😌                                       |                                                               |  |  |
| Chipset                                       | AMD Geode CS5536                                              |  |  |
| AC97 Codec Realtek ALC203 supports 2 CH Audio |                                                               |  |  |
| Audio Interface                               | Mic in, Line in, CD Audio in, Line out                        |  |  |
| Ethernet 😌                                    |                                                               |  |  |
| LAN 1 & 2                                     | Realtek RTL8101L                                              |  |  |
| Ethernet Interface                            | 100Base-Tx Fast Ethernet compatible                           |  |  |

| Mechanical & Environmental | $\odot$                                                         |  |
|----------------------------|-----------------------------------------------------------------|--|
| Power Pequirement          | +5 V @ 2.05 A, +12 V @ 0.07 A (with AMD LX800 0.9W 500GHz & 512 |  |
| Power Requirement          | MB DDR 400 SDRAM)                                               |  |
| Power Type                 | AT/ATX                                                          |  |
| Operation Temperature      | 0~60°C (32~140° F)                                              |  |
| Operating Humidity         | 0%~90% relative humidity, non-condensing                        |  |
| Size ( L x W )             | 8" x 5.75" (203 mm x 146 mm)                                    |  |
| Weight                     | 0.88 lbs (0.4 Kg)                                               |  |

#### 1.6 Architecture Overview—Block Diagram

The following block diagram shows the architecture and main components of EBM-LX800.

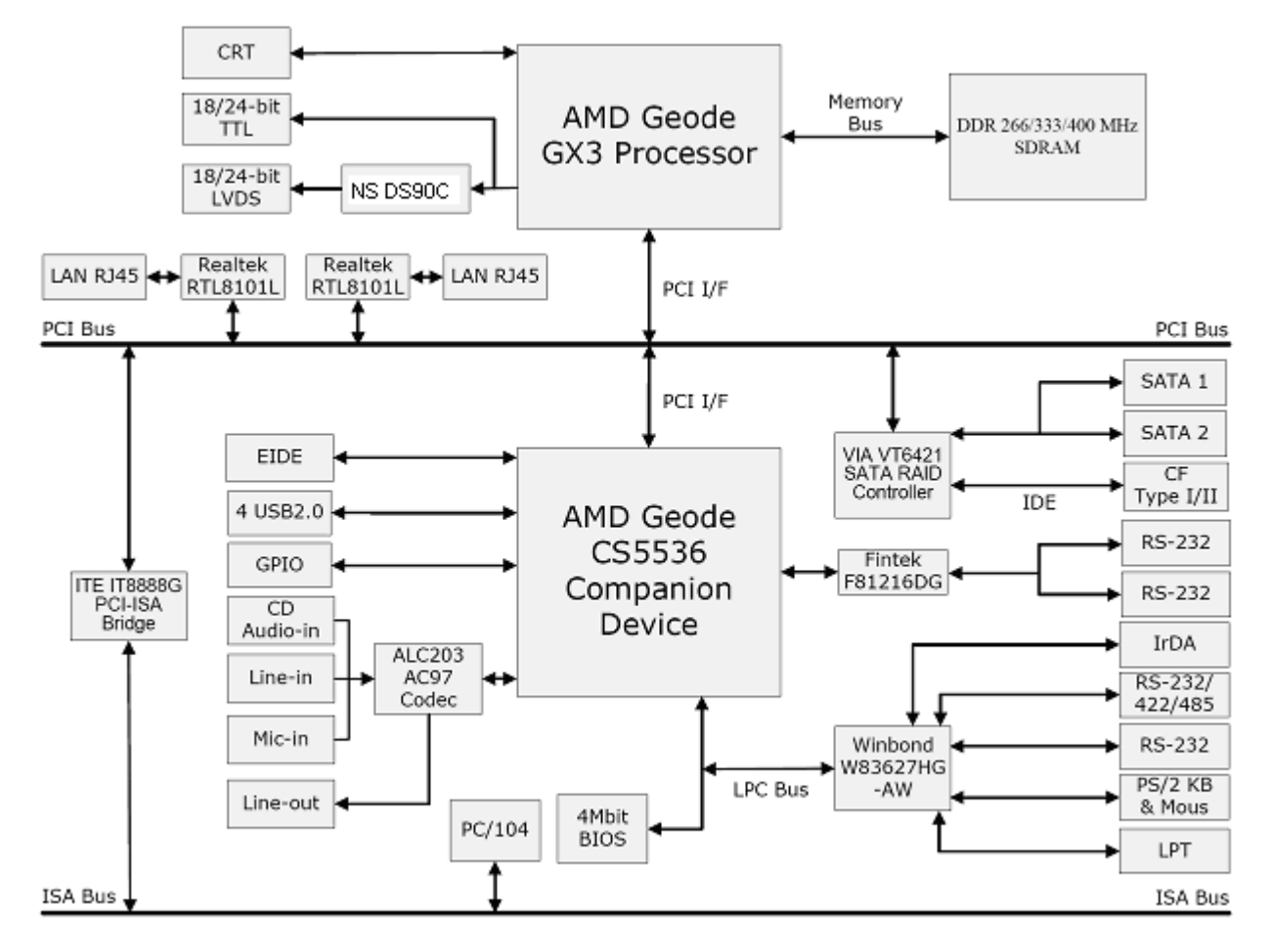

The following sections provide detail information about the functions provided onboard.

# 2. Hardware Configuration

#### 2.1 Product Overview

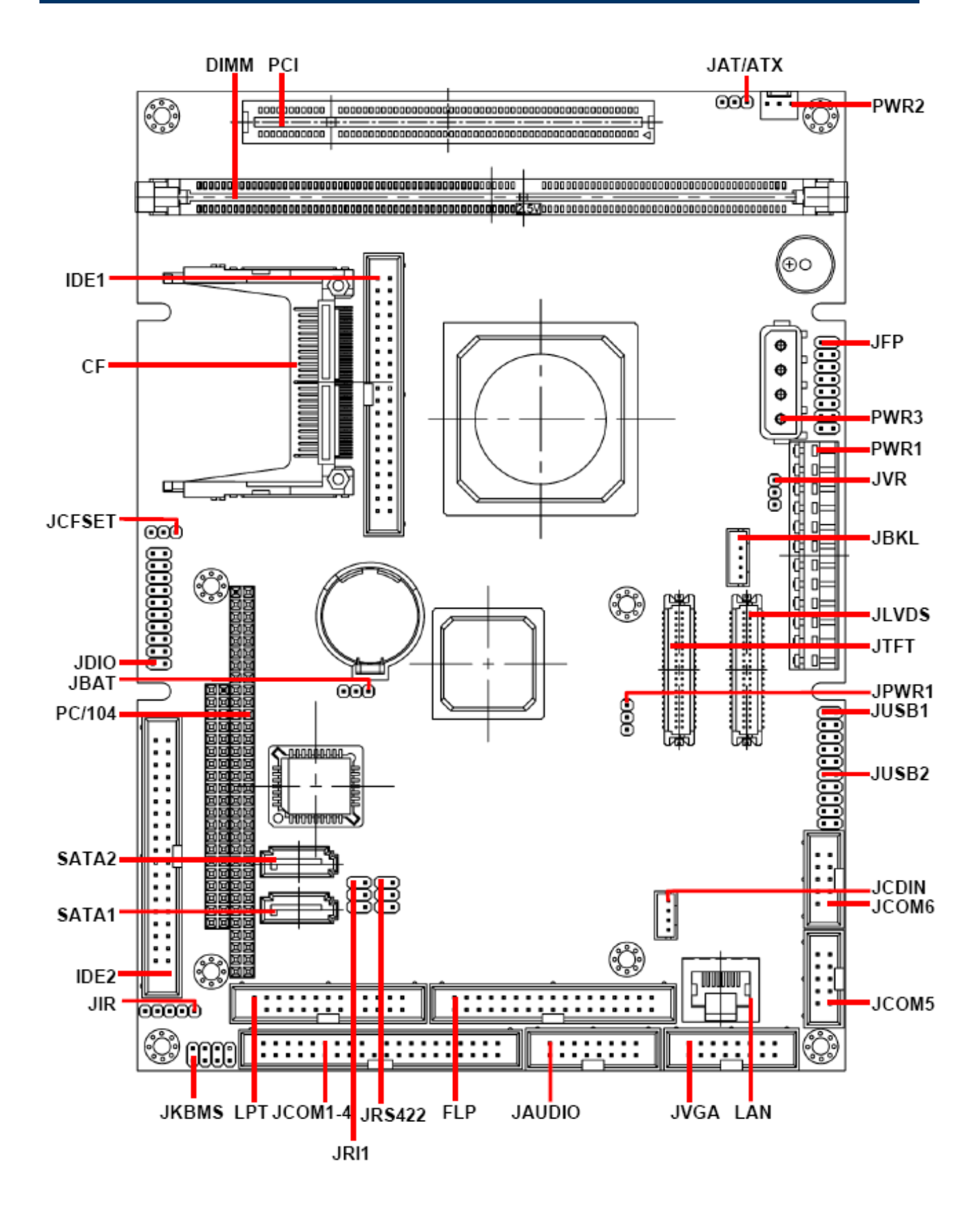

#### **2.2 Installation Procedure**

This chapter explains you the instructions of how to setup your system.

- 1. Turn off the power supply.
- 2. Insert the DIMM module (be careful with the orientation).
- 3. Insert all external cables for hard disk, floppy, keyboard, mouse, USB etc. except for flat panel. A CRT monitor must be connected in order to change CMOS settings to support flat panel.
- 4. Connect power supply to the board via the jumpers JAT/ATX.
- 5. Turn on the power.
- 6. Enter the BIOS setup by pressing the delete key during boot up. Use the "LOAD BIOS DEFAULTS" feature. The *Integrated Peripheral Setup* and the *Standard CMOS Setup* Window must be entered and configured correctly to match the particular system configuration.
- 7. If TFT panel display is to be utilized, make sure the panel voltage is correctly set before connecting the display cable and turning on the power.

#### 2.2.1 Main Memory

EBM-LX800 provides one 184-pin DIMM sockets to support DDR SDRAM. The total maximum memory size is 1GB.

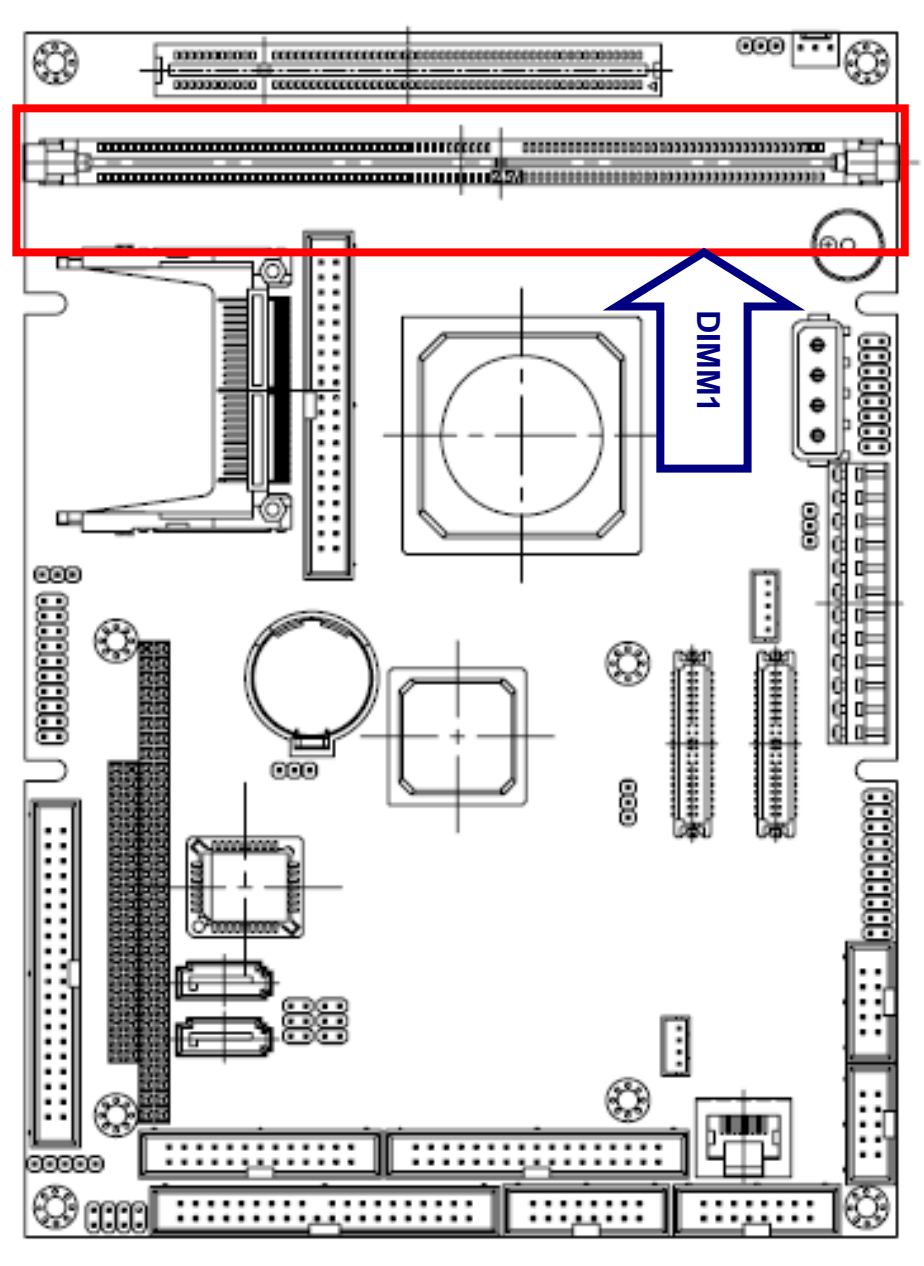

(Rear side)

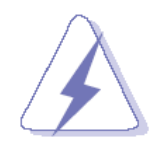

Make sure to unplug the power supply before adding or removing DIMMs or other system components. Failure to do so may cause severe damage to both the board and the components.

- Locate the DIMM socket on the board.
- Hold two edges of the DIMM module carefully. Keep away of touching its connectors.
- Align the notch key on the module with the rib on the slot.
- Firmly press the modules into the socket automatically snaps into the mounting notch. Do not force the DIMM module in with extra force as the DIMM module only fit in one direction.

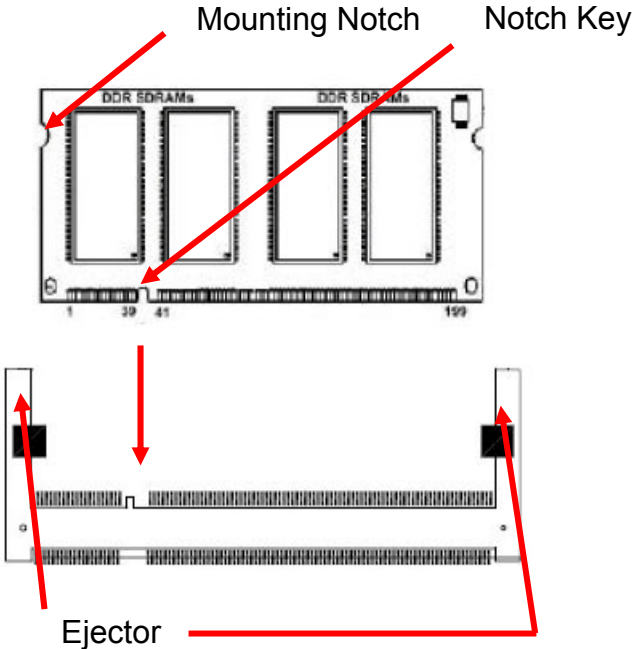

184-pin DDR DIMM

• To remove the DIMM modules, push the two ejector tabs on the slot outward simultaneously, and then pull out the DIMM module.

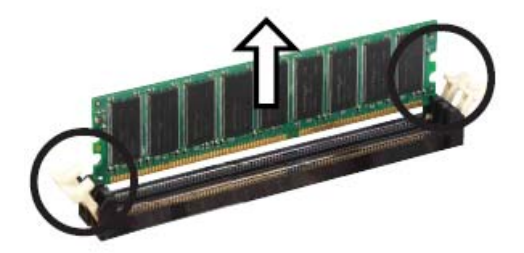

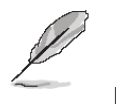

Note:

- (1) Please do not change any DDR SDRAM parameter in BIOS setup to increase your system's performance without acquiring technical information in advance.
- (2) Static electricity can damage the electronic components of the computer or optional boards. Before starting these procedures, ensure that you are discharged of static electricity by touching a grounded metal object briefly.

#### 2.3 Jumper and Connector List

You can configure your board to match the needs of your application by setting jumpers. A jumper is the simplest kind of electric switch.

It consists of two metal pins and a small metal clip (often protected by a plastic cover) that slides over the pins to connect them. To "close" a jumper you connect the pins with the clip. To "open" a jumper you remove the clip. Sometimes a jumper will have three pins, labeled 1, 2, and 3. In this case, you would connect either two pins.

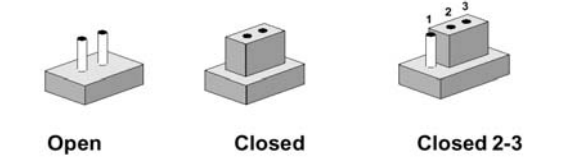

The jumper settings are schematically depicted in this manual as follows:

| 0 0  |        | 1 2 3<br>O |
|------|--------|------------|
| Open | Closed | Closed 2-3 |

A pair of needle-nose pliers may be helpful when working with jumpers.

Connectors on the board are linked to external devices such as hard disk drives, a keyboard, or floppy drives. In addition, the board has a number of jumpers that allow you to configure your system to suit your application.

If you have any doubts about the best hardware configuration for your application, contact your local distributor or sales representative before you make any changes.

The following tables list the function of each of the board's jumpers and connectors.

| Jumpers |                             |                            |
|---------|-----------------------------|----------------------------|
| Label   | Function                    | Note                       |
| JAT/ATX | AT/ATX power select         | 3 x 1 header, pitch 2.54mm |
| JBAT    | Clear CMOS                  | 3 x 1 header, pitch 2.54mm |
| JRI1    | JCOM1-4 pin 8 signal select | 3 x 2 header, pitch 2.54mm |
| JPWR1   | (Reserved)                  | 3 x 1 header, pitch 2.54mm |
| PWR2    | Auxiliary power select      | 3 x 1 wafer, pitch 2.54mm  |

| Connectors |                                       |                                  |  |  |
|------------|---------------------------------------|----------------------------------|--|--|
| Label      | Function                              | Note                             |  |  |
| CF         | Compact Flash card connector          |                                  |  |  |
| DIMM       | DDR DIMM 2.5V STD                     | 184-pin DDR DIMM socket          |  |  |
| FLP        | Floppy connector                      | 17 x 2 box header, pitch 2.54 mm |  |  |
| IDE1       | Primary IDE connector                 | 20 x 2 box header, pitch 2.0 mm  |  |  |
| IDE2       | Secondary IDE connector               | 20 x 2 box header, pitch 2.0 mm  |  |  |
| JAUDIO     | Audio connector                       | 8 x 2 box header, pitch 2.54mm   |  |  |
| JBKL       | LCD inverter connector                | 5 x 1 wafer, pitch 2.0mm         |  |  |
| JCDIN      | CD-ROM audio input connector          | 4 x 1 wafer, pitch 2.0mm         |  |  |
| JCFSET     | CF Master/Slave selecting connector   | 3 x 1 header, pitch 2.54mm       |  |  |
| COM1-4     | Serial port 1, 2, 3, 4 connector      | 20 x 2 box header, pitch 2.54 mm |  |  |
| JCOM5      | Serial port 5 connector               | 5 x 2 box header, pitch 2.54mm   |  |  |
| JCOM6      | Serial port 6 connector               | 5 x 2 box header, pitch 2.54mm   |  |  |
| JDIO       | Digital I/O connector                 | 10 x 2 header, pitch 2.54mm      |  |  |
| JFP        | Front panel connector                 | 8 x 2 header, pitch 2.54mm       |  |  |
| JIR        | IrDA connector                        | 5 x 1 header, pitch 2.54mm       |  |  |
| JKBMS      | Keyboard & mouse connector            | 4 x 2 header, pitch 2.54mm       |  |  |
| JLVDS      | LVDS connector                        | HIROSE DF13-40DP-1.25V           |  |  |
| JRS422     | Serial Port 2 Connector in RS-422/485 | 3 x 2 header, pitch 2.54mm       |  |  |
|            | mode                                  |                                  |  |  |
| JTFT       | TFT panel connector                   | HIROSE DF13-40DP-1.25V           |  |  |
| JUSB1      | USB connector 0 & 1                   | 5 x 2 header, pitch 2.54mm       |  |  |
| JUSB2      | USB connector 2 & 3                   | 5 x 2 header, pitch 2.54mm       |  |  |
| JVGA       | VGA connector                         | 8 x 2 box header, pitch 2.54mm   |  |  |
| JVR        | LCD backlight brightness adjustment   | 3 x 1 header, pitch 2.54mm       |  |  |
|            | connector                             |                                  |  |  |
| LAN        | RJ-45 Ethernet                        |                                  |  |  |
| LPT        | Parallel port connector               | 13 x 2 box header, pitch 2.54 mm |  |  |
| PC/104     | PC/104 connector                      |                                  |  |  |
| PCI        | PCI slot                              |                                  |  |  |
| PWR1       | Power input connector                 |                                  |  |  |
| PWR3       | Power input connector                 |                                  |  |  |
| SATA1      | Serial ATA connector 1                |                                  |  |  |
| SATA2      | Serial ATA connector 2                |                                  |  |  |

#### 2.4 Setting Jumpers & Connectors

#### 2.4.1 AT/ATX Power Select (JAT/ATX)

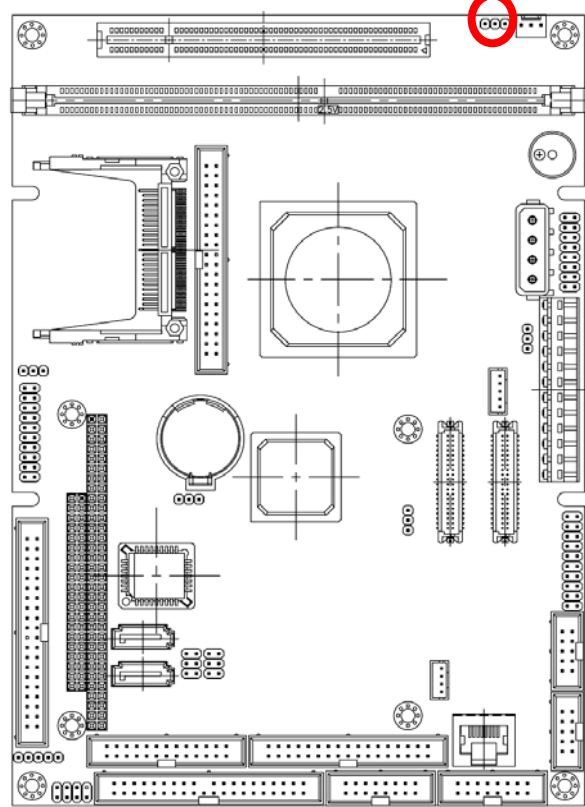

#### 2.4.1 Clear CMOS (JBAT)

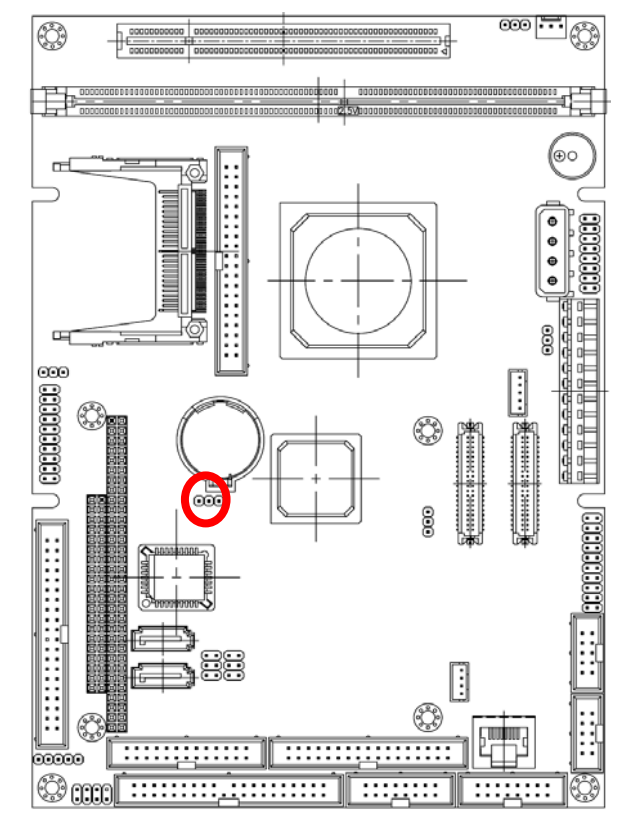

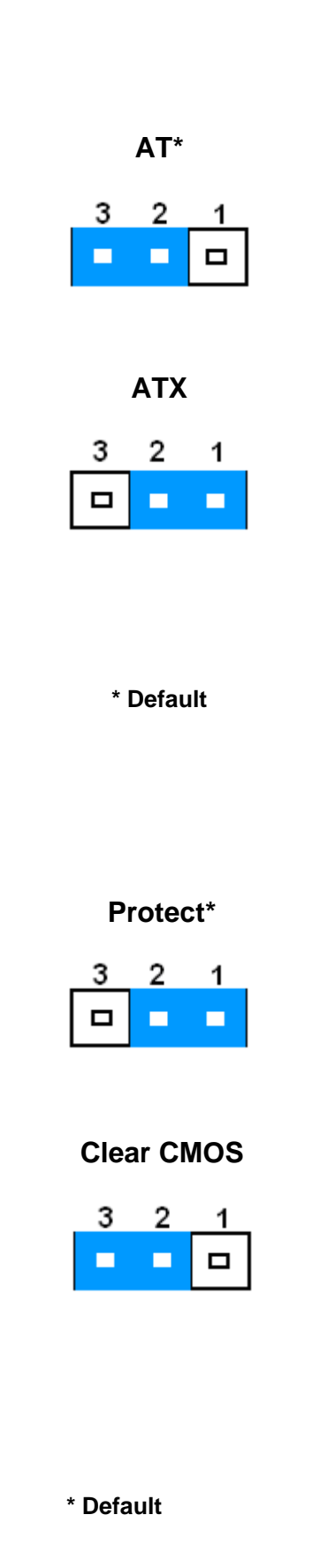

#### 2.4.2 JCOM1-4 Pin 8 Signal Select (JRI1)

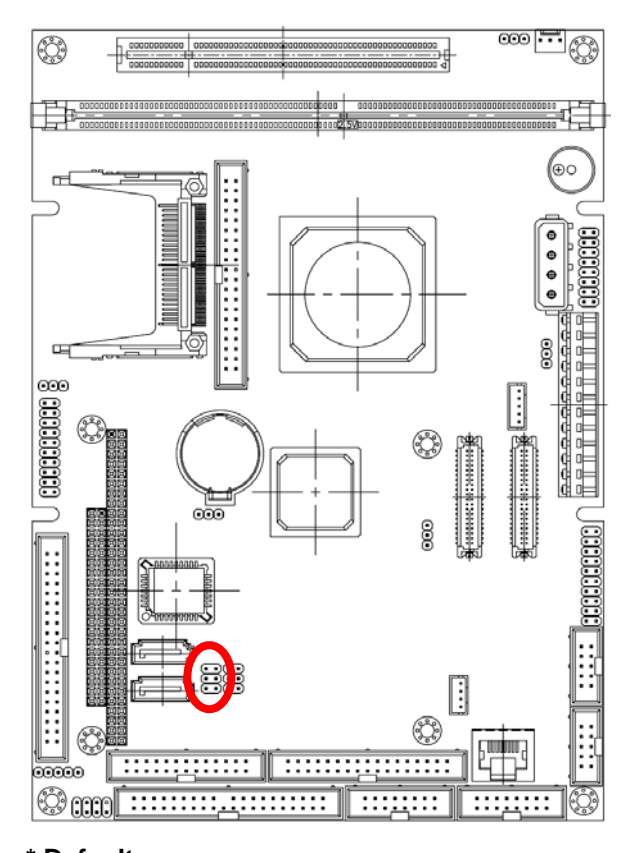

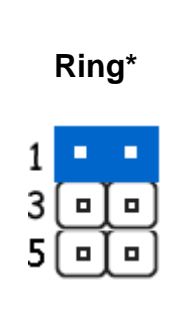

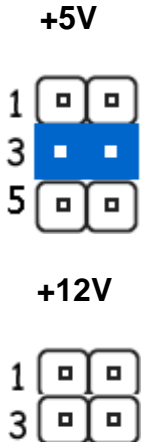

5 - -

#### \* Default

#### 2.4.3 Serial Port 2 Connector in RS-422/485 Mode (JRS422)

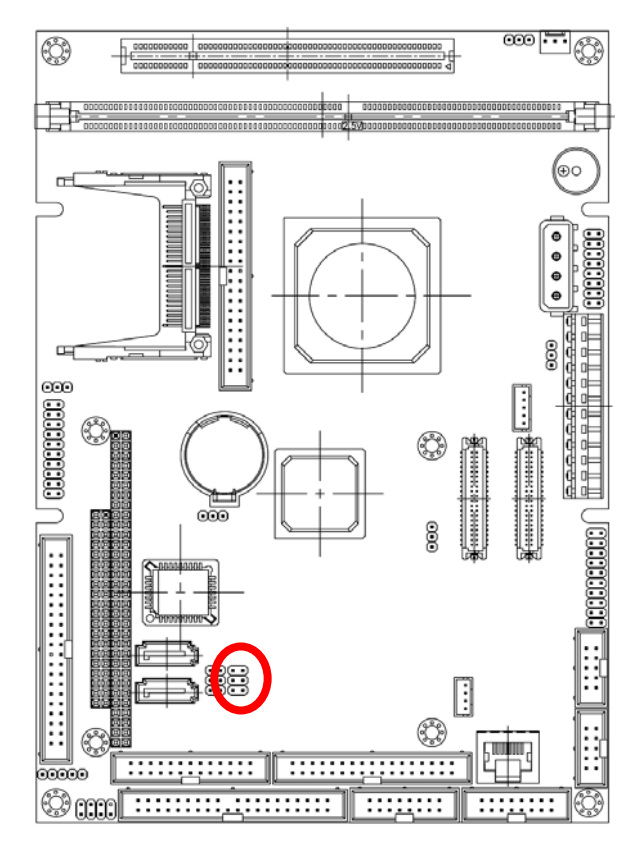

| 1 |   |   |
|---|---|---|
| 3 |   | ▣ |
| 5 | ▣ | ▣ |

| Signal      | PIN | PIN | Signal  |
|-------------|-----|-----|---------|
| 422/485TXC- | 1   | 2   | 485RXC- |
| 422/485TXC+ | 3   | 4   | 485RXC+ |
| +5V         | 5   | 6   | GND     |

#### **User's Manual**

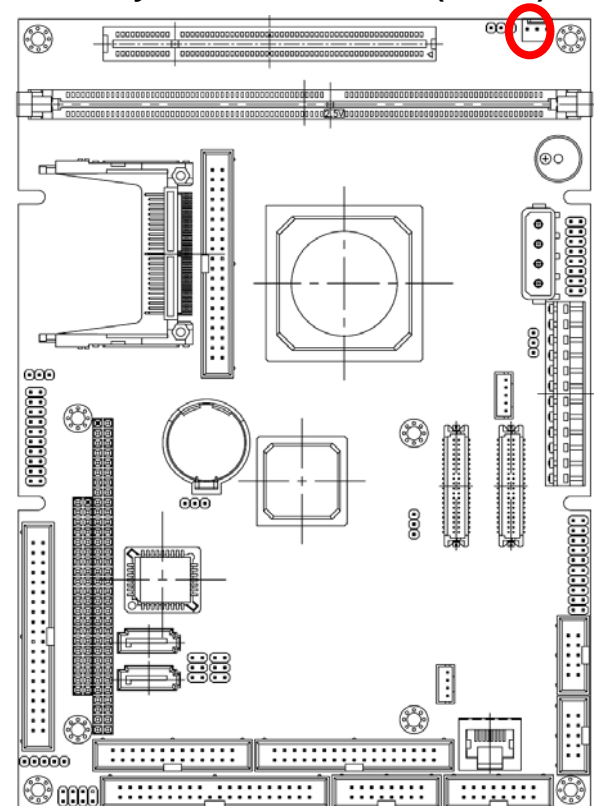

.... 1 Signal PIN **PSON** 1 +5V 2 5VSB 3 AT\* 3 2 1 ATX 2 3 1 

\* Default

2.4.4

### **Auxiliary Power Connector (PWR2)**

#### 2.4.2 Primary IDE Connector (IDE1)

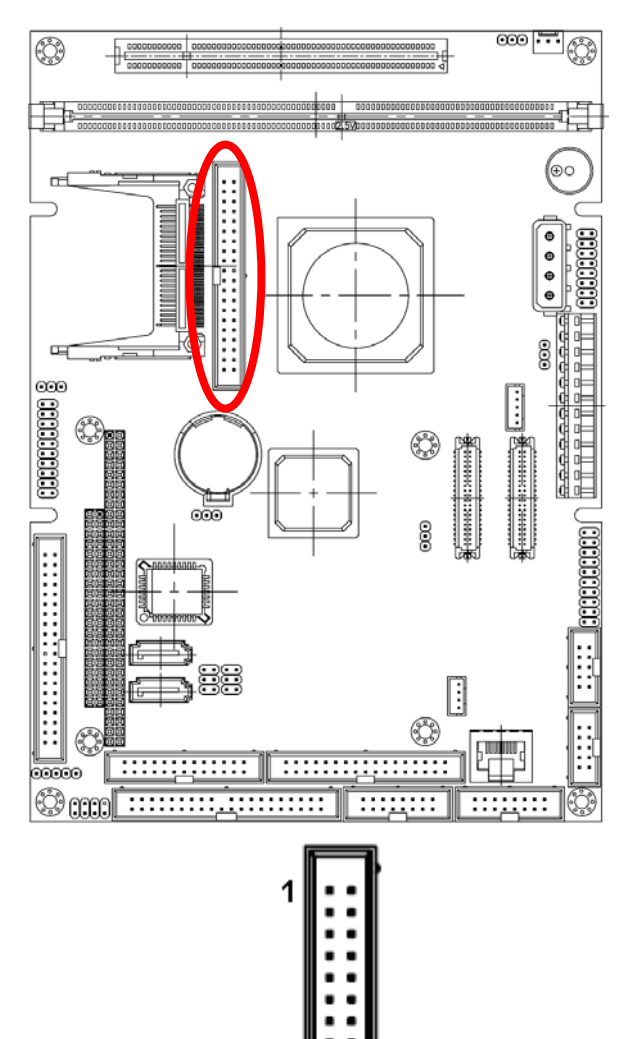

39

| Signal     | PIN | PIN | Signal   |
|------------|-----|-----|----------|
| RESET#     | 1   | 2   | GND      |
| PDD7       | 3   | 4   | PDD8     |
| PDD6       | 5   | 6   | PDD9     |
| PDD5       | 7   | 8   | PDD10    |
| PDD4       | 9   | 10  | PDD11    |
| PDD3       | 11  | 12  | PDD12    |
| PDD2       | 13  | 14  | PDD13    |
| PDD1       | 15  | 16  | PDD14    |
| PDD0       | 17  | 18  | PDD15    |
| GND        | 19  | 20  | NC       |
| PDREQ      | 21  | 22  | GND      |
| PDIOW#     | 23  | 24  | GND      |
| PDIOR#     | 25  | 26  | GND      |
| PIORDY     | 27  | 28  | GND      |
| PDDACK#    | 29  | 30  | GND      |
| IRQ14      | 31  | 32  | NC       |
| PDA1       | 33  | 34  | CABLE-ID |
| PDA0       | 35  | 36  | PDA2     |
| PDCS0#     | 37  | 38  | PDCS1#   |
| 5536HDLED# | 39  | 40  | GND      |

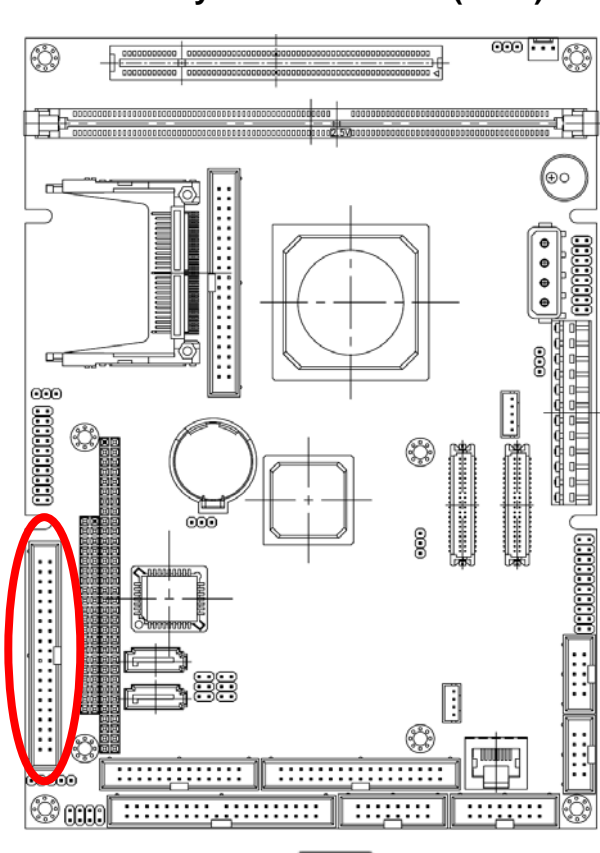

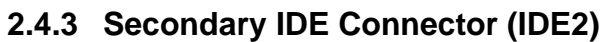

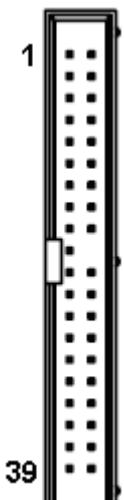

| Signal  | PIN | PIN | Signal |
|---------|-----|-----|--------|
| RESET#  | 1   | 2   | GND    |
| PDD7    | 3   | 4   | PDD8   |
| PDD6    | 5   | 6   | PDD9   |
| PDD5    | 7   | 8   | PDD10  |
| PDD4    | 9   | 10  | PDD11  |
| PDD3    | 11  | 12  | PDD12  |
| PDD2    | 13  | 14  | PDD13  |
| PDD1    | 15  | 16  | PDD14  |
| PDD0    | 17  | 18  | PDD15  |
| GND     | 19  | 20  | NC     |
| PDMARQ  | 21  | 22  | GND    |
| PDIOW#  | 23  | 24  | GND    |
| PDIOR#  | 25  | 26  | GND    |
| PIORDY  | 27  | 28  | GND    |
| PDDACK# | 29  | 30  | GND    |
| PINTR   | 31  | 32  | NC     |
| PDA1    | 33  | 34  | PCBLID |
| PDA0    | 35  | 36  | PDA2   |
| PDCS0#  | 37  | 38  | PDCS1# |
| PHDLED# | 39  | 40  | GND    |

#### 2.4.5 Audio Input Connector (JAUDIO)

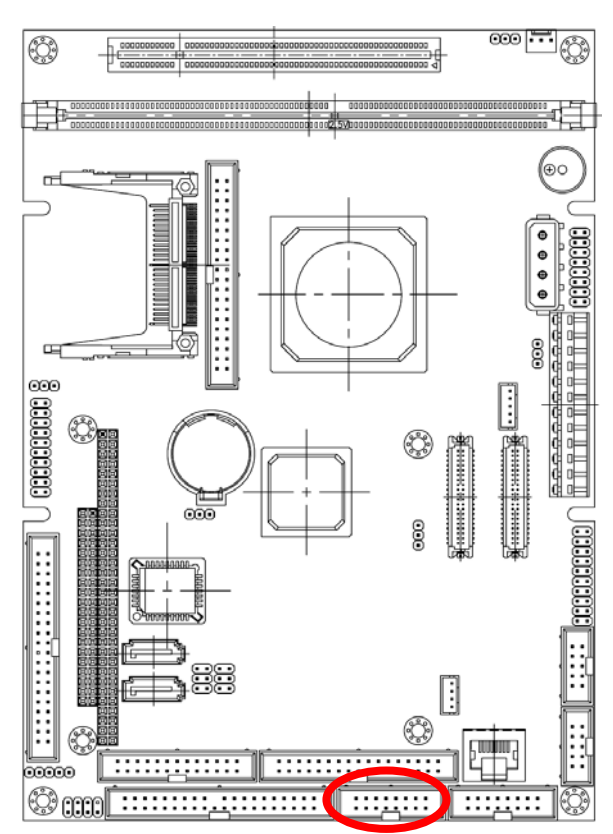

|            | 1   |     | 5          |
|------------|-----|-----|------------|
| Signal     | PIN | PIN | Signal     |
| Mic-In     | 1   | 2   | Mic Bais   |
| GND        | 3   | 4   | GND        |
| Line-Out L | 5   | 6   | Line-Out R |
| NC         | 7   | 8   | NC         |
| Line-In L  | 9   | 10  | Line-In R  |
| GND        | 11  | 12  | NC         |
| GND        | 13  | 14  | NC         |
| GND        | 15  | 16  | NC         |

4

15

#### 2.4.6 LCD Inverter Connector (JBKL)

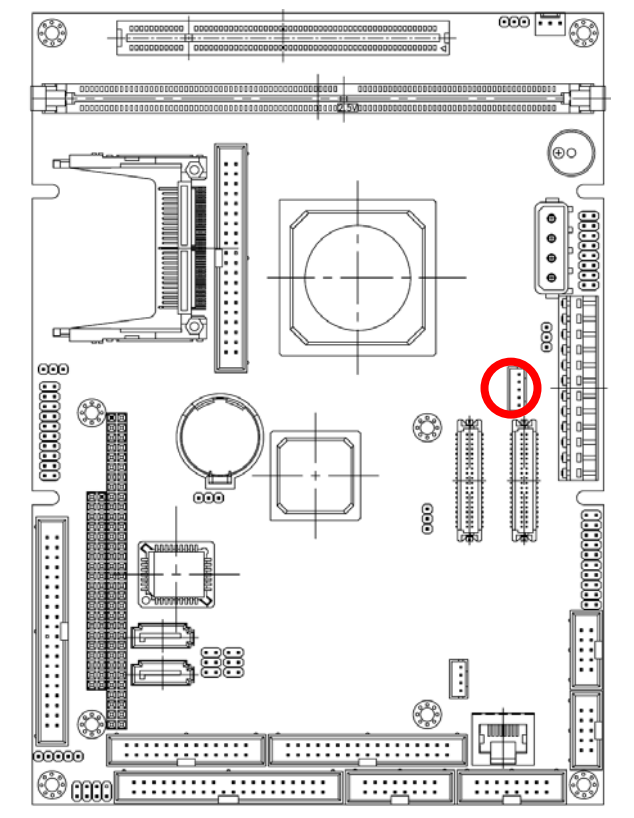

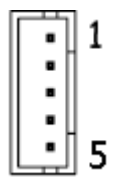

| Signal | PIN |
|--------|-----|
| +12V   | 1   |
| GND    | 2   |
| ENBKL  | 3   |
| VR     | 4   |
| +5V    | 5   |

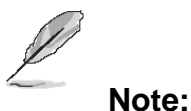

For inverters with adjustable Backlight function, it is possible to control the LCD brightness through the VR signal controlled by JVR. Please see the JVR section for detailed circuit information.

#### 2.4.6.1 Signal Description – LCD Inverter Connector (JBKL)

| Signal | Signal Description                                |  |
|--------|---------------------------------------------------|--|
| VR     | Vadj = 0.75V ~ 4.25V (Recommended: 4.7KΩ, >1/16W) |  |
| ENBKL  | LCD backlight ON/OFF control signal               |  |

#### 2.4.7 **CD-ROM Audio Input Connector (JCDIN)**

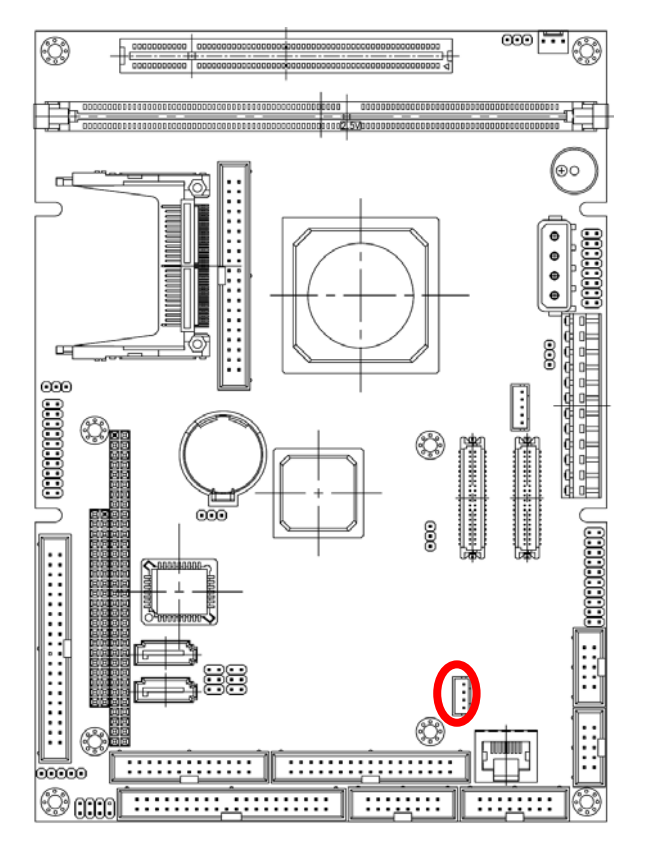

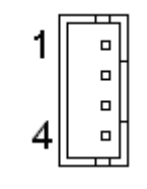

| Signal | PIN |
|--------|-----|
| NC     | 1   |
| CD_L   | 2   |
| GND    | 3   |
| CD_R   | 4   |

#### Signal Description – CD-ROM Audio Input Connecter (JCDIN) 2.4.7.1

| Signal | Signal Description |  |  |
|--------|--------------------|--|--|
| CD_R   | Right CD-IN signal |  |  |
| CD_L   | Left CD-IN signal  |  |  |

#### 2.4.8 CF Master/Slave Selecting Connector (JCFSET)

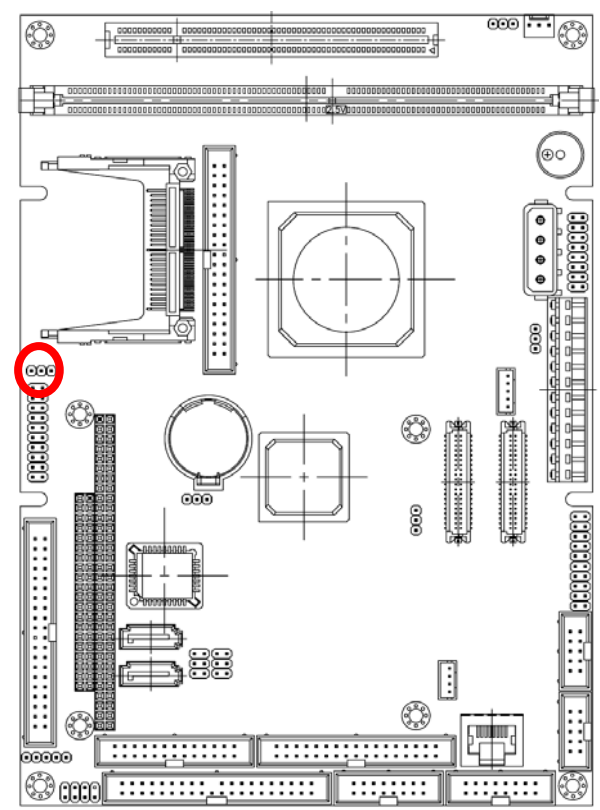

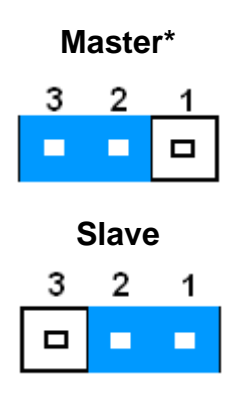

| Signal | PIN |
|--------|-----|
| 3.3V   | 1   |
| Master | 2   |
| GND    | 3   |

\* Default

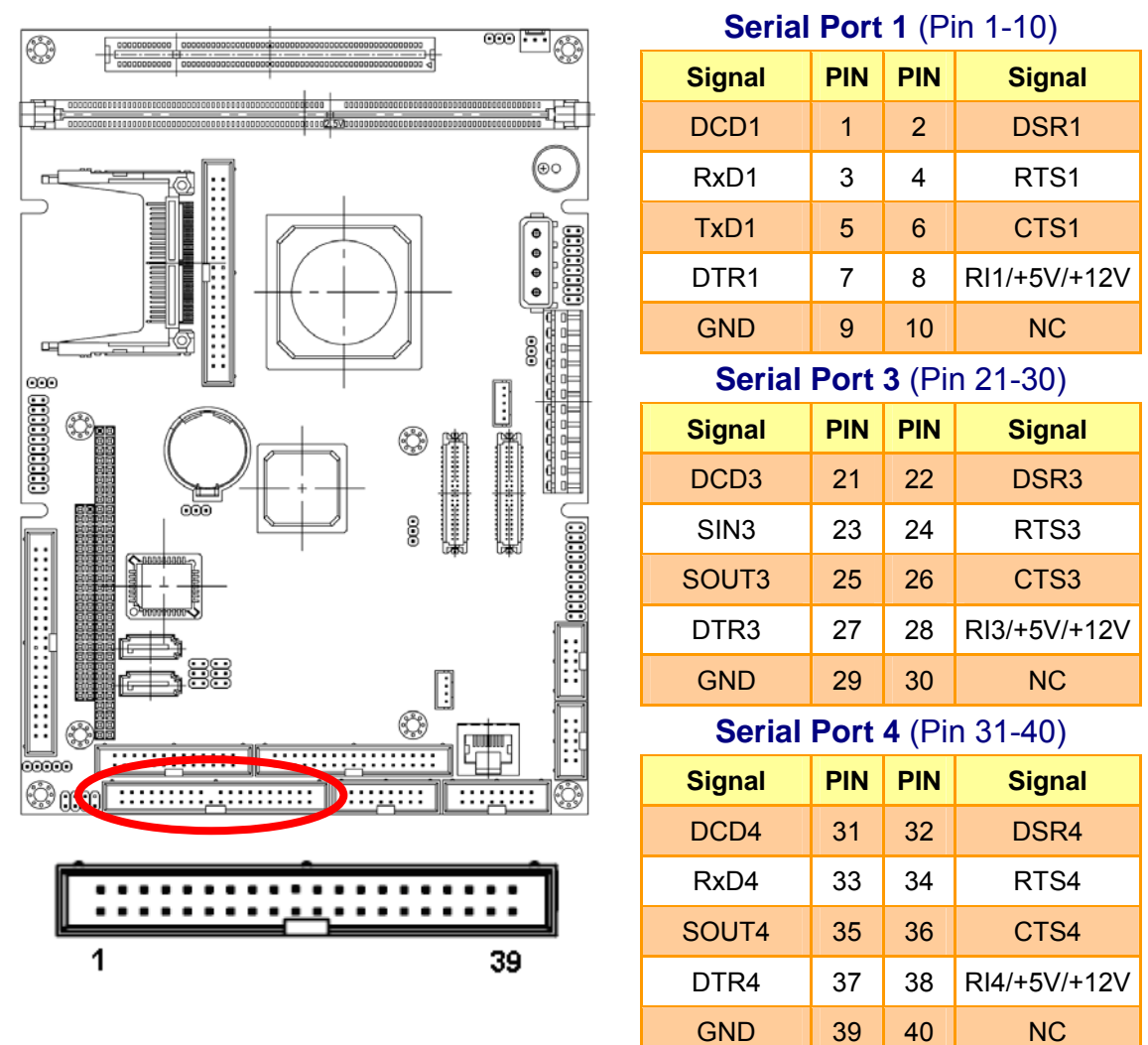

#### 2.4.9 Serial Port 1, 2, 3, 4 Connector (JCOM1-4)

#### 2.4.9.1 Signal Description – Serial Port 1, 2, 3, 4 Connector (JCOM1-4)

| Signal | Signal Description                                                                    |  |  |
|--------|---------------------------------------------------------------------------------------|--|--|
|        | Serial output. This signal sends serial data to the communication link. The signal is |  |  |
| TxD    | set to a marking state on hardware reset when the transmitter is empty or when        |  |  |
|        | loop mode operation is initiated.                                                     |  |  |
| RxD    | Serial input. This signal receives serial data from the communication link.           |  |  |
| DTD    | Data Terminal Ready. This signal indicates to the modem or data set that the          |  |  |
| DIK    | on-board UART is ready to establish a communication link.                             |  |  |
|        | Data Set Ready. This signal indicates that the modem or data set is ready to          |  |  |
| DSK    | establish a communication link.                                                       |  |  |
| DTO    | Request To Send. This signal indicates to the modem or data set that the on-board     |  |  |
| RIS    | UART is ready to exchange data.                                                       |  |  |
| CTS    | Clear To Send. This signal indicates that the modem or data set is ready to           |  |  |
| 013    | exchange data.                                                                        |  |  |
| DCD    | Data Carrier Detect. This signal indicates that the modem or data set has detected    |  |  |

|    | the data carrier.                                                             |
|----|-------------------------------------------------------------------------------|
| וח | Ring Indicator. This signal indicates that the modem has received a telephone |
|    | ringing signal.                                                               |

### 2.4.10 Serial Port 2 Connector in RS-232 Mode (JCOM1-4, Pin 11-20)

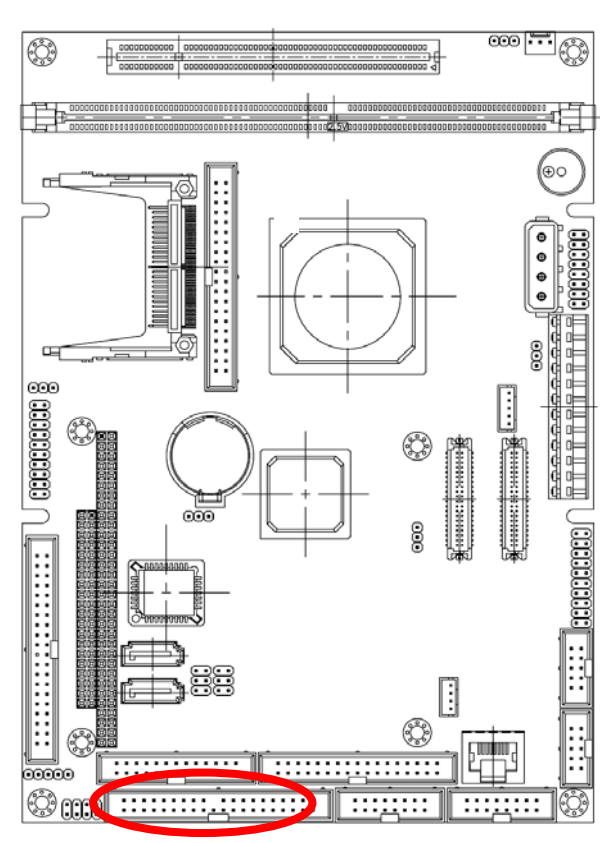

|        | <u> </u> | <u> </u> |              |
|--------|----------|----------|--------------|
| 1      |          |          | 39           |
|        |          |          |              |
|        |          |          |              |
| Signal | PIN      | PIN      | Signal       |
| DCD2   | 11       | 12       | DSR2         |
| RxD2   | 13       | 14       | RTS2         |
| TxD2   | 15       | 16       | CTS2         |
| DTR2   | 17       | 18       | RI2/+5V/+12V |

19

20

NC

GND

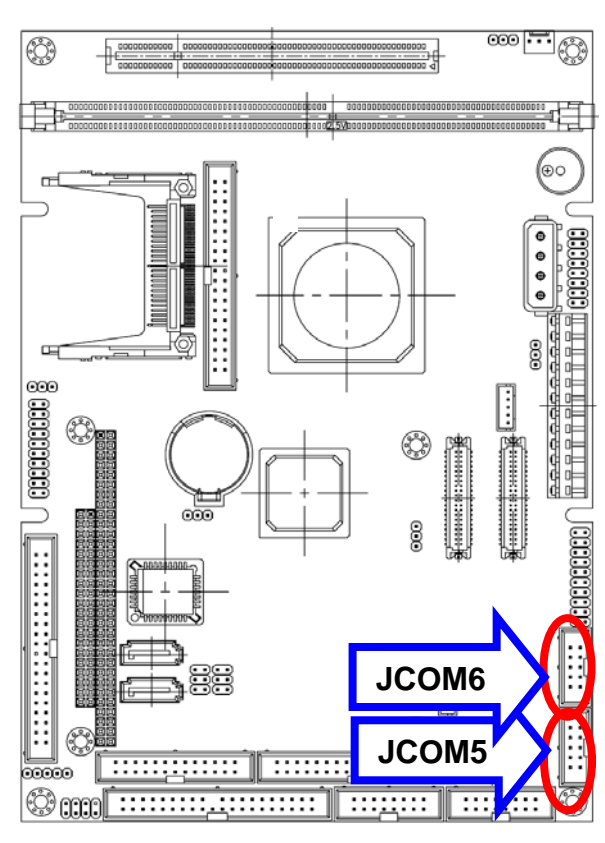

#### 2.4.11 Serial Port 5, 6 Connector (JCOM5, JCOM6)

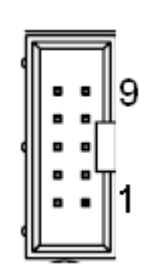

| Signal | PIN | PIN | Signal |
|--------|-----|-----|--------|
| DCD#   | 1   | 2   | SIN    |
| SOUT   | 3   | 4   | DTR#   |
| GND    | 5   | 6   | DSR#   |
| RTS#   | 7   | 8   | CTS#   |
| RIC#   | 9   | 10  | NC     |

### 2.4.12 Front Panel Connector (JFP)

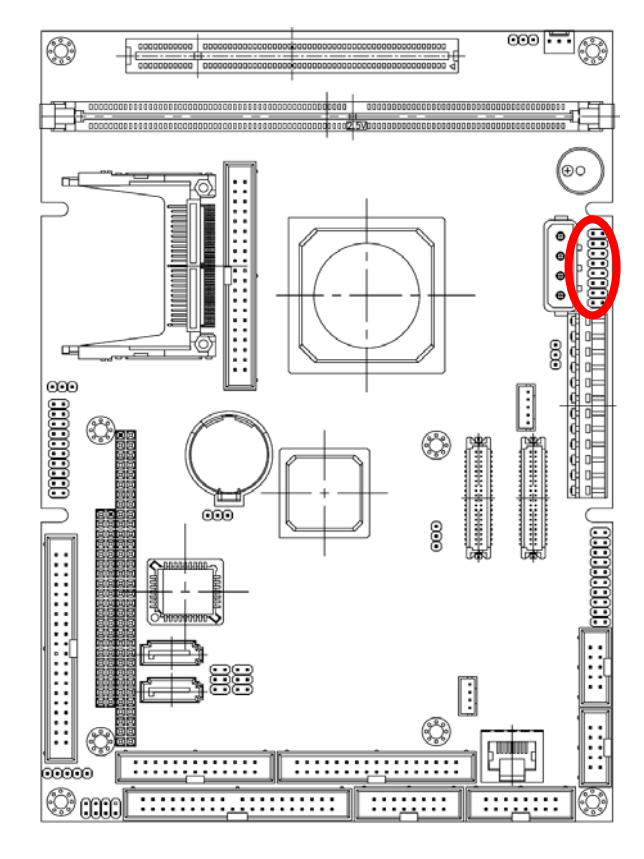

|    |   | Ĭ |
|----|---|---|
| 1  |   | ▣ |
|    |   | ▣ |
|    | ▣ |   |
|    | ▣ | ▣ |
|    | ▣ | ▣ |
|    | ▣ |   |
|    |   | ▣ |
| 15 |   |   |

| Signal    | PIN | PIN | Signal |
|-----------|-----|-----|--------|
| RESET     | 1   | 2   | 5VSB   |
| GND       | 3   | 4   | GND    |
| +5VSLED   | 5   | 6   | +5V    |
| HD_LED    | 7   | 8   | GND    |
| PWR_BTN   | 9   | 10  | +5V    |
| GND       | 11  | 12  | +5V    |
| LAN_RX/TX | 13  | 14  | 3.3V   |
| LAN_SPD   | 15  | 16  | 3.3V   |

#### User's Manual

### 2.4.13 Digital Input/Output Connector (JDIO)

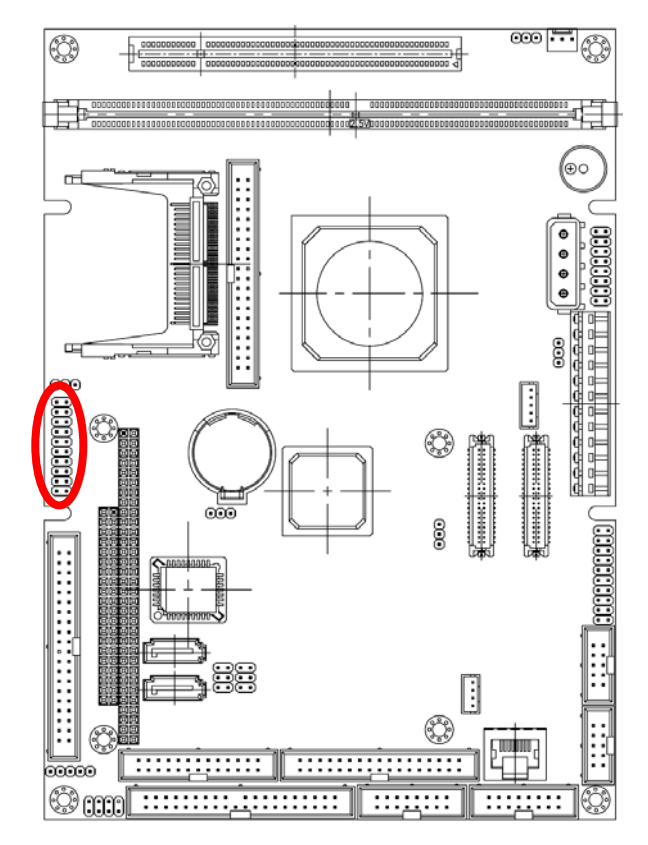

| 1 0 0<br>0 0<br>0 0<br>0 0<br>0 0<br>0 0<br>0 0<br>0 0 |
|--------------------------------------------------------|
|                                                        |
|                                                        |
|                                                        |
|                                                        |
|                                                        |
|                                                        |
|                                                        |
|                                                        |
|                                                        |
| 19 🛛 🗖                                                 |

| Signal    | PIN | PIN | Signal     |
|-----------|-----|-----|------------|
| DIO20     | 1   | 2   | DIO10      |
| DIO21     | 3   | 4   | DIO11      |
| DIO22     | 5   | 6   | DIO12      |
| DIO23     | 7   | 8   | DIO13      |
| DIO24     | 9   | 10  | DIO14      |
| DIO25     | 11  | 12  | DIO15      |
| DIO26     | 13  | 14  | DIO16      |
| DIO27     | 15  | 16  | DIO17      |
| SMB_CLK_S | 17  | 18  | SMB_DATA_S |
| GND       | 19  | 20  | +5V        |

#### 2.4.14 IrDA Connector (JIR)

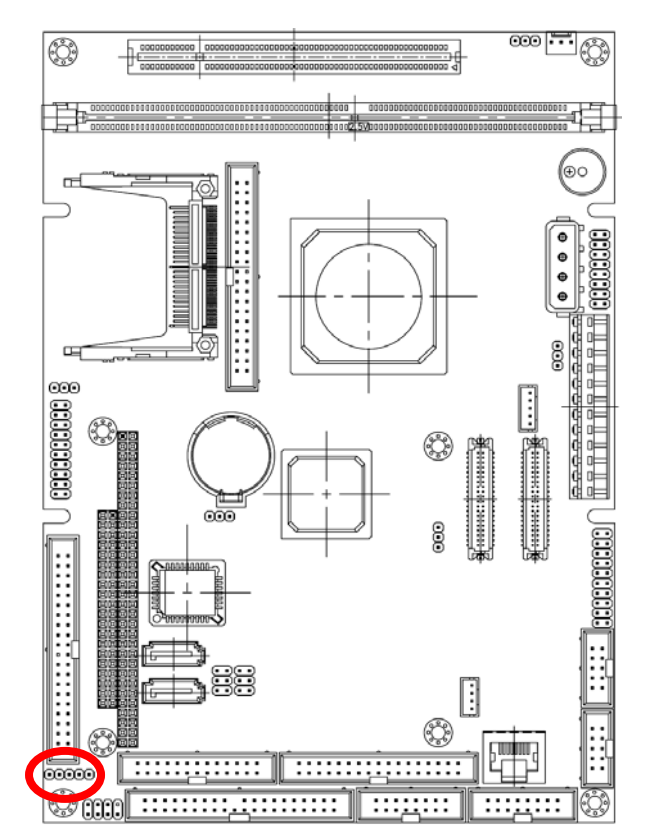

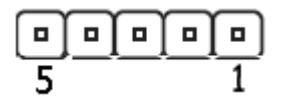

| Signal | PIN |
|--------|-----|
| +5V    | 1   |
| CIRRX  | 2   |
| IRRX   | 3   |
| GND    | 4   |
| IRTX   | 5   |

#### 2.4.15 Keyboard & Mouse Connector (JKBMS)

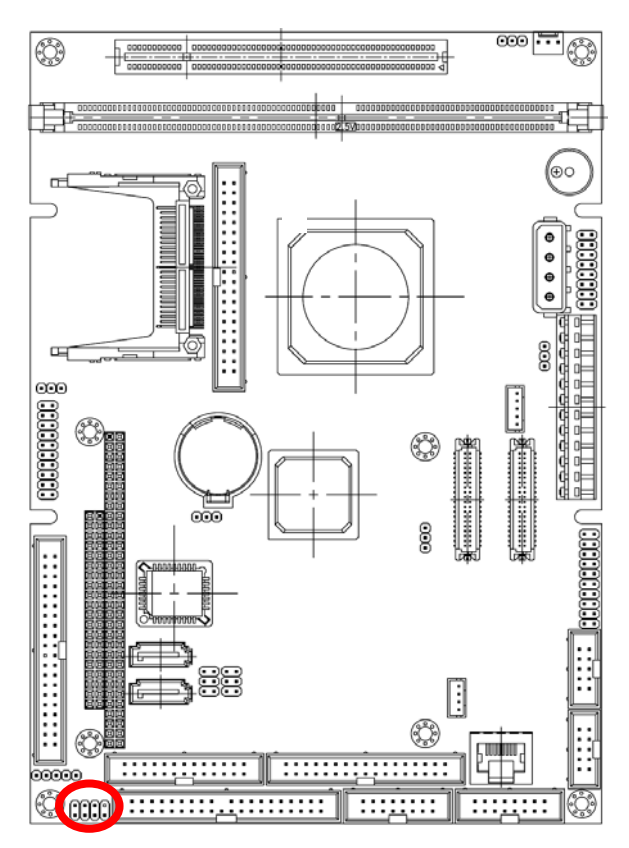

|   |   | ▣ |   |
|---|---|---|---|
| 1 | _ | _ | 7 |

| Signal | PIN | PIN | Signal |
|--------|-----|-----|--------|
| KDAT   | 1   | 2   | KCLK   |
| GND    | 3   | 4   | +5V    |
| MDAT   | 5   | 6   | MCLK   |
| NC     | 7   | 8   | NC     |
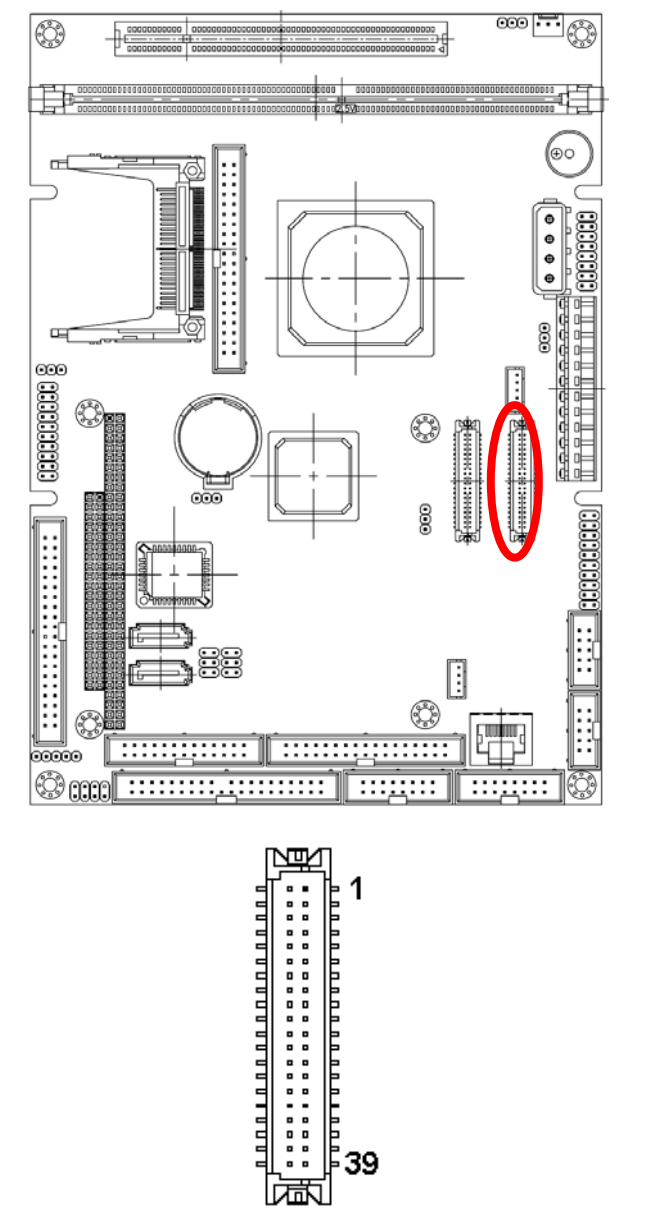

| Signal               | PIN | PIN | Signal               |
|----------------------|-----|-----|----------------------|
| +5V                  | 2   | 1   | +3.3V                |
| +5V                  | 4   | 3   | +3.3V                |
| I <sup>2</sup> C_DAT | 6   | 5   | I <sup>2</sup> C_CLK |
| GND                  | 8   | 7   | GND                  |
| Txout0               | 10  | 9   | Txout1               |
| Txout0#              | 12  | 11  | Txout1#              |
| GND                  | 14  | 13  | GND                  |
| Txout2               | 16  | 15  | Txout3               |
| Txout2#              | 18  | 17  | Txout3#              |
| GND                  | 20  | 19  | GND                  |
| NC                   | 22  | 21  | NC                   |
| NC                   | 24  | 23  | NC                   |
| GND                  | 26  | 25  | GND                  |
| NC                   | 28  | 27  | NC                   |
| NC                   | 30  | 29  | NC                   |
| GND                  | 32  | 31  | GND                  |
| Txclk                | 34  | 33  | NC                   |
| Txclk#               | 36  | 35  | NC                   |
| GND                  | 38  | 37  | GND                  |
| +12V                 | 40  | 39  | +12V                 |

#### 2.4.16.1 Signal Description – LVDS Connecter (JLVDS)

| Signal                                     | Description                                                                                                    |
|--------------------------------------------|----------------------------------------------------------------------------------------------------|
| I <sup>2</sup> C_DAT, I <sup>2</sup> C_CLK | I <sup>2</sup> C interface for panel parameter EEPROM. This EERPOM is mounted on the LVDS receiver. The data in the EEPROM allows the EXT module to automatically set the proper timing parameters for a specific LCD panel. |

## 2.4.16 LVDS Connector (JLVDS)

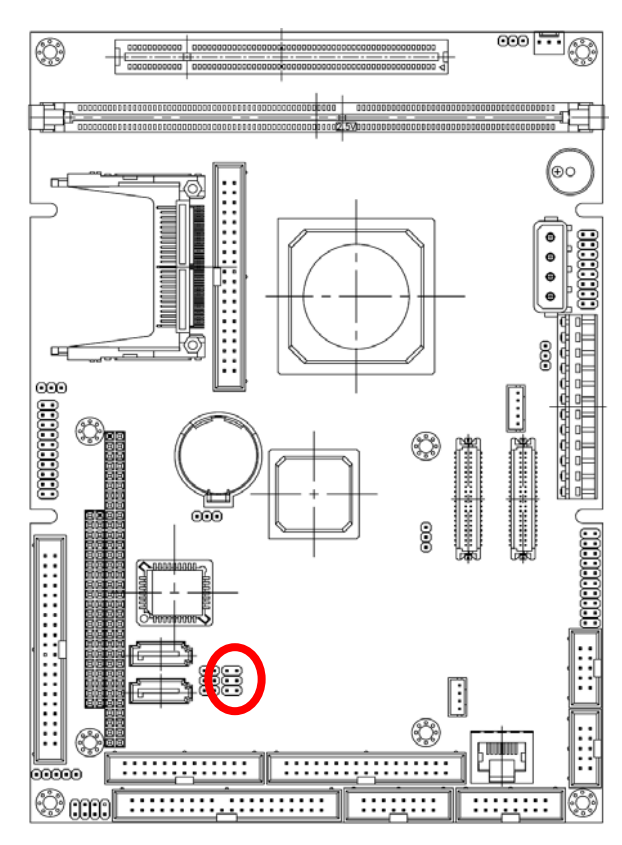

#### 2.4.17 Serial Port 2 Connector in RS-422/485 Mode (JRS422)

| 1[ | • |   |
|----|---|---|
| 3  |   |   |
| 5  | ▫ | ▣ |

| Signal      | PIN | PIN | Signal  |
|-------------|-----|-----|---------|
| 422/485TXC- | 1   | 2   | 485RXC- |
| 422/485TXC+ | 3   | 4   | 485RXC+ |
| +5V         | 5   | 6   | GND     |

#### 2.4.17.1 Signal Description – Serial Port 2 Connector in RS-422/485 Mode (JRS422)

| Signal  | Signal Description                                                                  |  |  |  |
|---------|-------------------------------------------------------------------------------------|--|--|--|
|         | Serial output. This differential signal pair sends serial data to the communication |  |  |  |
| TxC+/-  | link. Data is transferred from Serial Port 2 Transmit Buffer Register to the        |  |  |  |
|         | communication link, if the RTS register of the Serial Port 2 is set to LOW.         |  |  |  |
|         | Serial input. This differential signal pair receives serial data from the           |  |  |  |
| RxC+/-  | communication link. Received data is available in Serial Port 2 Receiver Buffer     |  |  |  |
|         | Register.                                                                           |  |  |  |
|         | This differential signal pair sends and receives serial data to the communication   |  |  |  |
| DATA+/- | link. The mode of this differential signal pair is controlled through the RTS       |  |  |  |
|         | register of Serial Port 2. Set the RTS register of the Serial Port 2 to LOW for     |  |  |  |
|         | transmitting, HIGH for receiving.                                                   |  |  |  |

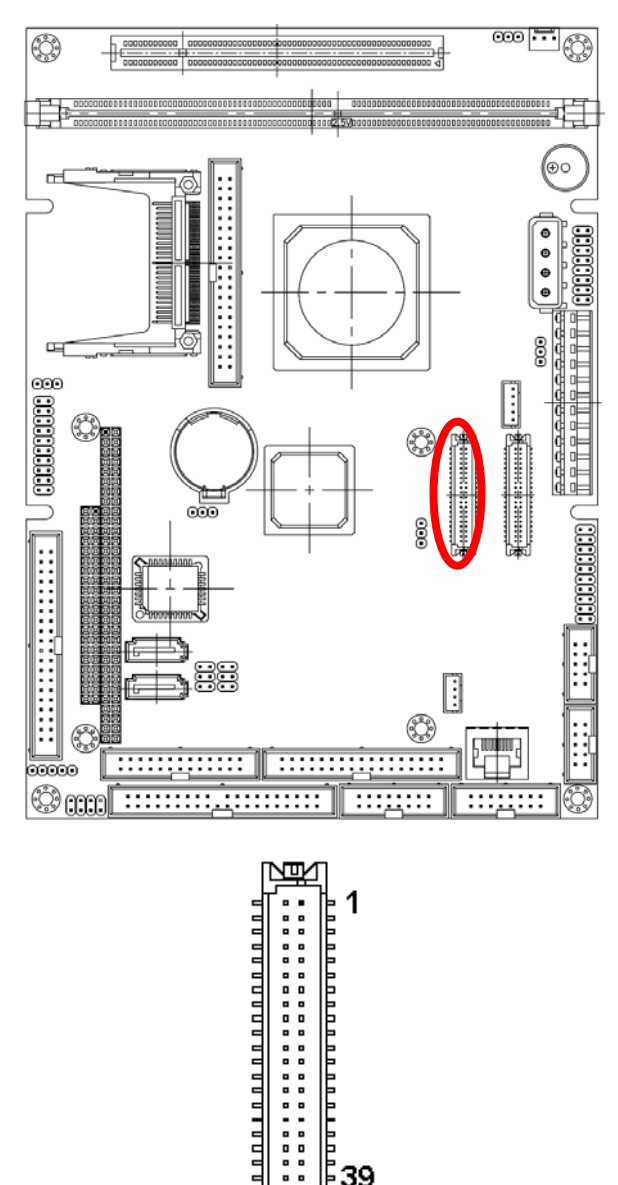

| 2.4.18 | TFT Panel C | connector (JTFT) |
|--------|-------------|------------------|
|--------|-------------|------------------|

| Signal | PIN | PIN | Signal |
|--------|-----|-----|--------|
| +5V    | 2   | 1   | +5V    |
| GND    | 4   | 3   | GND    |
| +3.3V  | 6   | 5   | +3.3V  |
| GND    | 8   | 7   | NC     |
| P1     | 10  | 9   | P0     |
| P3     | 12  | 11  | P2     |
| P5     | 14  | 13  | P4     |
| P7     | 16  | 15  | P6     |
| P9     | 18  | 17  | P8     |
| P11    | 20  | 19  | P10    |
| P13    | 22  | 21  | P12    |
| P15    | 24  | 23  | P14    |
| P17    | 26  | 25  | P16    |
| P19    | 28  | 27  | P18    |
| P21    | 30  | 29  | P20    |
| P23    | 32  | 31  | P22    |
| GND    | 34  | 33  | GND    |
| FLM    | 36  | 35  | SHFCLK |
| LP     | 38  | 37  | М      |
| NC     | 40  | 39  | ENBKL  |

#### 2.4.18.1 Signal Description – TFT Panel Connector (JTFT)

39

同

| Signal   | Description                                                                         |
|----------|-------------------------------------------------------------------------------------|
| P [0:23] | Flat panel data output for 18/24 bit TFT flat panels. Refer to table below for      |
|          | configurations for various panel types. The flat panel data and control outputs are |
|          | all on-board controlled for secure power-on/off sequencing                          |
| SHFCLK   | Shift Clock. Pixel clock for flat panel data                                        |
| LP       | Flat panel equivalent of HSYNC (horizontal synchronization)                         |
| FLM      | Flat panel equivalent of VSYNC (vertical synchronization)                           |
| М        | Multipurpose signal, function depends on panel type. May be used as AC drive        |
|          | control signal or as BLANK# or Display Enable signal                                |
| ENBKL    | Enable backlight signal. This signal is controlled as a part of the panel power     |
|          | sequencing                                                                          |

| Signal | 18-bit TFT | 24-bit TFT |
|--------|------------|------------|
| P0     | -          | B0         |
| P1     | -          | B1         |
| P2     | B0         | B2         |
| P3     | B1         | B3         |
| P4     | B2         | B4         |
| P5     | B3         | B5         |
| P6     | B4         | B6         |
| P7     | B5         | B7         |
| P8     | -          | G0         |
| P9     | -          | G1         |
| P10    | G0         | G2         |
| P11    | G1         | G3         |
| P12    | G2         | G4         |
| P13    | G3         | G5         |
| P14    | G4         | G6         |
| P15    | G5         | G7         |
| P16    | <u>-</u>   | R0         |
| P17    | -          | R1         |
| P18    | R0         | R2         |
| P19    | R1         | R3         |
| P20    | R2         | R4         |
| P21    | R3         | R5         |
| P22    | R4         | R6         |
| P23    | R5         | R7         |

#### 2.4.18.2 Signal Description – TFT Panel Display (JTFT)

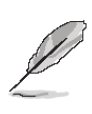

Note: The principle of attachment of TFT panels is that the bits for red, green, and blue use the most significant bits and skip the least significant bits if the display interface width of the TFT panel is insufficient.

D1-/D3-

+5V

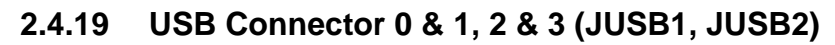

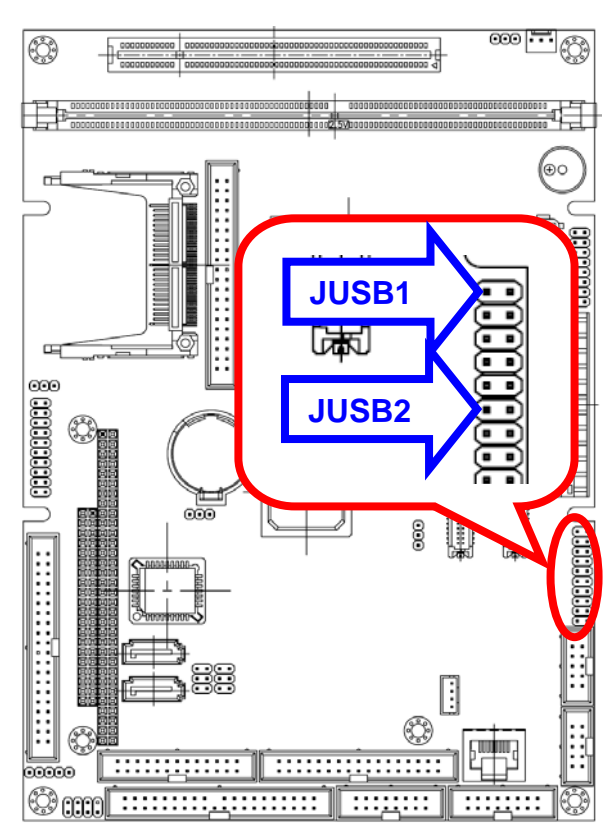

| ,       |     |     |         |  |
|---------|-----|-----|---------|--|
| Signal  | PIN | PIN | Signal  |  |
| +5V     | 1   | 2   | NC      |  |
| D0-/D2- | 3   | 4   | GND     |  |
| D0+/D2+ | 5   | 6   | D1+/D3+ |  |

8

10

7

9

GND

GND

1 💿

.

15

1

## 2.4.20 VGA Connector (JVGA)

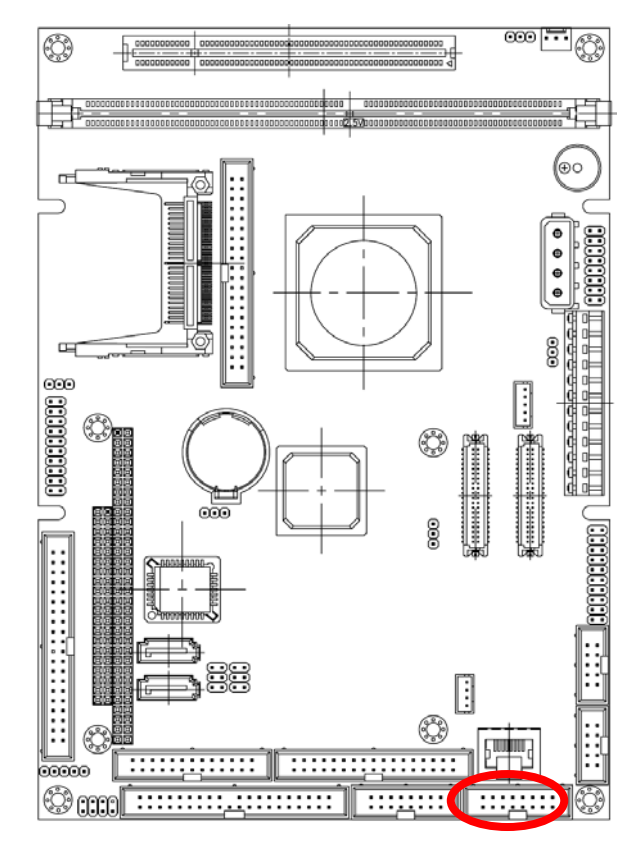

| Signal | PIN | PIN | Signal |
|--------|-----|-----|--------|
| RED    | 1   | 2   | +5V    |
| GREEN  | 3   | 4   | GND    |
| BLUE   | 5   | 6   | NC     |
| NC     | 7   | 8   | DDAT   |
| GND    | 9   | 10  | HSYNC  |
| GND    | 11  | 12  | VSYNC  |
| GND    | 13  | 14  | DCLK   |
| GND    | 15  | 16  | NC     |

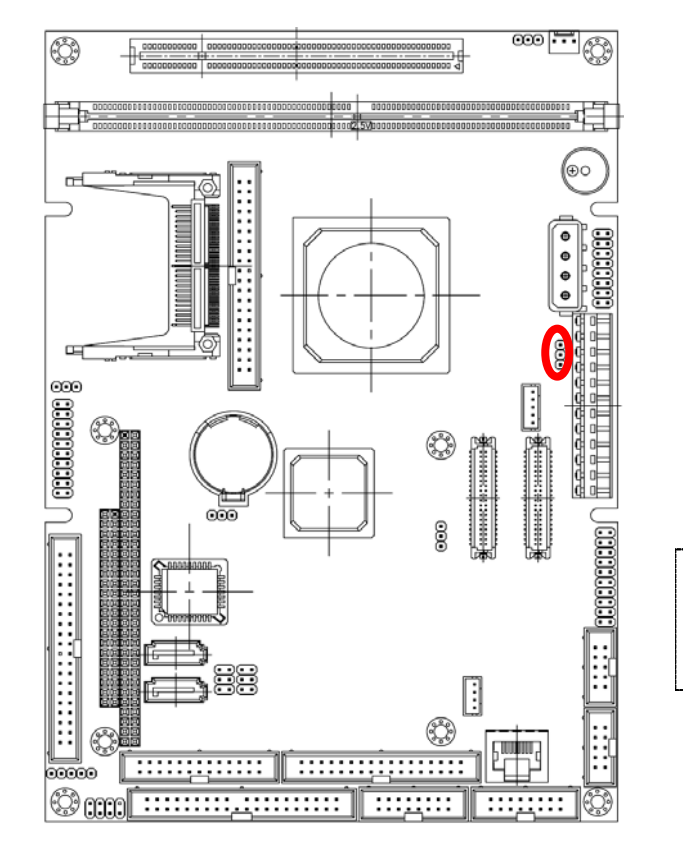

#### 2.4.21 LCD Backlight Brightness Adjustment Connector (JVR)

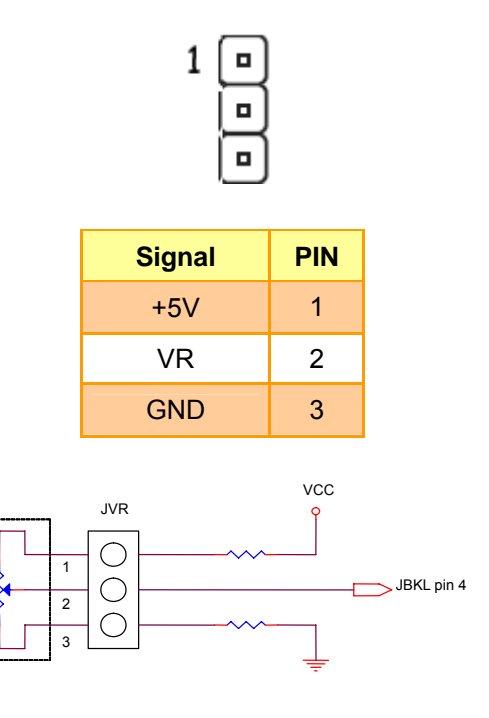

Variation Resistor

(Recommended:  $4.7K\Omega$ , >1/16W)

#### ٢ <u>i</u> đ 0 0 0 0 8 ш 000 ····) ٢ 000 <u>ن ....</u> Ì ::::

| 1      |     |     | 25     |
|--------|-----|-----|--------|
| Signal | PIN | PIN | Signal |
| STB#   | 1   | 2   | AFD#   |
| PD0    | 3   | 4   | ERR#   |
| PD1    | 5   | 6   | INIT#  |
| PD2    | 7   | 8   | SLIN#  |
| PD3    | 9   | 10  | GND    |
| PD4    | 11  | 12  | GND    |
| PD5    | 13  | 14  | GND    |
| PD6    | 15  | 16  | GND    |
| PD7    | 17  | 18  | GND    |
| ACK#   | 19  | 20  | GND    |
| BUSY   | 21  | 22  | GND    |
| PE     | 23  | 24  | GND    |
| SLCT   | 25  | 26  | GND    |

2.4.22 Parallel Port Connector (LPT)

#### 2.4.23 Power Input Connector (PWR1)

٢

#### <u>]</u> 0 Ö ٢ 8 ] ٢ Ö ..... ..... ::::,,:::: :::д::: (;)

#### 2.4.24 Power Input Connector (PWR3)

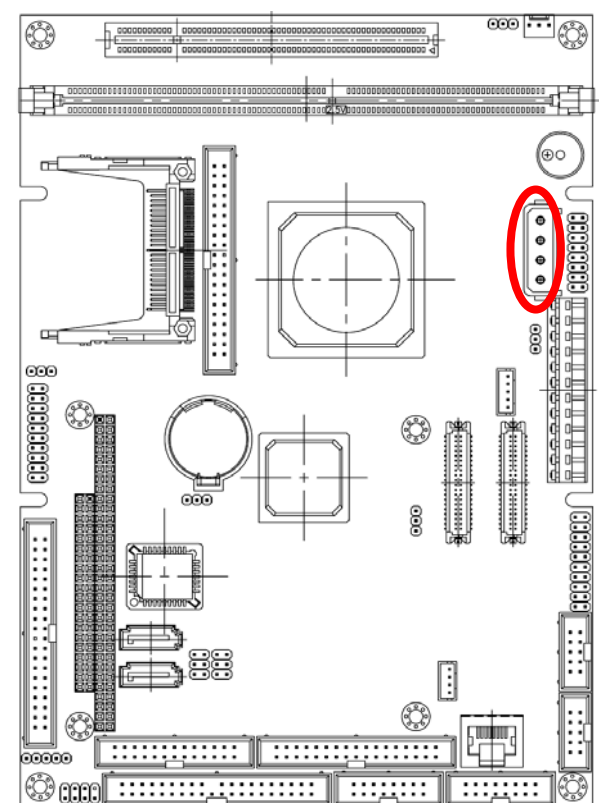

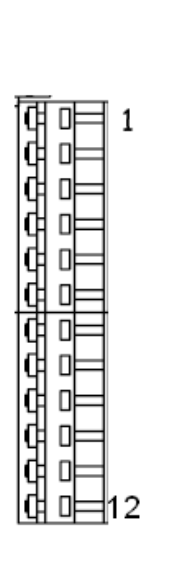

| Signal | PIN |
|--------|-----|
| NC     | 1   |
| +5V    | 2   |
| +12V   | 3   |
| -12V   | 4   |
| GND    | 5   |
| GND    | 6   |
| GND    | 7   |
| GND    | 8   |
| -5V    | 9   |
| +5V    | 10  |
| +5V    | 11  |
| +5V    | 12  |

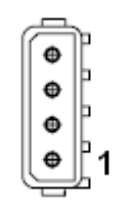

| Signal | PIN |
|--------|-----|
| 12V    | 4   |
| GND    | 3   |
| GND    | 2   |
| 5V     | 1   |

#### **User's Manual**

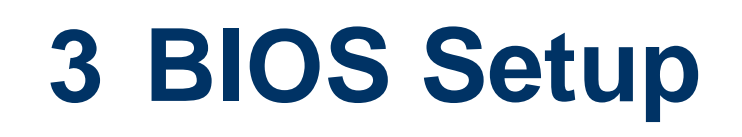

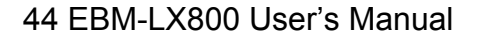

#### 3.1 Starting Setup

The AwardBIOS<sup>™</sup> is immediately activated when you first power on the computer. The BIOS reads the system information contained in the CMOS and begins the process of checking out the system and configuring it. When it finishes, the BIOS will seek an operating system on one of the disks and then launch and turn control over to the operating system.

While the BIOS is in control, the Setup program can be activated in one of two ways:

By pressing <Del> immediately after switching the system on, or

By pressing the <Del> key when the following message appears briefly at the bottom of the screen during the POST (Power On Self Test).

#### Press DEL to enter SETUP

If the message disappears before you respond and you still wish to enter Setup, restart the system to try again by turning it OFF then ON or pressing the "RESET" button on the system case. You may also restart by simultaneously pressing <Ctrl>, <Alt>, and <Delete> keys. If you do not press the keys at the correct time and the system does not boot, an error message will be displayed and you will again be asked to.

#### Press F1 to Continue, DEL to enter SETUP

#### 3.2 Using Setup

In general, you use the arrow keys to highlight items, press <Enter> to select, use the PageUp and PageDown keys to change entries, press <F1> for help and press <Esc> to quit. The following table provides more detail about how to navigate in the Setup program using the keyboard.

| Button         | Description                                                                                                    |
|----------------|----------------------------------------------------------------------------------------------------|
| 1              | Move to previous item                                                                                                    |
| $\downarrow$   | Move to next item                                                                                                    |
| ←              | Move to the item in the left hand                                                                                                    |
| $\rightarrow$  | Move to the item in the right hand                                                                                                    |
| Esc key        | Main Menu Quit and not save changes into CMOS<br>Status Page Setup Menu and Option Page Setup Menu Exit current page and<br>return to Main Menu |
| PgUp key       | Increase the numeric value or make changes                                                                                                    |
| PgDn key       | Decrease the numeric value or make changes                                                                                                    |
| + key          | Increase the numeric value or make changes                                                                                                    |
| - key          | Decrease the numeric value or make changes                                                                                                    |
| F1 key         | General help, only for Status Page Setup Menu and Option Page Setup Menu                                                                        |
| (Shift) F2 key | Change color from total 16 colors. F2 to select color forward, (Shift) F2 to select color backward                                              |
| F3 key         | Calendar, only for Status Page Setup Menu                                                                                                    |
| F4 key         | Reserved                                                                                                    |
| F5 key         | Restore the previous CMOS value from CMOS, only for Option Page Setup Menu                                                                      |
| F6 key         | Load the default CMOS value from BIOS default table, only for Option Page Setup Menu                                                            |
| F7 key         | Load the default                                                                                                    |
| F8 key         | Reserved                                                                                                    |
| F9 key         | Reserved                                                                                                    |
| F10 key        | Save all the CMOS changes, only for Main Menu                                                                                                   |

#### • Navigating Through The Menu Bar

Use the left and right arrow keys to choose the menu you want to be in.

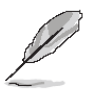

Note: Some of the navigation keys differ from one screen to another.

#### • To Display a Sub Menu

Use the arrow keys to move the cursor to the sub menu you want. Then press <Enter>. A " $\geq$ " pointer marks all sub menus.

#### 3.3 Getting Help

Press F1 to pop up a small help window that describes the appropriate keys to use and the possible selections for the highlighted item. To exit the Help Window press <Esc> or the F1 key again.

#### 3.4 In Case of Problems

If, after making and saving system changes with Setup, you discover that your computer no longer is able to boot, the AwardBIOS<sup>™</sup> supports an override to the CMOS settings which resets your system to its defaults.

The best advice is to only alter settings which you thoroughly understand. To this end, we strongly recommend that you avoid making any changes to the chipset defaults. These defaults have been carefully chosen by both Award and your systems manufacturer to provide the absolute maximum performance and reliability. Even a seemingly small change to the chipset setup has the potential for causing you to use the override.

#### 3.5 Main Menu

Once you enter the AwardBIOS<sup>™</sup> CMOS Setup Utility, the Main Menu will appear on the screen. The Main Menu allows you to select from several setup functions and two exit choices. Use the arrow keys to select among the items and press <Enter> to accept and enter the sub-menu.

Note that a brief description of each highlighted selection appears at the bottom of the screen.

| Phoenix - AwardBIOS CMOS Setup Utility                                                                                                    |                                                                                                    |  |
|----------------------------------------------------------------------------------------------------|----------------------------------------------------------------------------------------------------|--|
| <ul> <li>Standard CMOS Features</li> <li>Advanced BIOS Features</li> <li>Advanced Chipset Features</li> <li>Integrated Peripherals</li> <li>Power Management Setup</li> <li>PnP/PCI Configurations</li> <li>PC Health Status</li> </ul> | Load Fail-Safe Defaults<br>Load Optimized Defaults<br>Set Supervisor Password<br>Set User Password<br>Save & Exit Setup<br>Exit Without Saving |  |
| Esc : Quit F9 : Menu in BIOS ↑↓→ ← : Select Item<br>F10 : Save & Exit Setup<br>Time, Date, Hard Disk Type                                                                                                    |                                                                                                    |  |

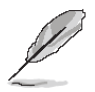

**Note:** The BIOS setup screens shown in this chapter are for reference purposes only, and may not exactly match what you see on your screen. Visit the Aualue website (<u>www.avalue.com.tw</u>) download the latest product and BIOS information.

#### 3.5.1 Standard CMOS Features

The items in Standard CMOS Setup Menu are divided into few categories. Each category includes no, one or more than one setup items. Use the arrow keys to highlight the item and then use the <PgUp> or <PgDn> keys to select the value you want in each item.

| Phoenix – AwardBIOS CMOS Setup Utility<br>Standard CMOS Features      |                                                    |                                                    |
|-----------------------------------------------------------------------|----------------------------------------------------|----------------------------------------------------|
| Date (mm:dd:yy)<br>Time (hh:mm:ss)                                    | Fri, Jun 25 1999                                   | Item Help                                          |
| <ul> <li>► IDE Primary Master</li> <li>► IDE Primary Slave</li> </ul> | 10 . 21 . 3                                        | Menu Level  Change the day, month,                 |
| Drive A<br>Drive B                                                    | [1.44M, 3.5 in.]<br>[None]                         | year and century                                   |
| Video<br>Halt On                                                      | [EGA/VGA]<br>[All , But Disk/Key]                  |                                                    |
| Base Memory<br>Extended Memory<br>Total Memory                        | 640K<br>15360K<br>16384K                           |                                                    |
| t↓→←:Move Enter:Select<br>F5: Previous Values                         | +/-/PU/PD:Value F10:Save<br>F6: Fail-Safe Defaults | ESC:Exit F1:General Help<br>F7: Optimized Defaults |

#### 3.5.1.1 Main Menu Selection

This reference table shows the selections that you may make on the Main Menu.

| Item                                    | Options                                                                                  | Description                                                                             |  |
|-----------------------------------------|------------------------------------------------------------------------------------------|-----------------------------------------------------------------------------------------|--|
| Date                                    | MM DD YYYY                                                                               | Set the system date. Note that the 'Day' automatically changes when you set the date    |  |
| Time                                    | HH : MM : SS                                                                             | Set the system time                                                                     |  |
| IDE Primary Master<br>IDE Primary Slave | Options are in 3.5.1.2                                                                   | Press <enter> to enter the sub menu of<br/>detailed options</enter>                     |  |
| Drive A<br>Drive B                      | None<br>360K, 5.25 in<br>1.2M, 5.25 in<br>720K, 3.5 in<br>1.44M, 3.5 in<br>2.88M, 3.5 in | Select the type of floppy disk drive installed in your system                           |  |
| Video                                   | EGA/VGA<br>CGA 40<br>CGA 80<br>MONO                                                      | Select the default video device                                                         |  |
| Halt On                                 | All Errors<br>No Errors<br>All, but Keyboard<br>All, but Diskette<br>All, but Disk/Key   | Select the situation in which you want the BIOS to stop the POST process and notify you |  |

#### 3.5.1.2 IDE Adapter Setup

The IDE adapters control the hard disk drive. Use a separate sub menu to configure each hard disk drive. The below Figure will shows the IDE primary master sub menu.

| Item                                                                                   | Options                     | Description                                                                                                    |
|----------------------------------------------------------------------------------------|-----------------------------|----------------------------------------------------------------------------------------------------|
| IDE HDD Auto-detection                                                                 | Press Enter                 | Press Enter to auto-detect the HDD on<br>this channel. If detection is successful,<br>it fills the remaining fields on this<br>menu.                                                                                      |
| IDE Primary Master<br>IDE Primary Slave,                                               | None<br>Auto<br>Manual      | Selecting 'manual' lets you set the<br>remaining fields on this screen.<br>Selects the type of fixed disk. "User<br>Type" will let you select the number of<br>cylinders, heads, etc. Note:<br>PRECOMP=65535 means NONE ! |
| Access Mode                                                                            | CHS<br>LBA<br>Large<br>Auto | Choose the access mode for this hard disk                                                                                                    |
| The following options are selectable only if the 'IDE Channel' item is set to 'Manual' |                             |                                                                                                    |
| Cylinder                                                                               | Min = 0<br>Max = 65535      | Set the number of cylinders for this hard disk.                                                                                                    |
| Head                                                                                   | Min = 0<br>Max = 255        | Set the number of read/write heads                                                                                                    |
| Precomp                                                                                | Min = 0<br>Max = 65535      | **** <b>Warning</b> : Setting a value of 65535 means no hard disk                                                                                                    |
| Landing zone                                                                           | Min = 0<br>Max = 65535      | ***                                                                                                    |
| Sector                                                                                 | Min = 0<br>Max = 255        | Number of sectors per track                                                                                                    |

#### 3.5.2 Advanced BIOS Features

This section allows you to configure your system for basic operation. You have the opportunity to select the system's default speed, boot-up sequence, keyboard operation, shadowing and security.

| Phoenix – AwardBIOS CMOS Setup Utility<br>Advanced BIOS Features |                                                |        |                                                  |
|------------------------------------------------------------------|------------------------------------------------|--------|--------------------------------------------------|
| ▶ Hard Disk Boot Priority                                        | [Press Enter]                                  |        | Item Help                                        |
| Olirus warning                                                   |                                                |        | Marrie Tarrell A                                 |
| Cru Internal Cache                                               |                                                |        | menu Level 🕨                                     |
| Quick Power on Self Test                                         | LENabled J                                     |        |                                                  |
| First Boot Device                                                | LFToppyT                                       |        | Select Hard Disk Boot                            |
| Second Boot Device                                               | [Hard Disk]                                    |        | Device Priority                                  |
| Third Boot Device                                                | [LS120]                                        |        |                                                  |
| Boot Other Device                                                | [Enabled]                                      |        |                                                  |
| Swap Floppy Drive                                                | [Disabled]                                     |        |                                                  |
| Boot Up Floppy Seek                                              | [Disabled]                                     |        |                                                  |
| Boot Up NumLock Status                                           | [On]                                           |        |                                                  |
| Gate A20 Option                                                  | [Fast]                                         |        |                                                  |
| Typematic Rate Setting                                           | [Disabled]                                     |        |                                                  |
| × Typematic Rate (Chars/Sec                                      | 0.6                                            |        |                                                  |
| × Typematic Delay (Msec)                                         | 250                                            |        |                                                  |
| Security Option                                                  | [Setup]                                        |        |                                                  |
| OS Select For DRAM > 64ME                                        | [Non-OS2]                                      |        |                                                  |
| Full Screen LOGO Show                                            | [Disabled]                                     |        |                                                  |
| Small Logo(EPA) Show                                             | [Disabled]                                     | •••    |                                                  |
| 1↓→←:Move Enter:Select +/-<br>F5: Previous Values F6             | -/PU/PD:Value F10:Save<br>: Fail-Safe Defaults | E<br>F | SC:Exit F1:General Help<br>7: Optimized Defaults |

#### 3.5.2.1 Hard Disk Boot Priority

This item allows you to set the boot priority of the hard drives installed in the system.

| Item                      | Description                                               |
|---------------------------|-----------------------------------------------------------|
| Pri./Sec.<br>Master/Slave | Boot up from IDE Primary/Secondary Master/Slave Hard Disk |
| USBHDD<br>0/1/2           | Boot up from 1st/2nd/3rd USB Hard Disk                    |
| Bootable                  | Paat up from other Add In Cord Hard Dick Device           |
| Add-in Cards              |                                                           |

#### 3.5.2.2 Virus Warning

This item allows you to choose the VIRUS Warning feature for IDE Hard Disk boot sector protection. If this function is enabled and someone attempt to write data into this area,

BIOS will show a warning message on screen and alarm beep.

| Item     | Description                                                                                                    |
|----------|----------------------------------------------------------------------------------------------------|
| Enabled  | Activates automatically when the system boots up causing a warning message to appear when anything attempts to access the boot sector or hard disk partition table. |
| Disabled | No warning message will appear when anything attempts to access the boot sector or hard disk partition table.                                                       |

#### 3.5.2.3 CPU Internal Cache

This category speeds up memory access. However, it depends on CPU/chipset design. The default value is en able.

| Item     | Description   |
|----------|---------------|
| Enabled  | Enable cache  |
| Disabled | Disable cache |

#### 3.5.2.4 Quick Power On Self Test

This category speeds up Power On Self Test (POST) after you power up the computer. If it

is set to Enable, BIOS will shorten or skip some check items during POST.

| Item     | Description       |
|----------|-------------------|
| Enabled  | Enable quick POST |
| Disabled | Normal POST       |

#### 3.5.2.5 First/Second/Third/Other Boot Device

The BIOS attempts to load the operating system from the devices in the sequence selected in these items.

| Item       | Description              |
|------------|--------------------------|
| Floppy     | Floppy Device            |
| LS120      | LS120 Device             |
| Hard Disk  | Hard Disk Device         |
| CDROM      | CDROM Device             |
| USB-FDD    | USB Floppy Device        |
| USB-ZIP    | USB ZIP Device           |
| USB-CDROM  | USB CDROM Device         |
| Legacy LAN | Network Device           |
| Disabled   | Disabled any boot device |

#### 3.5.2.6 Swap Floppy Drive

While system has two floppy drivers installed, this item will be affected. This function is to

assign physical drive B to logical drive A.

| Item     | Description                                |
|----------|--------------------------------------------|
| Enabled  | Assign physical drive B to logical drive A |
| Disabled | No change                                  |

#### 3.5.2.7 Boot up Floppy Seek

The system will detect and verify operation of the floppy drive type.

| Item     | Description                            |
|----------|----------------------------------------|
| Enabled  | Enable the detection for floppy drive  |
| Disabled | Disable the detection for floppy drive |

#### 3.5.2.8 Boot Up NumLock Status

Select power on state for NumLock.

| Item     | Description     |
|----------|-----------------|
| Enabled  | Enable NumLock  |
| Disabled | Disable NumLock |

#### 3.5.2.9 Gate A20 Option

Select if chipset or keyboard controller should control Gate A20.

| Item   | Description                                        |
|--------|----------------------------------------------------|
| Normal | A pin in the keyboard controller controls Gate A20 |
| Fast   | Lets chipset control Gate A20                      |

#### 3.5.2.10 Typematic Rate Setting

Key strokes repeat at a rate determined by the keyboard controller. When enabled, the

typematic rate and typematic delay can be selected.

| Item     | Description                          |
|----------|--------------------------------------|
| Enabled  | Enable typematic rate/delay setting  |
| Disabled | Disable typematic rate/delay setting |

#### 52 EBM-LX800 User's Manual

#### 3.5.2.11 Typematic Rate (Chars/Sec)

Select "Enabled" of Typematic Rate then set the rate at which a character keeps repeating while holding down a key.

The choices: 6,8,10,12,15,20,24,30

#### 3.5.2.12 Typematic Delay (Msec)

Select "Enabled" of Typematic Rate then set the length of delay before keying strokes to repeat.

The choices: 250, 500, 750, 1000

#### 3.5.2.13 Security Option

To allow selecting whether the password is required every time the system boots or only when you enter the Setup.

| Item   | Description                                                             |
|--------|-------------------------------------------------------------------------|
| Setup  | Require password when entering the main CMOS Setup Utility Screen only. |
| System | Require password every time the system boots                            |

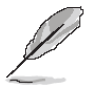

**Note:** To disable security, select PASSWORD SETTING at Main Menu and then you will be asked to enter password. Do not type anything and just press <Enter>, it will disable security. Once the security is disabled, the system will boot and you can enter Setup freely.

#### 3.5.2.14 OS Select for DRAM > 64MB

Select the operating system that is running with greater than 64MB of RAM on the system.

| Item    | Description                    |
|---------|--------------------------------|
| Non-OS2 | Disable OS for over 64 MB DRAM |
| OS2     | Enable OS for over 64 MB DRAM  |

#### 3.5.2.15 Full Screen LOGO Show

If the BIOS had the full screen logo in it, this item could allow enable/ disable the full screen logo show on display.

| Item    | Description                   |  |
|---------|-------------------------------|--|
| Enable  | Enable full screen logo show  |  |
| Disable | Disable full screen logo show |  |

#### 3.5.2.16 Small Logo (EPA) Show

This item allows you enabled/disabled the small EPA logo show on screen at the POST step

| SIC | <del>;</del> р. |                           |
|-----|-----------------|---------------------------|
|     | Item            | Description               |
|     | Enabled         | EPA Logo show is enabled  |
|     | Disabled        | EPA Logo show is disabled |

#### 3.5.2.17 Onboard Lan Boot ROM

This item allows to boot over the network when system POST and shorten the booting time

#### by set disabled

| Item     | Description                |
|----------|----------------------------|
| Enabled  | Enable Onboard LAN boot.   |
| Disabled | Disabled Onboard LAN boot. |

#### 3.5.3 Advanced Chipset Features

This section allows you to configure the system based on the specific features of the installed chipset. This chipset manages bus speeds and access to system memory resources, such as DRAM and the external cache. It also coordinates communications between the conventional ISA bus and the PCI bus. It must be stated that these items should never need to be altered. The default settings have been chosen because they provide the best operating conditions for your system. The only time you might consider making any changes would be if you discovered that data was being lost while using your system.

The first chipset settings deal with CPU access to dynamic random access memory (DRAM). The default timings have been carefully chosen and should only be altered if data is being lost. Such a scenario might well occur if your system had mixed speed DRAM chips installed so that greater delays may be required to preserve the integrity of the data held in the slower memory chips.

| Phoenix – AwardBIOS CMOS Setup Utility<br>Advanced Chipset Features |                                               |                                                    |  |
|---------------------------------------------------------------------|-----------------------------------------------|----------------------------------------------------|--|
| CPU Frequency                                                       | [Auto]                                        | Item Help                                          |  |
| × Memory Frequency<br>CAS Latency<br>Video Memory Size              | futo<br>[Auto]<br>[ 8 M]                      | Menu Level ►                                       |  |
| Output display<br>Flat Panel Configuration                          | [Panel & CRT]<br>[Press Enter]                |                                                    |  |
| Onboard Audio<br>Onboard USB1.1                                     | [Enabled]<br>[Enabled]                        |                                                    |  |
| Unboard USB2.0<br>Onboard IDE<br>Memoru Hole At 15M-16M             | LEnabled]<br>[Enabled]<br>[Disabled]          |                                                    |  |
|                                                                     |                                               |                                                    |  |
|                                                                     |                                               |                                                    |  |
| †↓→←:Move Enter:Select +/-<br>F5: Previous Values F6                | ∕PU/PD:Value F10:Save<br>: Fail-Safe Defaults | ESC:Exit F1:General Help<br>F7: Optimized Defaults |  |

#### 3.5.3.1 CPU Frequency

This item allows to select CPU frequency. The choices: Auto, 200, 333, 400, 433, 500, 600

#### 3.5.3.2 Memory Frequency

This item allows to select Memory frequency.

The choices: Auto, 100, 133, 166, 200

#### 3.5.3.3 CAS Latency

It's the time, in number of clock cycles, elapses after the memory controller sends a request to read a memory location and before the data is sent to the module's output pins.

The choices: Auto, 1.5, 2.0, 2.5, 3.0, 3.5

#### 3.5.3.4 Video Memory Size

This item allows to select video memory size.

The choices: Disable, 8 M, 16 M, 32 M, 64 M, 128 M, 254 M.

#### 3.5.3.5 Output Display

This item allows to select video memory size.

The choices: Flat Panel, CRT Monitor, CRT, Panel & CRT.

#### 3.5.3.6 Flat Panel Configuration

| Phoenix – AwardBIOS CMOS Setup Utility<br>Flat Panel Configuration |                                          |                                |  |
|--------------------------------------------------------------------|------------------------------------------|--------------------------------|--|
| Resolution                                                         | [ 800 X 600]                             | Item Help                      |  |
| HSYNC Polarity                                                     | [Normal high]                            | Menu Level 🕨                   |  |
| SHFCLK Active Period<br>LP Active Period                           | [Free running]<br>[Free running]         | Configure the panel resolution |  |
|                                                                    | - All All All All All All All All All Al |                                |  |
|                                                                    |                                          |                                |  |
|                                                                    |                                          |                                |  |
|                                                                    |                                          |                                |  |
|                                                                    |                                          |                                |  |
|                                                                    |                                          |                                |  |
| 1↓→+:Move Enter:Select +                                           | /-/PU/PD:Ualue F10:Save                  | ESC:Exit F1:General Help       |  |

| F5: Previous Values | F6: Fail-Safe Defaults | F7: Optimized Defaults |
|---------------------|------------------------|------------------------|
|                     |                        |                        |
|                     |                        |                        |
| -                   |                        |                        |

| Item                  | Options                                                                   | Description                                                                                      |
|-----------------------|---------------------------------------------------------------------------|--------------------------------------------------------------------------------------------------|
| Resolution            | 320x240, 640x480, 800x600,<br>1024x768, 1152x864,<br>1280x1024, 1600x1200 | This item allows to select the resolution.                                                       |
| Refresh Rate          | 60Hz, 70Hz, 72Hz, 75Hz,<br>85Hz, 90Hz, 100Hz                              | This refresh rate is only the number of time the image is being refreshed on the monitor screen. |
| HSYNC Polarity        | Normal high, Normal low                                                   | Select polarity of HSYNC signals.                                                                |
| VSYNC Polarity Active | Normal high, Normal low                                                   | Set the polarity of VSYNC signals active.                                                        |
| SHFCLK Active Period  | Active only,<br>Free running                                              | Shift clock or pixel clock for the flat<br>panel data.                                           |
| LP Active Period      | Free running<br>Active only                                               | Latch Pulse is the line pulse or latch pulse for the flat panel data.                            |

#### 3.5.3.7 Onboard Audio

This item allows you to enable the onboard audio function.

The choices: Enabled, Disabled.

#### 3.5.3.8 Onboard USB1.1

This item allows you to enable the onboard USB1.1 function.

The choices: Enabled, Disabled.

#### 3.5.3.9 Onboard USB2.0

This item allows you to enable the onboard USB2.0 function.

The choices: Enabled, Disabled.

#### 3.5.3.10 Onboard IDE

This item allows you to enable the onboard IDE function.

The choices: Enabled, Disabled.

#### 3.5.3.11 Memory Hole At 15M-16M

This item allows you to reserve the memory area for some specific ISA card's use.

The choices: Enabled, Disabled.

#### 3.5.4 Integrated Peripherals

Use this menu to specify your settings for integrated peripherals.

| Phoenix – AwardBIOS CMOS Setup Utility<br>Integrated Peripherals |               |          |              |
|------------------------------------------------------------------|---------------|----------|--------------|
| On-Chip IDE Channel 1                                            | [Enabled]     | <u>.</u> | Item Help    |
| Master Drive PIO Mode                                            | [Auto]        |          |              |
| Slave Drive PIO Mode                                             | [Auto]        |          | Menu Level 🕨 |
| IDE Primary Master UDMA                                          | [Auto]        |          |              |
| IDE Primary Slave UDMA                                           | [Auto]        |          |              |
| IDE DMA transfer access                                          | [Enabled]     |          |              |
| ▶ IT8888 ISA Decode IO                                           | [Press Enter] |          |              |
| ▶ IT8888 ISA Decode Memory                                       | [Press Enter] |          |              |
| IDE HDD Block Mode                                               | [Enabled]     |          |              |
| Onboard FDC Controller                                           | [Enabled]     |          |              |
| Onboard Serial Port 1                                            | [3F8/IRQ4]    |          |              |
| Serial Port 2 Mode                                               | [232]         |          |              |
| Onboard Serial Port 2                                            | [2F8/IRQ3]    |          |              |
| UART Mode Select                                                 | [Normal]      |          |              |
| RxD , TxD Active                                                 | [Hi,Lo]       |          |              |
| IR Transmission Delay                                            | [Enabled]     |          |              |
| UR2 Duplex Mode                                                  | [Half]        |          |              |
| Use IR Pins                                                      | [IR-Rx2Tx2]   |          |              |
| Onboard Parallel Port                                            | [378/IRQ7]    | <b>T</b> |              |

↑↓→←:Move Enter:Select +/-/PU/PD:Ualue F10:Save ESC:Exit F1:General Help F5: Previous Values F6: Fail-Safe Defaults F7: Optimized Defaults

| Item                                          | Options                            | Description                                                                                                    |
|-----------------------------------------------|------------------------------------|----------------------------------------------------------------------------------------------------|
| On-Chip IDE Channel 1                         | Enabled<br>Disabled                | This item allows to enable On-chip IDE channel.                                                                                                    |
| Master Drive PIO Mode<br>Slave Drive PIO Mode | Auto<br>Mode 0<br>Mode 1<br>Mode 2 | The IDE PIO (Programmed Input/Output) fields<br>let you set a PIO mode (0-4) for each of the four<br>IDE devices that the onboard IDE interface<br>supports. Modes 0 through 4 provide |

#### User's Manual

|                                                   | Mode 3<br>Mode 4    | successively increased performance. In Auto mode, the system automatically determines the best mode for each device.                                                                                                    |
|---------------------------------------------------|---------------------|----------------------------------------------------------------------------------------------------|
| IDE Primary Master UDMA<br>IDE Primary Slave UDMA | Auto<br>Disabled    | Ultra DMA implementation is possible only if<br>your IDE hard drive supports it and the<br>operating environment includes a DMA driver<br>(Windows 95 OSR2 or a third-party IDE bus<br>master driver). If the hard drive and the system<br>software both support Ultra DMA, select Auto to<br>enable BIOS support. |
| IDE DMA Transfer Access                           | Enabled<br>Disabled | This item allows to enable or disable DMA (Direct Memory Access) support for all IDE devices.                                                                                                    |

#### 3.5.5 IT8888 ISA Decode IO

The decode I/O spaces can be programmed to claim PCI I/O cycle with

Fast/Medium/Slow/Subtractive DEVSEL# (Device Select) timing speed.

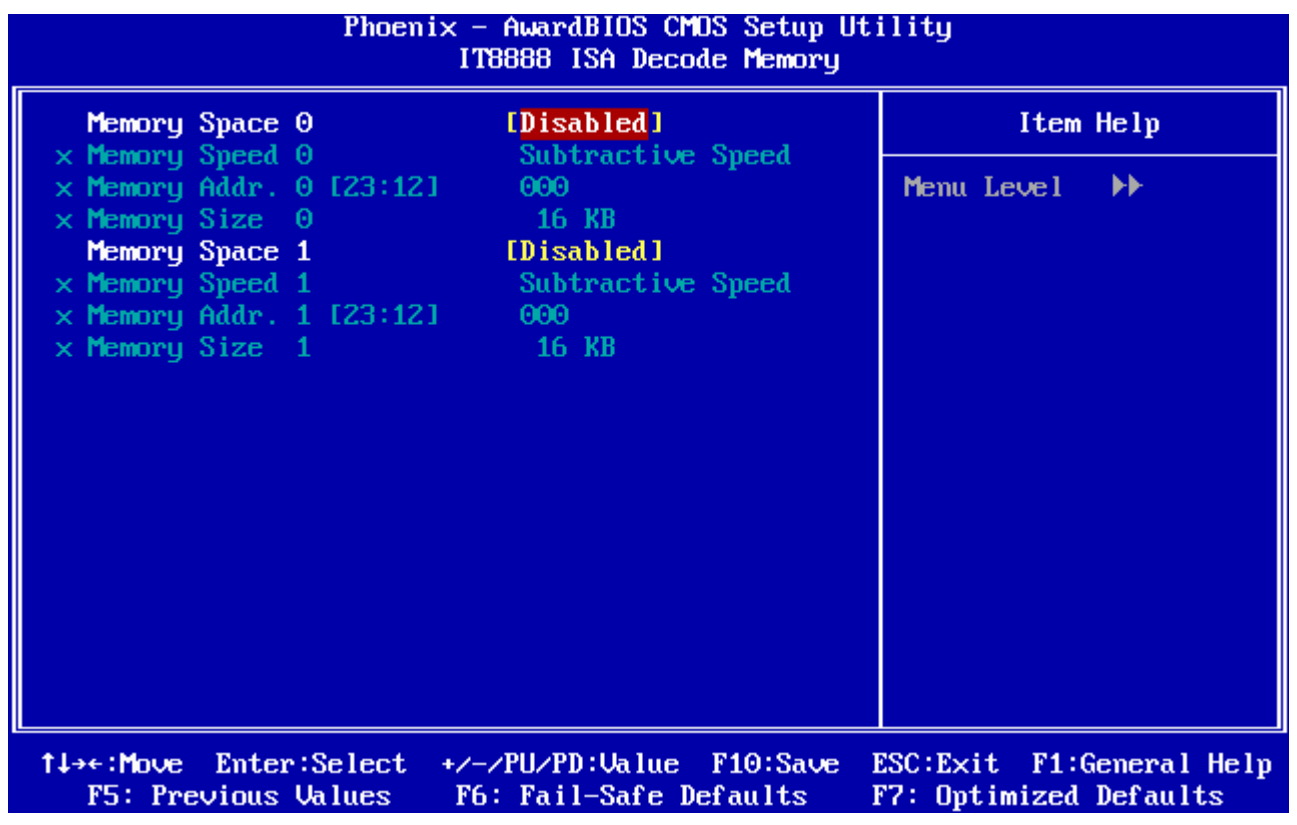

#### 3.5.6 IT8888 ISA Decode Memory

The decode Memory spaces can be programmed to claim PCI Memory cycle with Fast/Medium/Slow/Subtractive DEVSEL# (Device Select) timing speed.

| Phoenix – AwardBIOS CMOS Setup Utility<br>IT8888 ISA Decode IO                                                         |                                                                                          |                                                    |  |
|----------------------------------------------------------------------------------------------------|------------------------------------------------------------------------------------------|----------------------------------------------------|--|
| I∕O Space 0                                                                                                    | [Disabled]                                                                               | Item Help                                          |  |
| <pre>x I/O Speed 0 x I/O Addr. 0 [15:4] x I/O Size 0 I/O Space 1 x I/O Speed 1 x I/O Addr. 1 [15:4] x I/O Size 1</pre> | Subtractive Speed<br>001<br>1 Bytes<br>IDisabled]<br>Subtractive Speed<br>001<br>1 Bytes | Menu Level 🕨                                       |  |
| 1↓→+:Move Enter:Select<br>F5: Previous Values                                                                          | +/-/PU/PD:Ualue F10:Save<br>F6: Fail-Safe Defaults                                       | ESC:Exit F1:General Help<br>F7: Ontimized Defaults |  |

Use this menu to specify your settings for integrated peripherals.

| ltem                                           | Options                                                         | Description                                                                                                    |  |
|------------------------------------------------|-----------------------------------------------------------------|----------------------------------------------------------------------------------------------------|--|
| IDE HDD Block Mode                             | Enabled<br>Disabled                                             | Block mode is also called block transfer,<br>multiple commands, or multiple section<br>read/write. If the IDE hard drive supports block<br>mode (most new drives do), select Enabled for<br>automatic detection of the optimal number of<br>block read/writes per sector the drive can<br>support. |  |
| Onboard FDC Controller                         | Enabled<br>Disabled                                             | Select Enabled if your system has a floppy disk<br>controller (FDC) installed on the system board<br>and you wish to use it. If you are not going to<br>use FDC or the system has no floppy drive,<br>select Disabled in this field.                                                               |  |
| Onboard Serial Port 1<br>Onboard Serial Port 2 | Disable<br>3F8/IRQ4<br>2F8/IRQ3<br>3E8/IRQ4<br>2E8/IRQ3<br>Auto | Select an address and corresponding interrupt for the first and second serial ports.                                                                                                    |  |
| Serial Port 2 Mode                             | 232, 422, 485                                                   | Select the mode of serial port 2.                                                                                                    |  |
| UART Mode Select                               | IrDA<br>ASKIR<br>Normal                                         | Select UART2 mode as standard serial port or IR port.                                                                                                    |  |
| RxD , TxD Active                               | Hi,Hi<br>Hi,Lo<br>Lo,Hi<br>Lo,Lo                                | This item allows you to determine the active of RxD, TxD level.                                                                                                    |  |
| IR Transmission Delay                          | Enabled<br>Disabled                                             | This item allows you to enable/disable the IF<br>Transmission Delay.                                                                                                    |  |
| UR2 Duplex Mode                                | Half<br>Full                                                    | Select the value required by the IR device<br>connected to the IR port. Full-duplex mode<br>permits simultaneous two-direction<br>transmission. Half-duplex mode permits<br>transmission in one direction only at a time.                                                                          |  |
| Use IR Pins                                    | RxD2,TxD2<br>IR-Rx2Tx2                                          | This item allows you to determine the pin definition.                                                                                                    |  |
| Onboard Parallel Port                          | Disabled<br>378/IRQ7<br>278/IRQ5<br>3BC/IRQ7<br>FDD Mode        | Select a matching address and interrupt for the physical parallel (printer) port.                                                                                                    |  |
| Parallel Port Mode                             | SPP<br>EPP<br>ECP<br>ECP+EPP<br>Normal                          | Select an operating mode for the onboar<br>parallel port. Select Compatible or Extende<br>unless you are certain both your hardware an<br>software support EPP or ECP mode.                                                                                                    |  |
| EPP Mode Select                                | EPP1.9<br>EPP1.7                                                | Select EPP port type 1.7 or 1.9.                                                                                                    |  |
| ECP Mode Use DMA                               | 1<br>3                                                          | Select a DMA channel for the port.                                                                                                    |  |
| Watch Dog Timer Select                         | Disabled,<br>10, 20, 30, 40 Sec.<br>1, 2, 4 Min.                | This option will determine watch dog timer                                                                                                    |  |
| Onboard Serial Port 3<br>Onboard Serial Port 4 | Disabled<br>3F8                                                 | Select an address for the third, fourth and fifth serial ports.                                                                                                    |  |

| Onboard Serial Port 5                                                                         | 2F8<br>3E8<br>2E8              |                                                                                           |
|-----------------------------------------------------------------------------------------------|--------------------------------|-------------------------------------------------------------------------------------------|
| Serial Port 3 Use IRQ<br>Serial Port4 Use IRQ<br>Serial Port5 Use IRQ<br>Serial Port6 Use IRQ | IRQ5<br>IRQ7<br>IRQ10<br>IRQ11 | This determines the IRQ in which the third, fourth, fifth and sixth serial ports can use. |
| Onboard Serial Port 6                                                                         | Disabled<br>218<br>208         | Select an address for the sixth port.                                                     |

#### 3.5.7 Power Management Setup

The Power Management Setup allows you to configure you system to most effectively save energy while operating in a manner consistent with your own style of computer use.

| Phoenix – AwardBIOS CMOS Setup Utility<br>Power Management Setup                                                                           |                                                                              |                                                    |  |
|----------------------------------------------------------------------------------------------------|------------------------------------------------------------------------------|----------------------------------------------------|--|
| × ACPI Function                                                                                                    | Enabled                                                                      | Item Help                                          |  |
| Power Management                                                                                                    | LACPIJ                                                                       | Manual Taxan 1                                     |  |
| xx PM Timens xx                                                                                                    | 4                                                                            | menu Level 🕨                                       |  |
| × Standbu Mode                                                                                                    | Disabled                                                                     |                                                    |  |
| × Suspend Mode                                                                                                    | Disabled                                                                     |                                                    |  |
| HDD Power Down                                                                                                    | [Disabled]                                                                   |                                                    |  |
| MODEM Use IRQ<br>PME Event Function<br>Soft-Off by PWR-BTTN<br>Power-On by Alarm<br>× Time (hh:mm:ss) Alarm<br>×<br>N<br>IRQ Wakeup Events | [N/A]<br>[Enabled]<br>[Instant-Off]<br>[Disabled]<br>0<br>0<br>[Press Enter] |                                                    |  |
| 1↓→+:Move Enter:Select<br>F5: Previous Values                                                                                              | +/-/PU/PD:Value F10:Save<br>F6: Fail-Safe Defaults                           | ESC:Exit F1:General Help<br>F7: Optimized Defaults |  |

#### 3.5.7.1 Power Management

This category allows you to select the type (or degree) of power saving.

The choices: Disabled, Legacy, APM, ACPI.

#### 3.5.7.2 MODEM Use IRQ

This determines the IRQ in which the MODEM can use.

The choices: N/A, 3, 4, 5, 7, 9, 10, 11.

#### 3.5.7.3 HDD Power Down

This determines the automatic power down of IDE drives after a specified period of inactivity.

The choices: Disabled, 1, 5, 10, 15, 30, 45secs, 1, 5, 10, 15, 30, 45, 60, 90, 120mins.

#### 3.5.7.4 PME Event Function

This determines whether to enable the PME Event wake up function or not.

60 EBM-LX800 User's Manual

#### The choices: Disabled, Enabled.

#### 3.5.7.5 Soft-Off by PWR-BTTN

This determines to use power saving mode or not. When set to Delay 4 Sec, this function allows the power button to put the system in suspend, a power saving mode; otherwise, the computer turns completely off when the power button is pressed by setting as Instant-Off. The choices: Instant-Off, Delay 4 Sec.

#### 3.5.7.6 Power On By Alarm

This determines whether to set the time the system boot up. When this function is enabled, you need to set the time (hh:mm:ss) to wake up your system.

The choices: Disabled, Enabled.

#### 3.5.7.7 IRQ Wakeup Events

The VGA, LPT & COM, HDD & FDD, and PCI master are I/O events which can prevent the system from entering a power saving mode or can awaken the system from such a mode. When an I/O device wants to gain the attenetion of the operating system, it signals this by causing an IRQ to occur. When the operating system is ready to respond to the request, it interrupts itself and performs the service.

| Phoenix – AwardBIOS CMOS Setup Utility<br>IRQ Wakeup Events : |                              |                                                    |                                                    |
|---------------------------------------------------------------|------------------------------|----------------------------------------------------|----------------------------------------------------|
| IRQ1 (K                                                       | (eyBoard)                    | [ <u>on</u> ]                                      | Item Help                                          |
| IRQ3 (C                                                       | COM 2)                       | LOFF J                                             |                                                    |
| IRQ4 (C                                                       | COM 1)                       | LOFF J                                             | Menu Level 🕨                                       |
| IRQ5 (L                                                       | LPT 2)                       | [OFF]                                              |                                                    |
| IRQ6 (F                                                       | 'loppy Disk) 👘               | LOFF J                                             |                                                    |
| IRQ7 (L                                                       | PT 1)                        | LOFF J                                             |                                                    |
| IRQ8 (R                                                       | RTC Alarm)                   | LOFF J                                             |                                                    |
| IRQ9 (I                                                       | (RQ2 Redir) 👘                | LOFF J                                             |                                                    |
| IRQ10 (R                                                      | Reserved)                    | LOFF 1                                             |                                                    |
| IRQ11 (R                                                      | Reserved)                    | LOFF 1                                             |                                                    |
| IRQ12 (P                                                      | PS/2 Mouse)                  | LOFF 1                                             |                                                    |
| IRQ13 (C                                                      | Coprocessor) 👘               | LOFF 1                                             |                                                    |
| IRQ14 (H                                                      | lard Disk) 👘                 | LOFF 1                                             |                                                    |
| IRQ15 (R                                                      | Reserved)                    | LOFF 1                                             |                                                    |
|                                                               |                              |                                                    |                                                    |
|                                                               |                              |                                                    |                                                    |
|                                                               |                              |                                                    |                                                    |
|                                                               |                              |                                                    |                                                    |
|                                                               |                              |                                                    |                                                    |
| t↓→←:Move<br>F5: Prev                                         | Enter:Select<br>Vious Values | +/-/PU/PD:Value F10:Save<br>F6: Fail-Safe Defaults | ESC:Exit F1:General Help<br>F7: Optimized Defaults |

#### 3.5.8 PnP / PCI Configuration

This section describes configuring the PCI bus system. PCI, or **P**ersonal **C**omputer Interconnect, is a system which allows I/O devices to operate at speeds nearing the speed the CPU itself uses when communicating with its own special components. This section covers some very technical items and it is strongly recommended that only experienced users should make any changes to the default settings.

| Phoenix - AwardBIOS CMOS Setup Utility<br>PnP/PCI Configurations                                                                              |                                                            |                                                                                                    |
|----------------------------------------------------------------------------------------------------|------------------------------------------------------------|----------------------------------------------------------------------------------------------------|
| PNP OS Installed<br>Init Display First<br>Reset Configuration Data                                                                            | [ <mark>No]</mark><br>[PCI Slot]<br>[Disabled]             | Item Help                                                                                                    |
|                                                                                                    |                                                            | Menu Level 🕨                                                                                                    |
| Resources Controlled By<br>× IRQ Resources<br>× Memory Resources<br>PCI/VGA Palette Snoop                                                     | <pre>EAuto(ESCD)] Press Enter Press Enter  Disabled]</pre> | Select Yes if you are<br>using a Plug and Play<br>capable operating<br>system Select No if<br>you need the BIOS to<br>configure non-boot<br>devices |
| 1↓→←:Move Enter:Select +/-/PU/PD:Value F10:Save ESC:Exit F1:General Help<br>F5: Previous Values F6: Fail-Safe Defaults F7: Optimized Defaults |                                                            |                                                                                                    |

#### 3.5.8.1 PNP OS Installed

The operation system environment is Plug-and-Play aware sets "YES" The choices: No, Yes.

#### 3.5.8.2 Init Display First

This item allows you to decide to active whether PCI Slot or AGP first.

The choices: PCI Slot, Onboard.

#### 3.5.8.3 Reset Configuration Data

Normally, you leave this field Disabled. Select Enabled to reset Extended System Configuration Data (ESCD) when you exit Setup if you have installed a new add-on and the system reconfiguration has caused such a serious conflict that the operating system cannot boot.

The choices: Disabled, Enabled.

#### 3.5.8.4 Resources Controlled By

The Award Plug and Play BIOS has the capacity to automatically configure all of the boot and Plug and Play compatible devices. However, this capability means absolutely nothing unless you are using a Plug and Play operating system such as Windows®95. If you set

62 EBM-LX800 User's Manual

this field to "manual" choose specific resources by going into each of the sub menu that follows this field (a sub menu is preceded by a " $\geq$ ").

The choices: Auto(ESCD), Manual.

#### 3.5.8.5 PCI/VGA Palette Snoop

This item allows you to decide if your graphics card should allow VGA palete snooping by a fixed function display card. It is only useful if your use a fixed function display card that requires a VGA-compatible graphics card to be present (i.e. MPEG decoder card). The choices: Enabled, Disabled.

#### 3.5.9 PC Health Status

This section shows the status of your CPU, Fan & System.

| Phoenix – AwardBIOS CMOS Setup Utility<br>PC Health Status                                        |                                                    |  |
|---------------------------------------------------------------------------------------------------|----------------------------------------------------|--|
| CPU Temp                                                                                          | Item Help                                          |  |
| Umem<br>+3.3 V<br>+5 V                                                                            | Menu Level ►                                       |  |
| 1↓→←:Move Enter:Select +/-/PU/PD:Value F10:Save ]<br>F5: Previous Values F6: Fail-Safe Defaults ] | ESC:Exit F1:General Help<br>F7: Optimized Defaults |  |

#### 3.5.10 Load Fail-Safe Defaults

Use this menu to load the BIOS default values for the minimal/stable performance for your system to operate. Press <Y> to load the BIOS default values for the most stable, minimal-performance system operations.

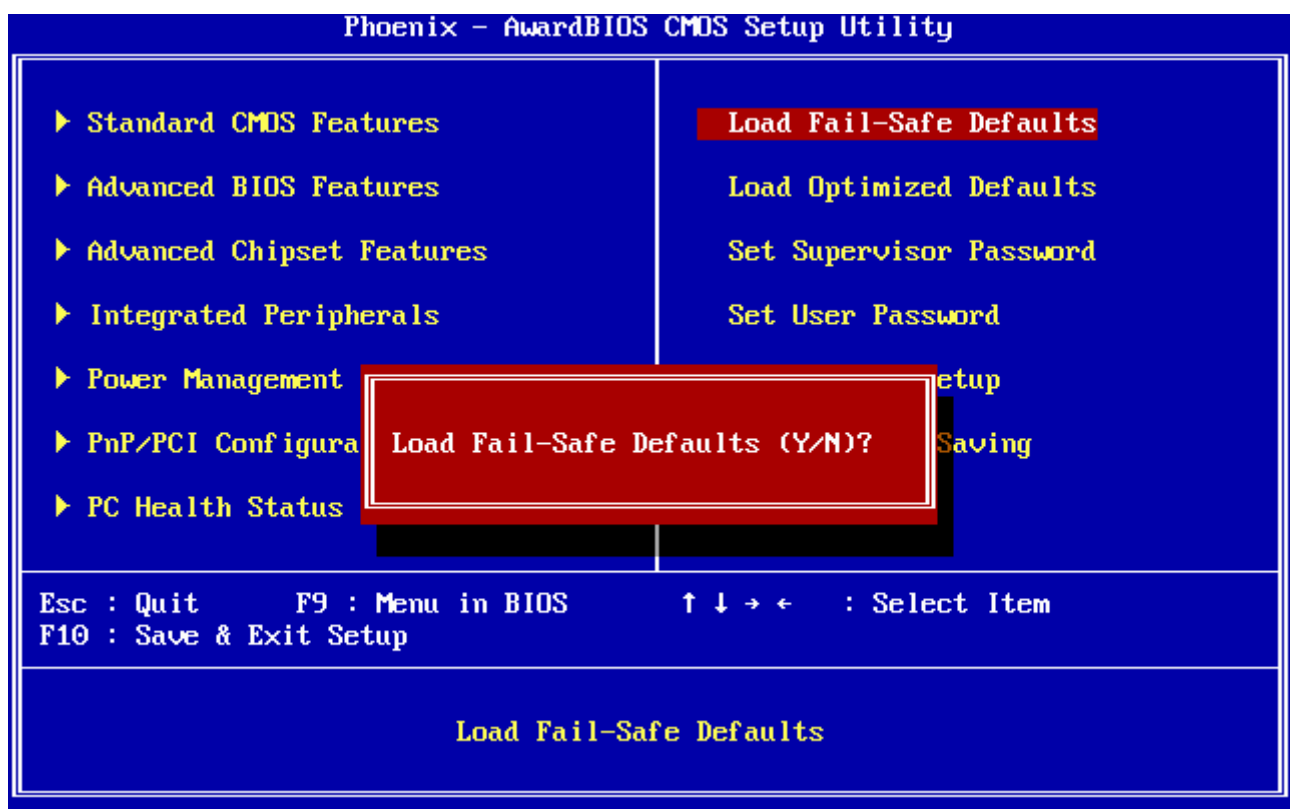

#### 3.5.11 Load Optimized Defaults

Use this menu to load the BIOS default values that are factory settings for optimal performance system operations. While Award has designed the custom BIOS to maximize performance, the factory has the right to change these defaults to meet their needs. Press <Y> to load the default values setting for optimal performance system operations.

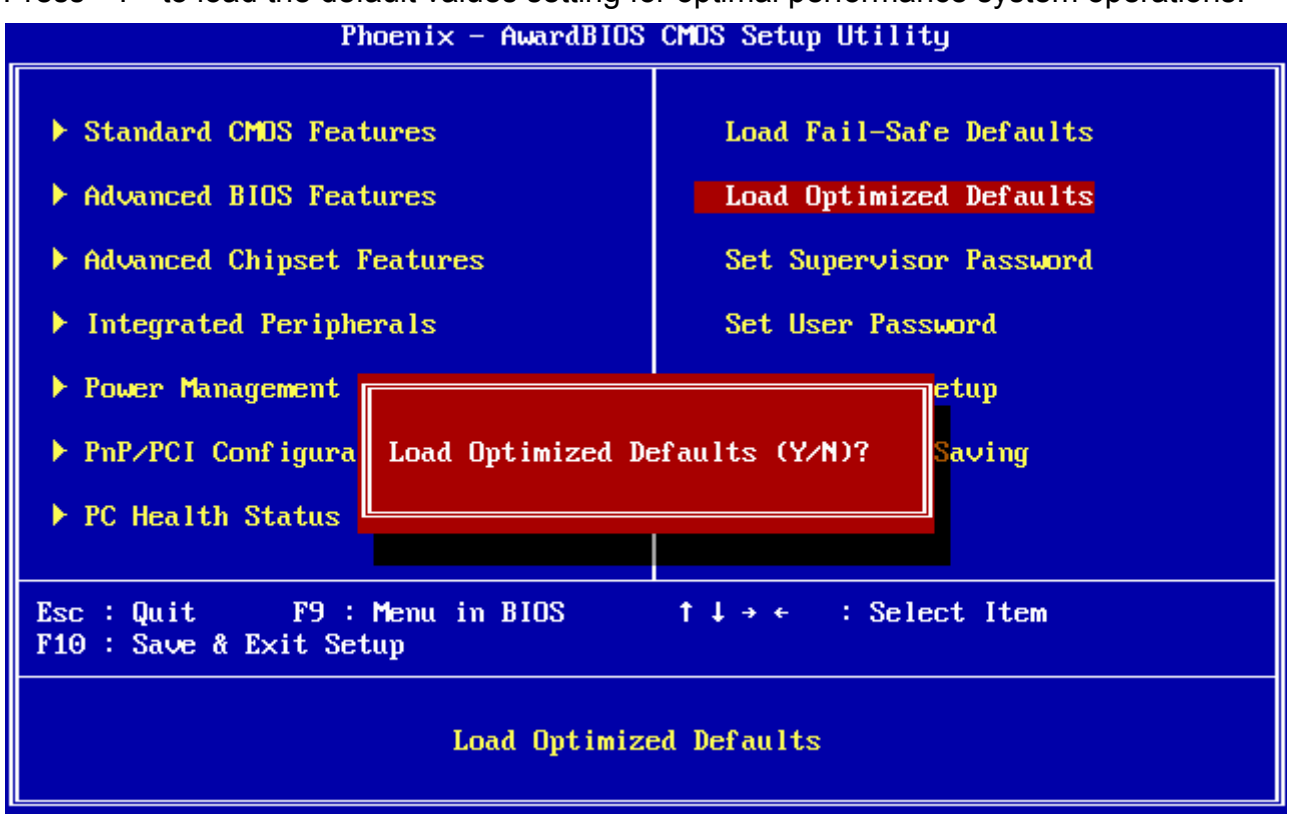

#### 3.5.12 Set Supervisor / User Password

You can set either supervisor or user password, or both of them. Supervisor Password: able to enter/change the options of setup menus.

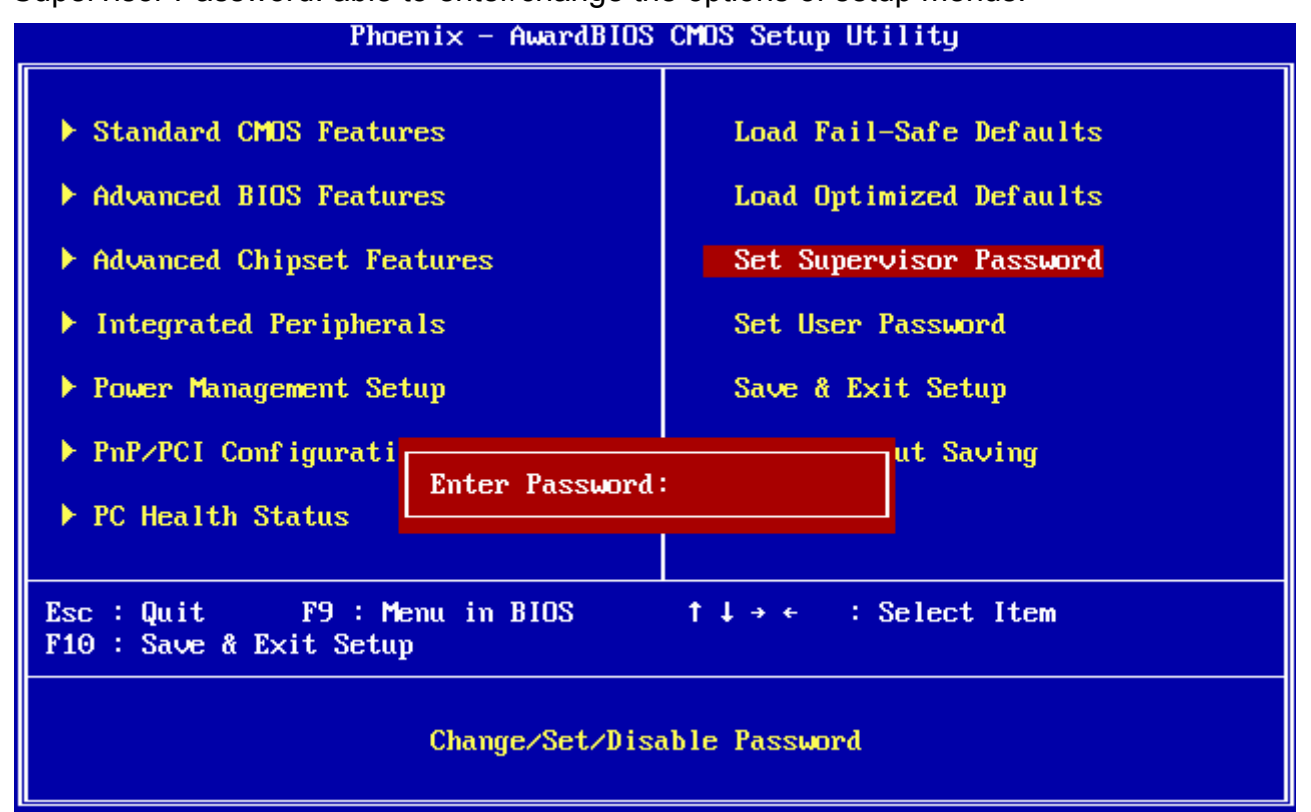

User Password: able to enter but no right to change the options of setup menus.

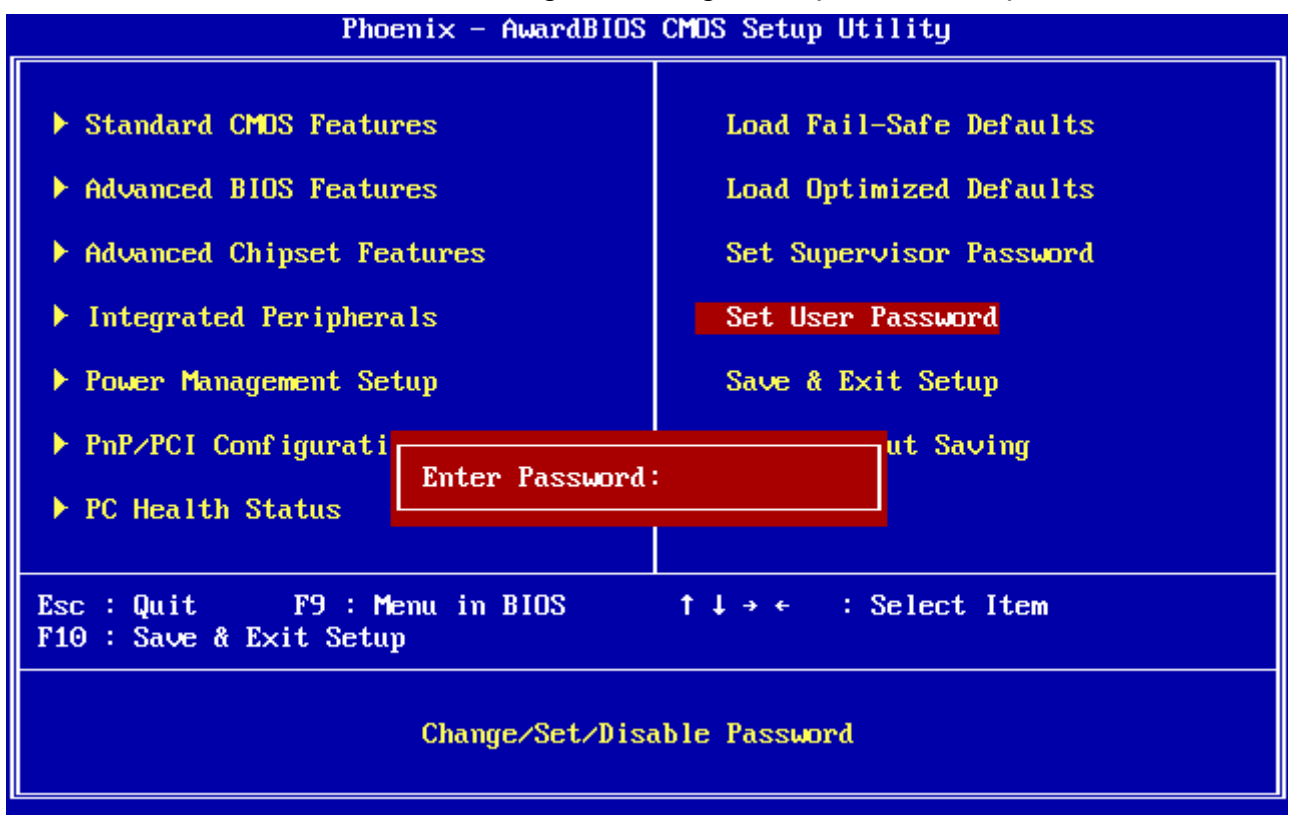

Type the password, up to eight characters in length, and press <Enter>. The password typed now will clear any previously entered password from CMOS memory. You will be asked to confirm the password. Type the password again and press <Enter>. You may also press <Esc> to abort the selection and not enter a password. To disable a password, just press <Enter> when you are prompted to enter the password. A message will confirm the password will be disabled. Once the password is disabled, the system will boot and you can enter Setup freely.

#### PASSWORD DISABLED.

When a password has been enabled, you will be prompted to enter it every time you try to enter Setup. This prevents an unauthorized person from changing any part of your system configuration. Additionally, when a password is enabled, you can also require the BIOS to request a password every time your system is rebooted. This would prevent unauthorized use of your computer. You determine when the password is required within the BIOS Features Setup Menu and its Security option (see Section 3). If the Security option is set to "System", the password will be required both at boot and at entry to Setup. If set to "Setup", prompting only occurs when trying to enter Setup

#### 3.5.13 Save & Exit Setup

Save CMOS value changes to CMOS and exit setup.

Enter <Y> to store the selection made in the menus in CMOS, a special section in memory that stays on after turning the system off. The BIOS configures the system according to the Setup selection stored in CMOS when boot the computer next time.

The system is restarted after saving the values.

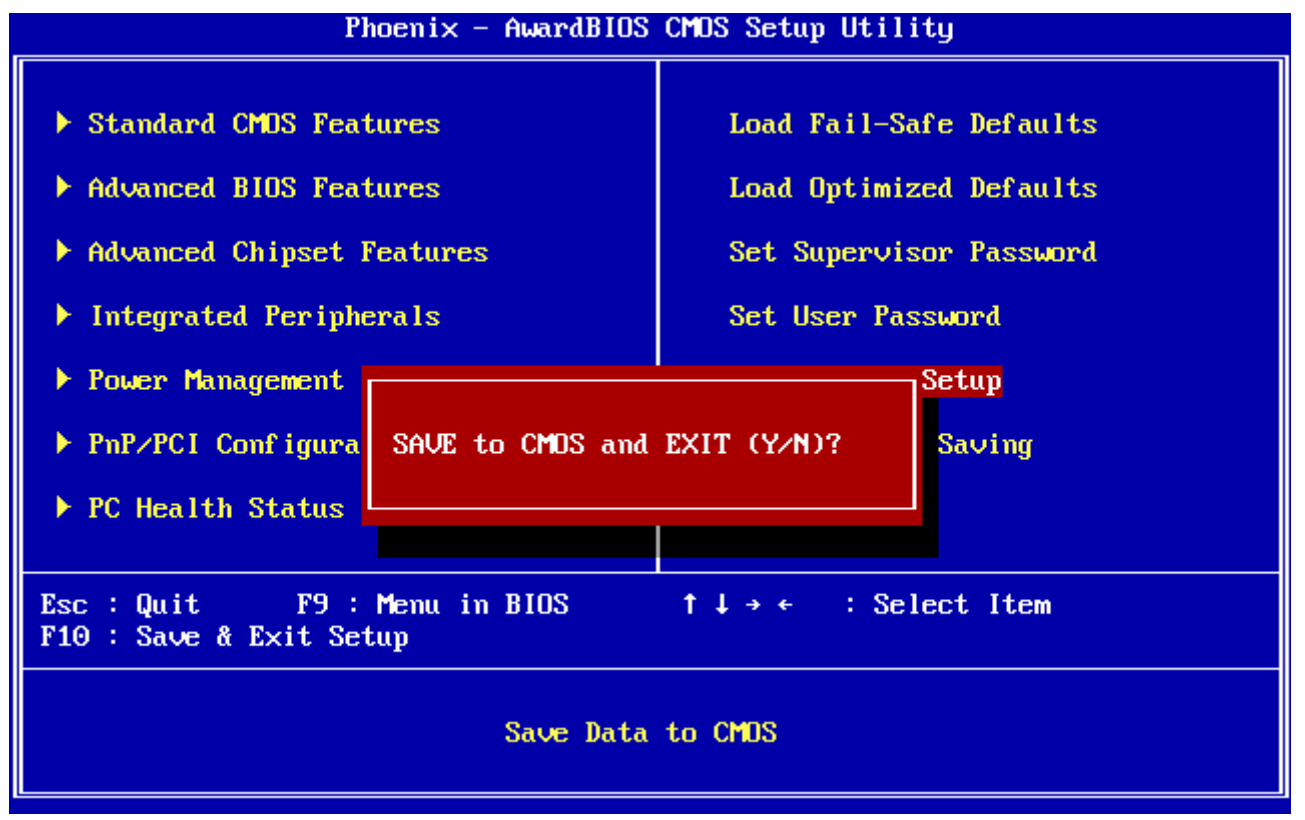

#### 3.5.14 Exit Without Save

Abandon all CMOS value changes and exit setup, and the system is restarted after exiting.

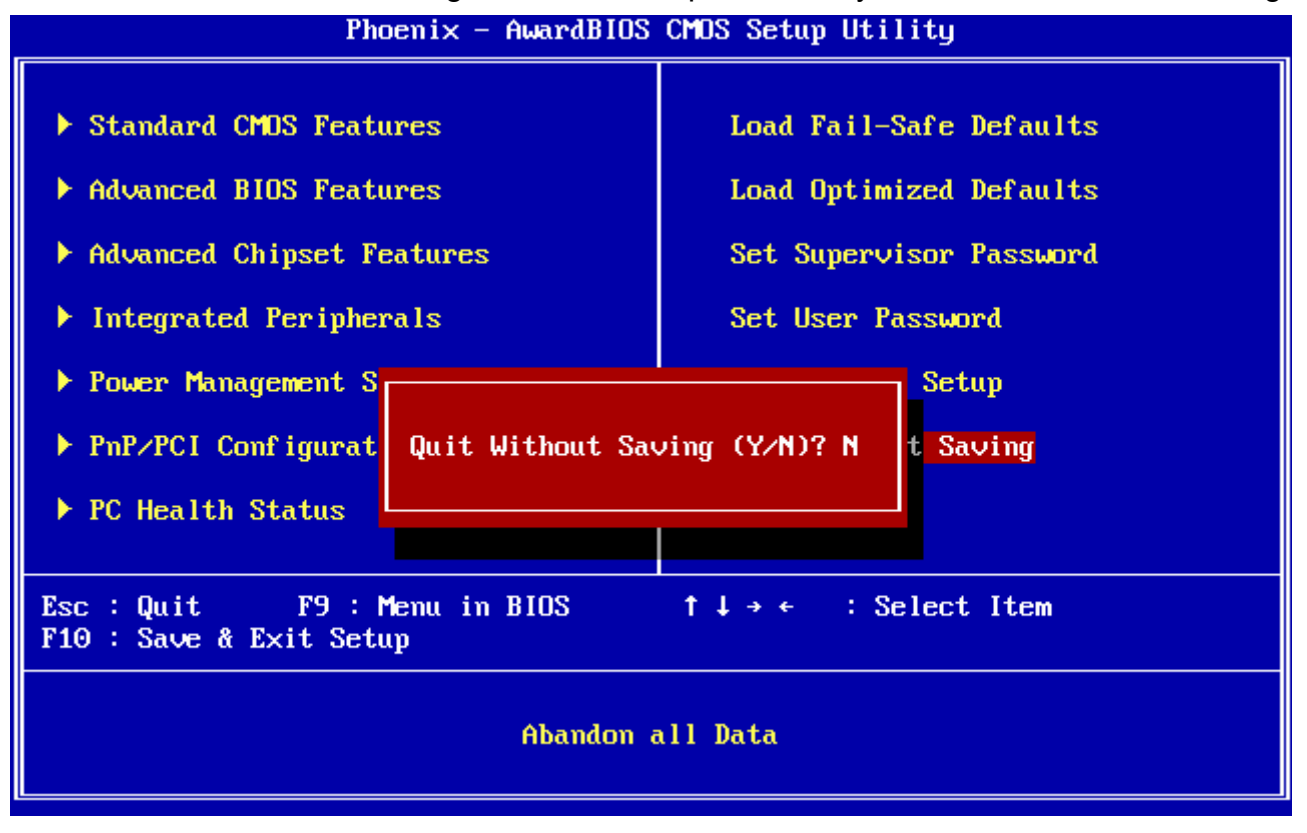

**User's Manual** 

# **4 Drivers Installation**

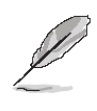

**Note**: Installation procedures and screen shots in this section are for your reference and may not be exactly the same as shown on your screen.

#### 4.1 Install Audio Driver (For AMD GX3)

Insert the Supporting DVD-ROM to CD-ROM drive, and it should show the index page of Avalue's products automatically. If not, locate Index.htm and choose the product from the menu left, or link to **\Driver\_Audio\AMD\GX3**.

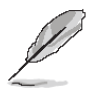

Note: The installation procedures and screen shots in this section are based on Windows XP operation system.

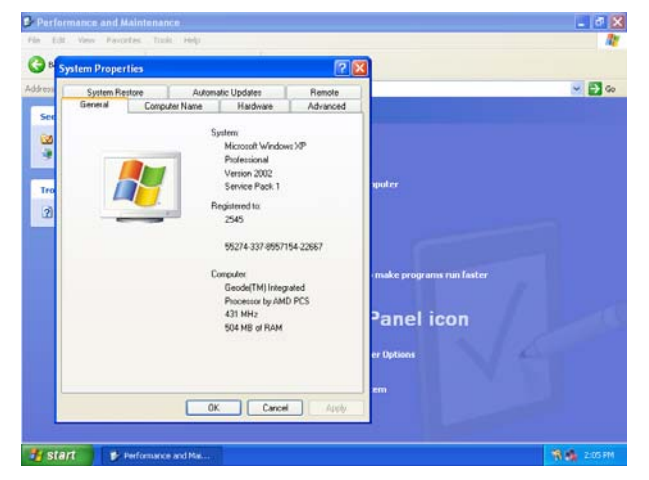

Step1. Click Start of the task bar, then the System of Performance and Maintenance in Control Panel.

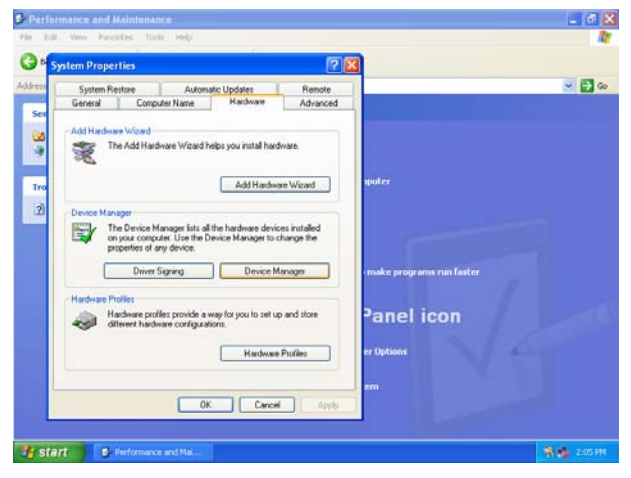

Step 2. Click Device Manager of Hardware.

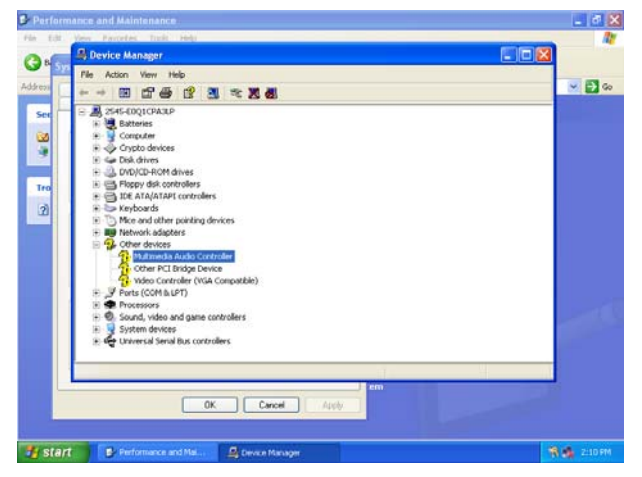

## Step 3. Select Multimedia Audio Controller to Reinstall Driver.

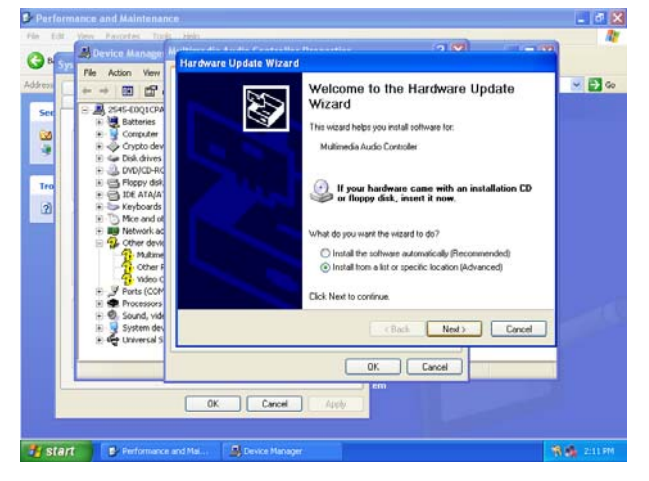

Step 4. Select the Advanced item and click Next.

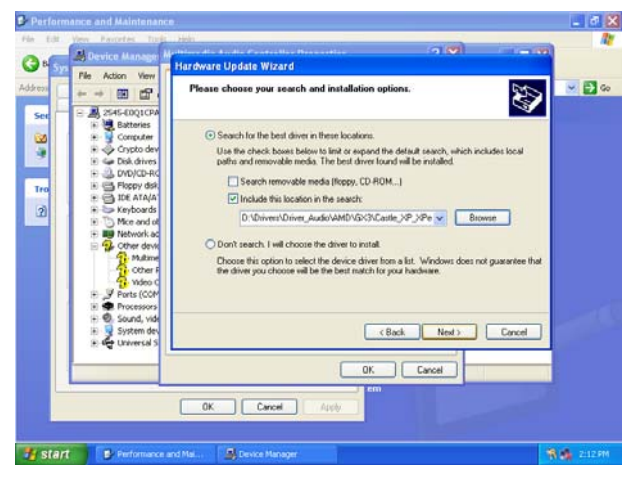

**Step 5.** Select the specific location to **Next**.

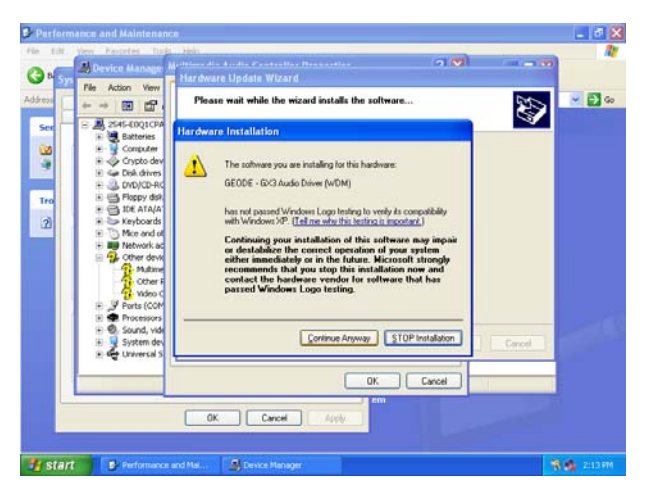

**Step6.** Click **Continue Anyway** to run the installation.

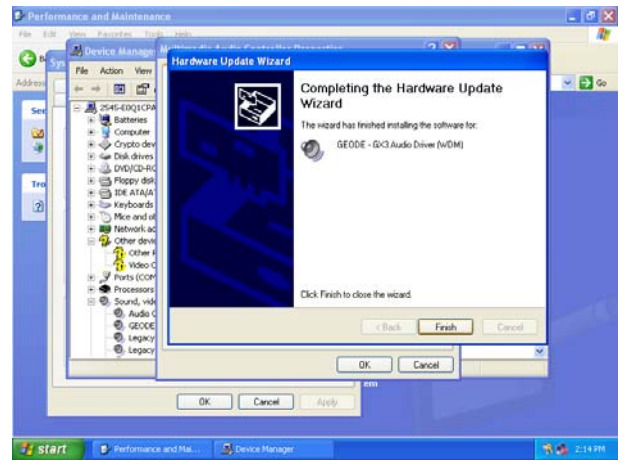

Step7. Click Finish to complete the setup.

#### 4.2 Install Chipset Driver (For AMD GX3)

Insert the Supporting DVD-ROM to CD-ROM drive, and it should show the index page of Avalue's products automatically. If not, locate Index.htm and choose the product from the menu left, or link to **\Driver\_Chipset\AMD\GX3**.

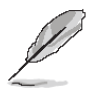

Note: The installation procedures and screen shots in this section are based on Windows XP operation system.

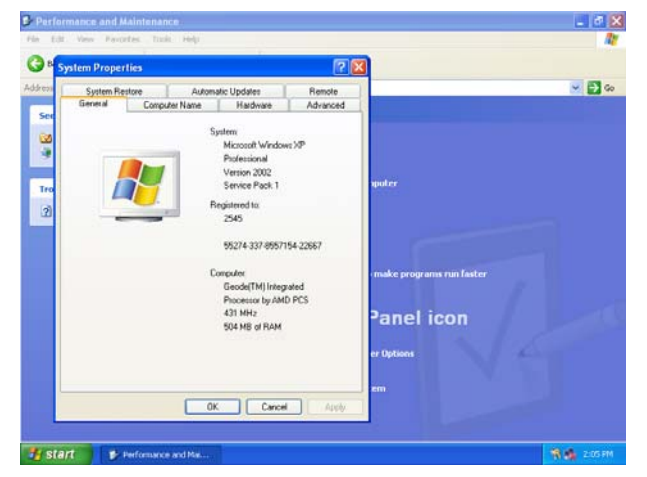

Step1. Click Start of the task bar, then the System of Performance and Maintenance in Control Panel.

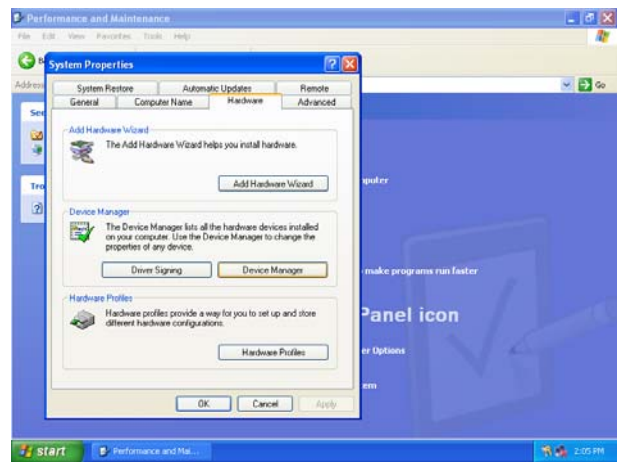

Step 2. Click Device Manager of Hardware.

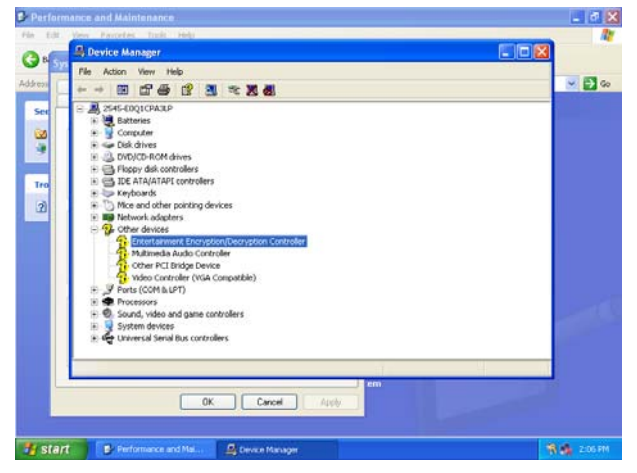

Step 3. Select Entertainment... to Reinstall Driver.

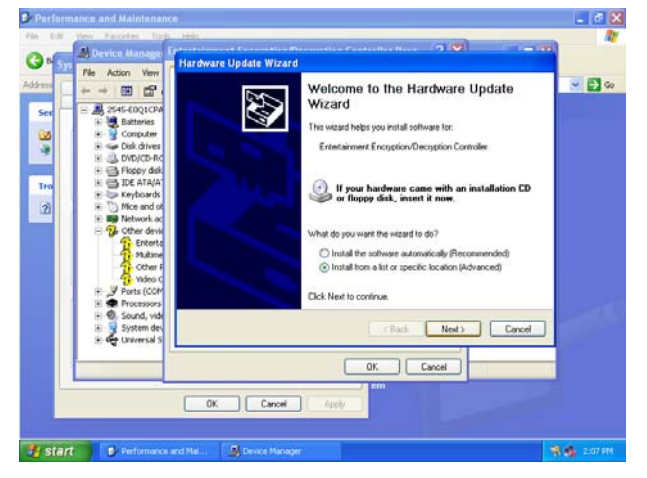

Step 4. Select the Advanced item and click Next.

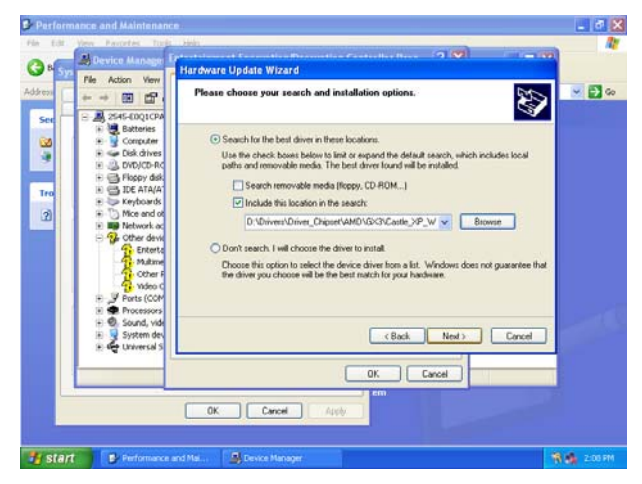

**Step 5.** Select the specific location to **Next**.
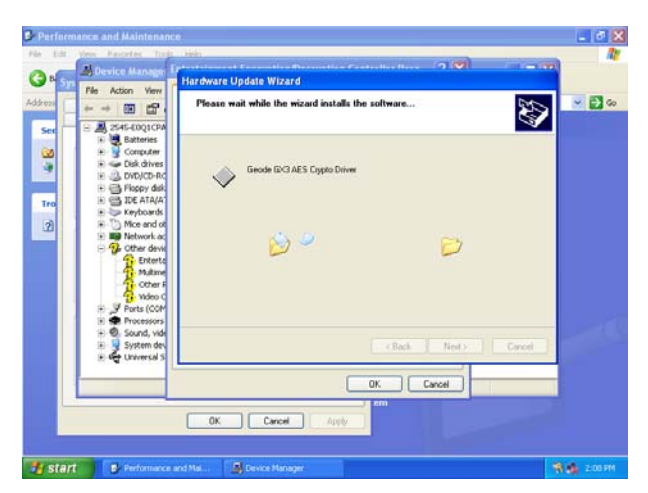

Step6. The setup will install automatically.

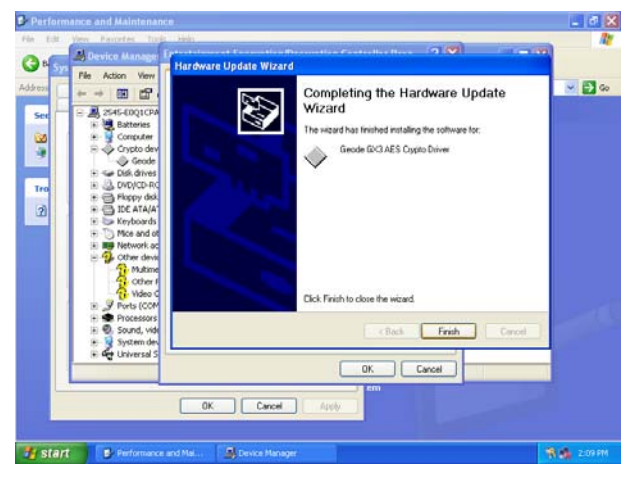

Step7. Click Finish to complete the setup.

# 4.3 Install PCI to ISA Bridge Driver (For ITE IT8888)

Insert the Supporting DVD-ROM to CD-ROM drive, and it should show the index page of Avalue's products automatically. If not, locate Index.htm and choose the product from the menu left, or link to **\Driver\_Chipset\AMD\GX3\PCI to ISA Bridge**.

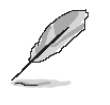

**Note:** The installation procedures and screen shots in this section are based on Windows XP operation system.

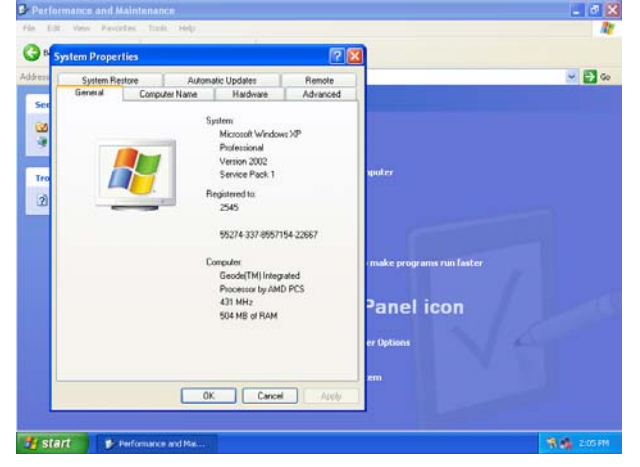

Step1. Click Start of the task bar, then the System of Performance and Maintenance in Control Panel.

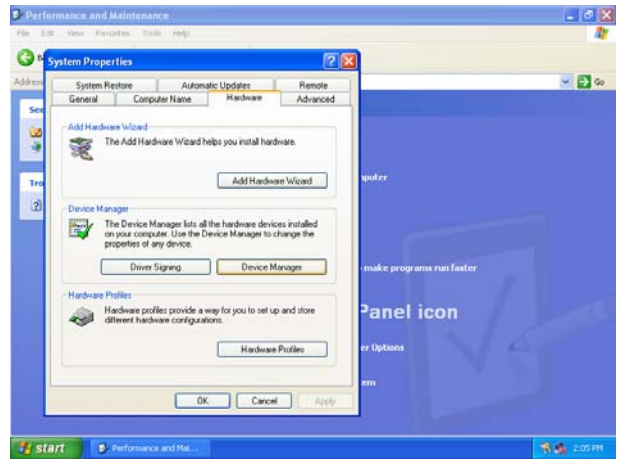

Step 2. Click Device Manager of Hardware.

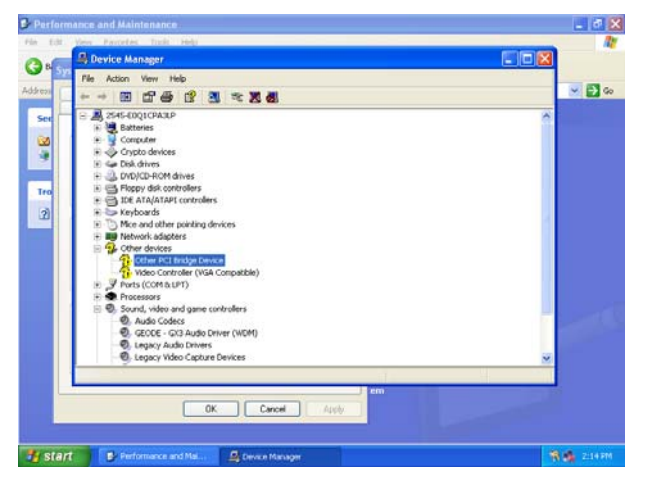

Step 3. Select Other PCI Bridge Device to Reinstall Driver.

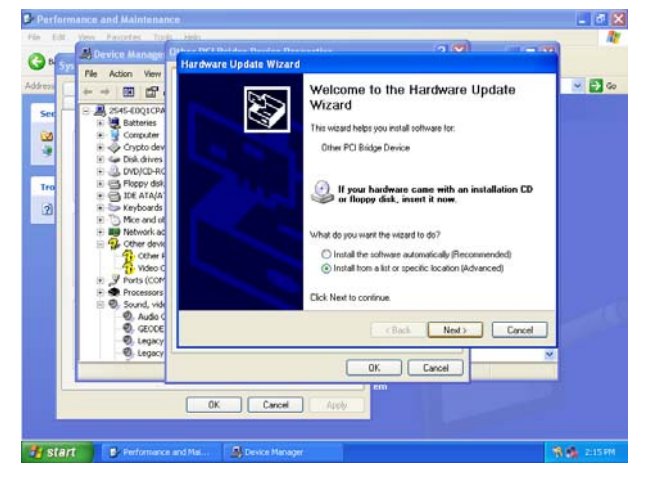

Step 4. Select the Advanced item and click Next.

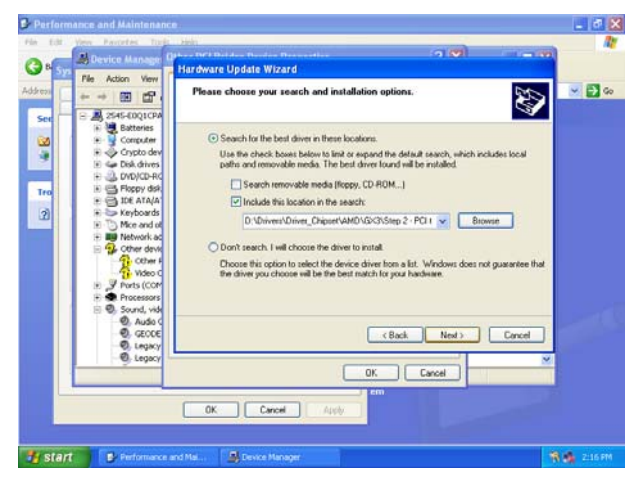

**Step 5.** Select the specific location to **Next**.

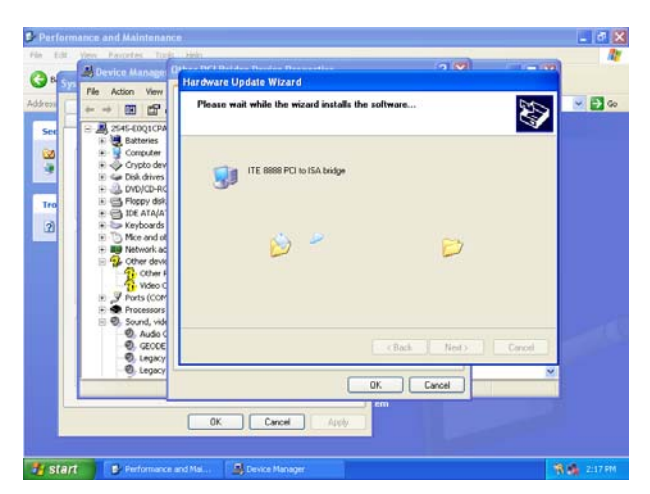

Step6. The setup will install automatically.

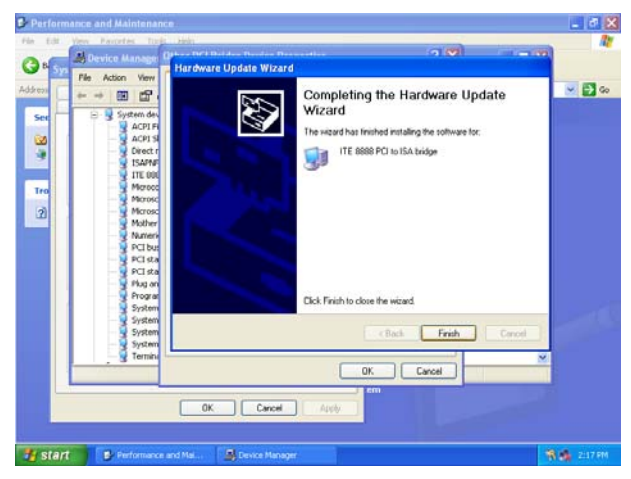

Step7. Click Finish to complete the setup.

# 4.4 Install Display Driver (For AMD GX3)

Insert the Supporting DVD-ROM to CD-ROM drive, and it should show the index page of Avalue's products automatically. If not, locate Index.htm and choose the product from the menu left, or link to **\Driver\_Video\AMD\GX3**.

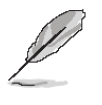

Note: The installation procedures and screen shots in this section are based on Windows XP operation system.

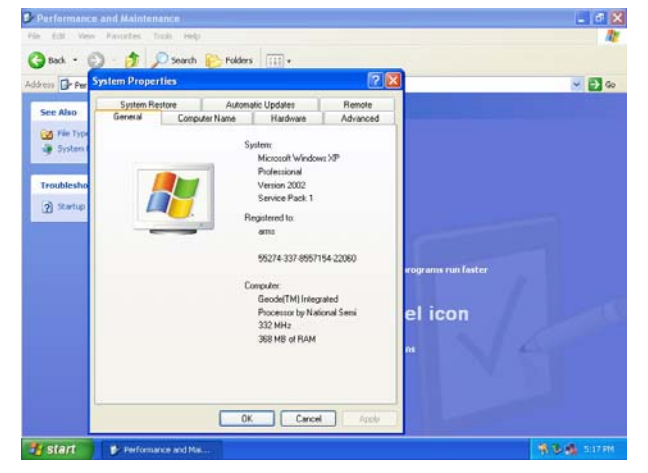

Step1. Click Start of the task bar, then the System of Performance and Maintenance in Control Panel.

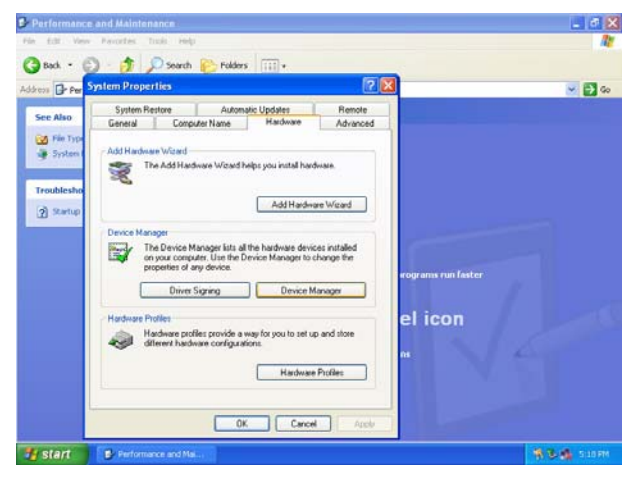

Step 2. Click Device Manager of Hardware.

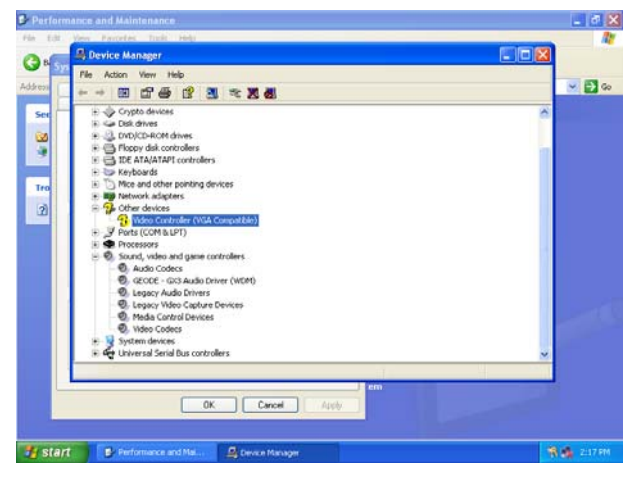

# Step 3. Select Video Controller (VGA Compatible to Reinstall Driver.

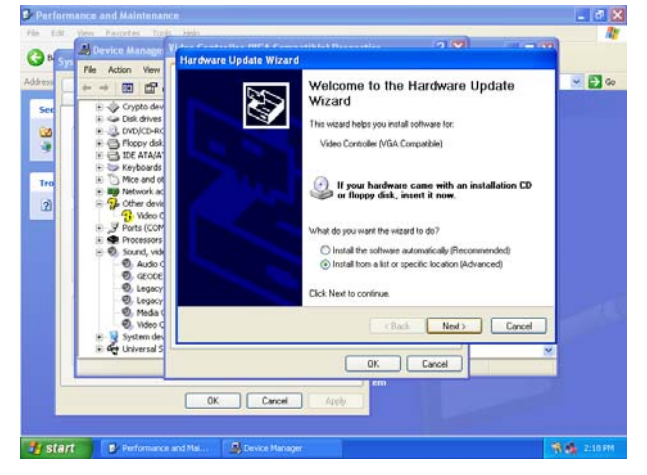

Step 4. Select the Advanced item and click Next.

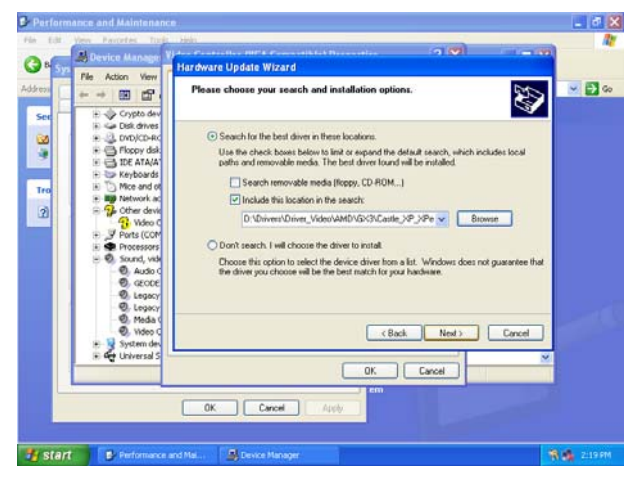

**Step 5.** Select the specific location to **Next**.

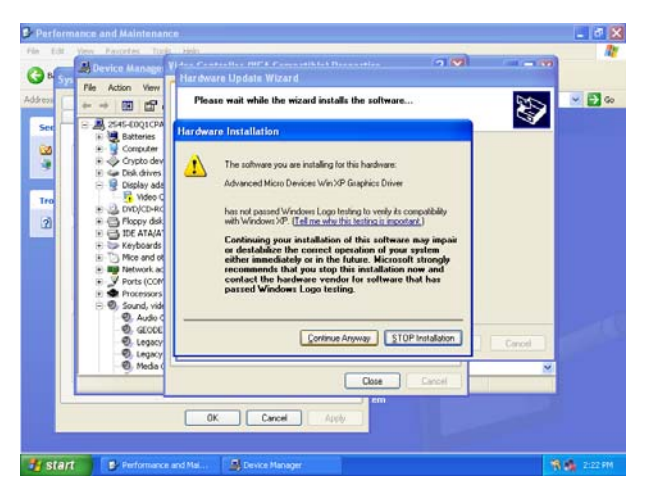

**Step6.** Click **Continue Anyway** to run the installation.

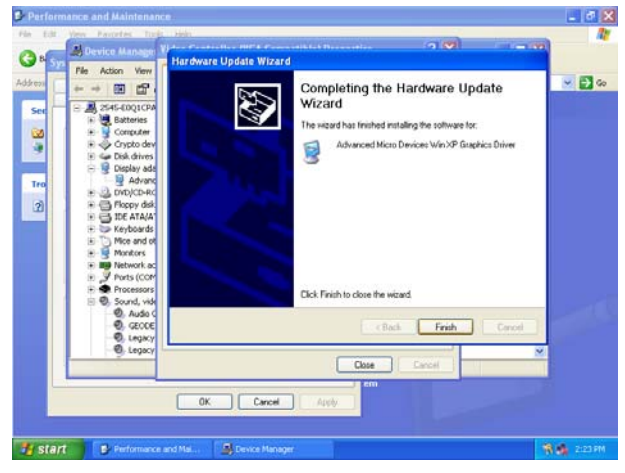

Step7. Click Finish to complete the setup.

# EBM-LX800 4.5 Install Display Driver (For VIA VT6421)

In order to enable the function while connecting related storage device via **SATA1/SATA2** or **IDE2**, you need to insert the Supporting DVD-ROM to CD-ROM drive, and it should show the index page of Avalue's products automatically. If not, locate Index.htm and choose the product from the menu left, or link to **\Driver\_Chipset\VIA\VT6421**.

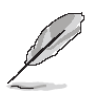

**Note:** The installation procedures and screen shots in this section are based on Windows XP operation system.

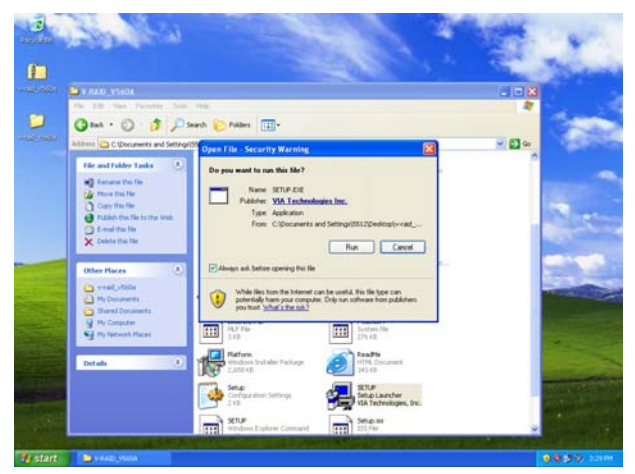

**Step1.** Click **Run** once the Security Warning pops up.

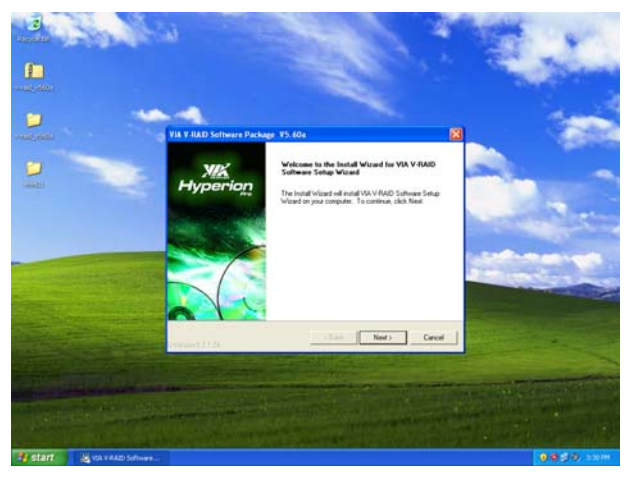

**Step 2.** The installation procedure will begin. Click **Next** to go on the next step.

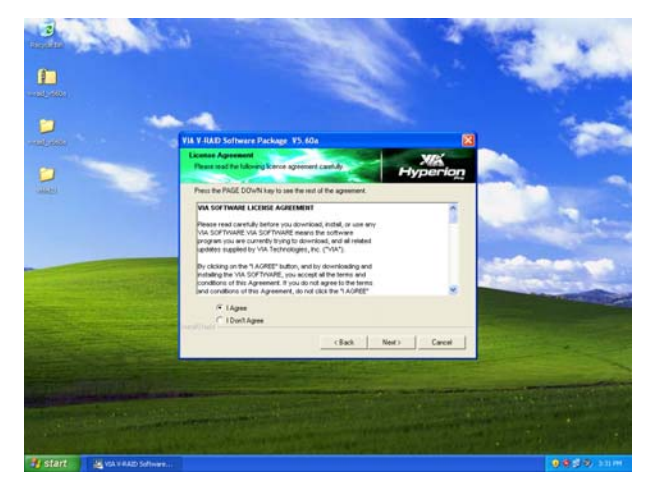

**Step 3.** Check the box "**I Agree**" after reading the licence agreement and click **Next** to go on the next step.

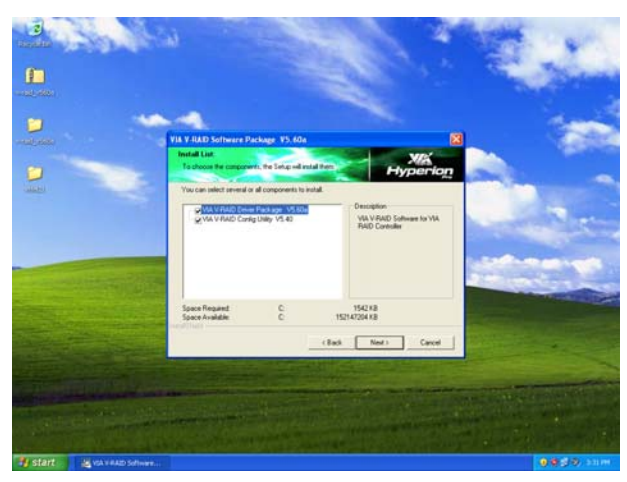

**Step 4.** Select the item for the installation necessary and click **Next**.

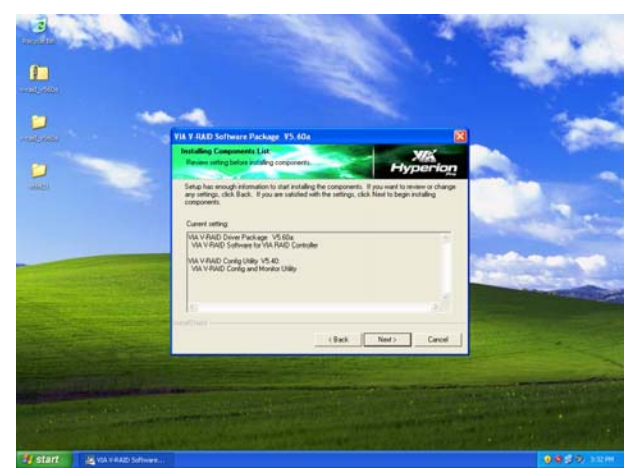

**Step 5.** Select the specific location to **Next**.

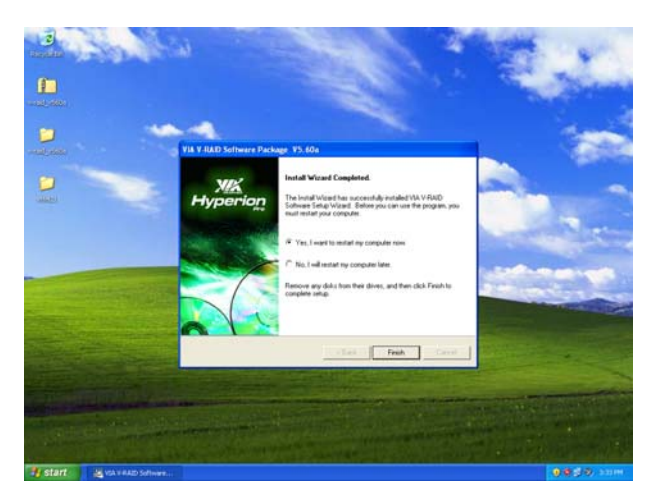

Step6. Click Finish to complete the setup.

# 4.6 Install Ethernet Driver (For Realtek RTL810x, RTL813x Family)

Insert the Supporting DVD-ROM to CD-ROM drive, and it should show the index page of Aualue's products automatically. If not, locate Index.htm and choose the product from the menu left, or link to **\Driver\_Network\Realtek\ RTL810x\_813X Family**.

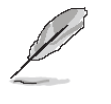

**Note:** The installation procedures and screen shots in this section are based on Windows XP operation system.

| RTL810x_813X Family - Micro                  | oft Internet Explorer             |                                                                           | E 🗗 🔀            |
|----------------------------------------------|-----------------------------------|---------------------------------------------------------------------------|------------------|
| File Edit View Favorites Tools               | нер                               |                                                                           | <u>A</u> *       |
| 🕝 Back + 🕥 · 🍠 🔎 Se                          | arch 💫 Folders 💷 -                |                                                                           |                  |
| Address D:\Driver_Networkl/Realtek\P         | TL010x_013X Family                |                                                                           | 💌 🛃 Go 🛛 Links 🍟 |
| File and Folder Tasks 🛞                      | Win90                             | Win985E                                                                   | -                |
| Other Places (8)                             | Wh2000                            | i winte                                                                   |                  |
| Details (8)                                  | Wexts                             | data1<br>1,445 KD                                                         |                  |
|                                              | HDR File<br>41 KB                 | det n2<br>60 KD                                                           |                  |
|                                              | EX_File<br>339 KB                 | Isyout<br>BITM File<br>1 KB                                               |                  |
|                                              | setup<br>INIC File<br>145 KB      | Setup<br>Instalisheld (R) Setup Launchee<br>Instalisheld Software Corpora |                  |
|                                              | Configuration Setting<br>1 KB     | s SETUP<br>Text Document<br>3 KB                                          |                  |
|                                              | setup.iss<br>ISS File<br>1 KB     | Configuration Settings<br>1 KB                                            | ~                |
| Description: InstallShield (R) Setup Launche | r Company: InstallShield Software | e Corporation File Version: 6.30.100.1255 🧐                               |                  |
| 🛃 Start 🔄 Single boar                        | Drivers - M 😂 R                   | TL810x_8 🍞 untitled - Paint 🕒 2. Window                                   | • 🐮 🕲, 4:01 FM   |

**Step 1.** Locate \[ \Driver\_Network\Realtek\] RTL810x\_813X Family\Setup.exe \] .

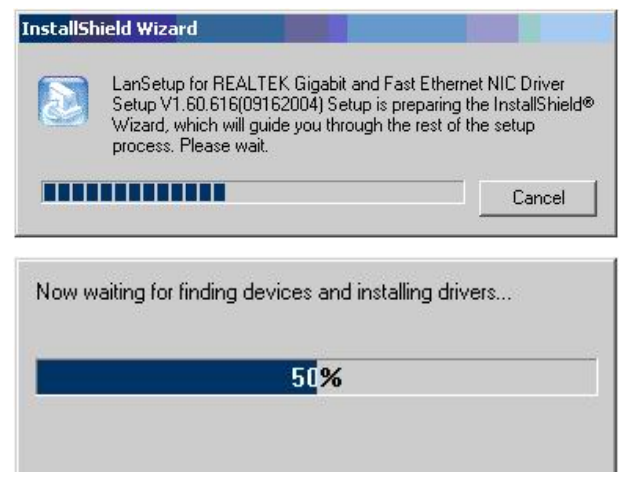

Step 2. Setup executing.

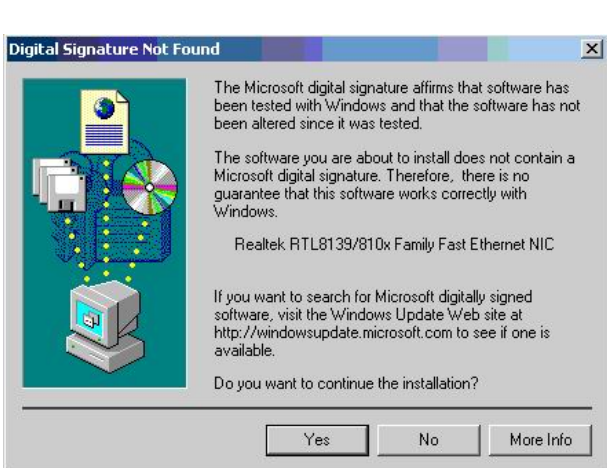

# **Step 3.** Click **Yes** to continue the installation.

| REALTEK Gigabit and Fast Ethe | ernet NIC Driver Setup LanSetup                                                                                                    |
|-------------------------------|----------------------------------------------------------------------------------------------------|
|                               | Maintenance Complete<br>InstallShield Wizard has finished performing maintenance<br>operations on REALTEK Gigabit and Fast Ethernet NIC Driver. |
|                               | K Back Finish Cancel                                                                                                    |

**Step 4.** Click **Finish** to complete the setup.

# **5 Mechanical Drawing**

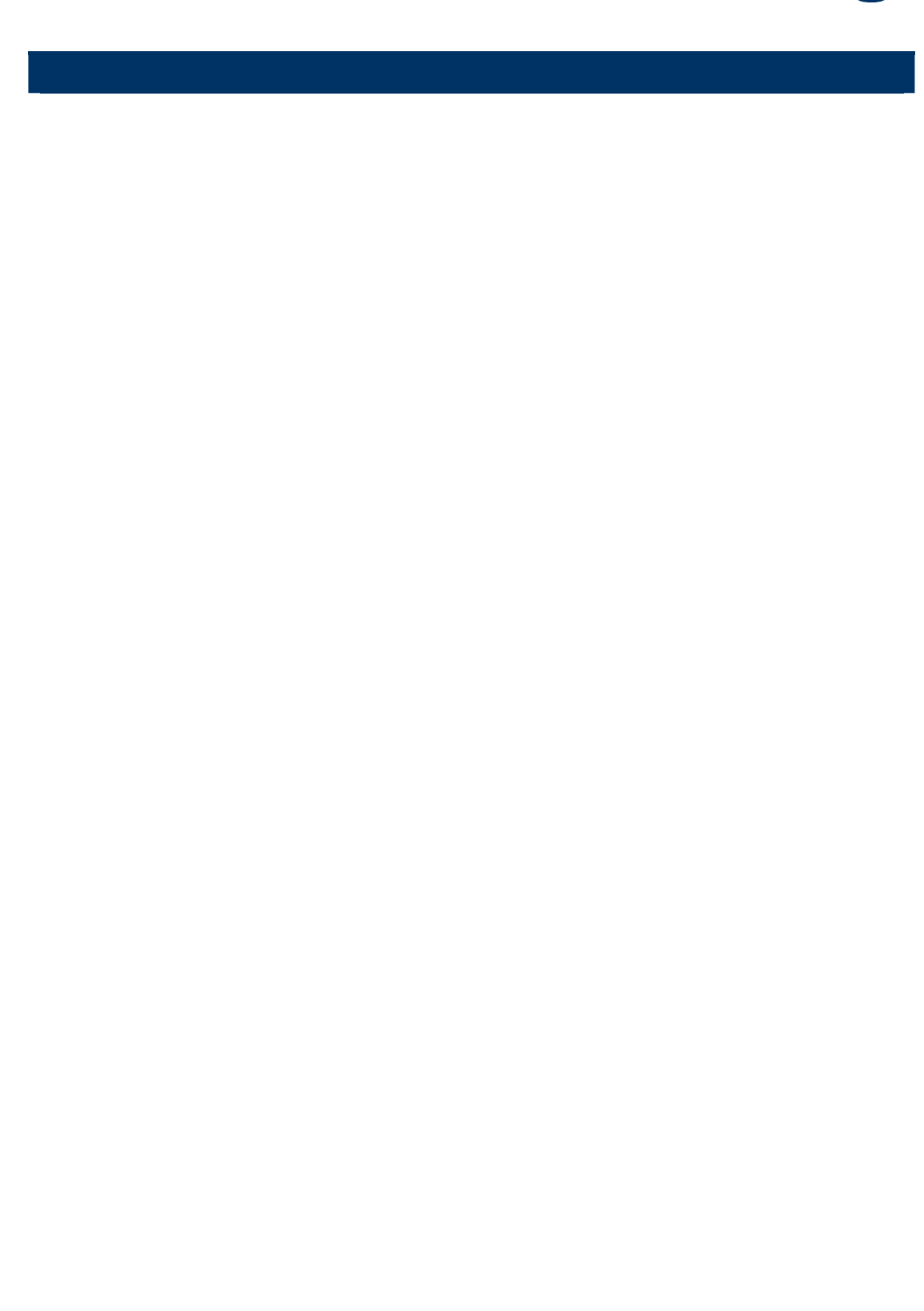

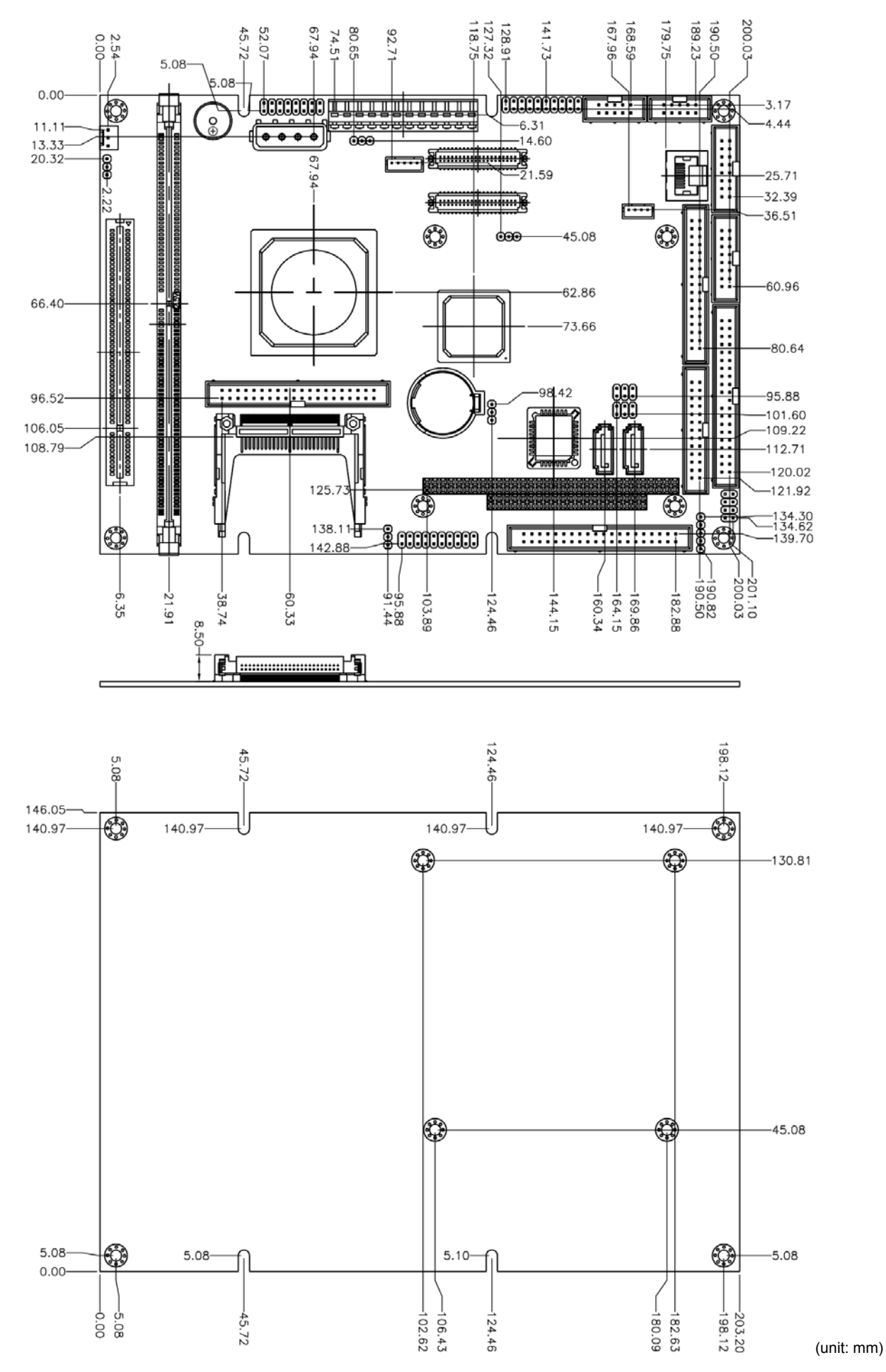

# Appendix A: FAQs

EBM-LX800 User's Manual 83

# Q1. Why does the message "you need to install driver.." pop-on while I install O.S. via IDE2?

A: This situation occurs when your primary storage device connects to SATA or IDE2. This is because that IDE2 & SATA interface are supported by VIA VT6421A controller. Therefore you have to install the related drivers. For detail installation procedure, please refer to previous section of Ch. 4.5 in this manual.

IDE1 & CF interface are supported by S/B chipset directly without further driver.

# Q2. Why does the system hang up when I use CF and IDE1 interface at the same time?

A: This is AMD LX800 chipset's limitation. Please refer to the following suggestions to solve this problem.

-You can adjust PIO mode from Master/Slave Driver PIO Mode of Integrated peripherals in BIOS setting.

-If you use only one IDE interface, connect it into IDE2 instead of IDE1 to avoid the conflict.

# Q3. Why cannot I find the related cables bundled with the board?

A: The cable kit ACC-EBM-LX800-1R is sold separately. Please contact our sales rap. for further order information.

# Appendix B: Chipset Introduction

AMD LX800 & CS5536

Realtek ALC203 Audio Codec

Realtek RTL8101L Ethernet Controller

ITE IT8888 PCI to ISA Bridge

**Compact Flash Interface** 

#### — AMD LX800 & CS5536

The AMD Geode<sup>™</sup> LX 800@0.9W processor brings x86 power and versatility to applications for entertainment, business, education, and embedded markets. The AMD Geode LX processors' integrated, innovative architecture delivers the most performance per watt available in the industry today, and can lead to longer battery life and enable small form-factor designs.

The AMD Geode LX processor family offers new levels of performance and power versatility in an x86-based embedded processor. The AMD Geode LX 800@0.9W processor operates at a maximum power of 3.9W (TDP) and 1.8W typical at 500MHz. The device are exceptional for such applications as thin clients, interactive set-top boxes, single board computers, Personal Access Devices (PADs),mobile Internet, and entertainment. Designers can now focus on developing end products that efficiently meet consumer needs with far fewer limits imposed by software porting or compatibility.

The AMD Geode LX processors deliver the low-power x86performance to design innovative and creative new products without compromise. Coupled with the AMD Geode<sup>™</sup> CS5536companion device, the combined chipset, which operates at1.9W typical at 433MHz and at 2.4W typical at 500MHz,offersdesigners a complete set of features that can deliver full desktop functionality to embedded and portable devices.

Capabilities include:

- Natively run all Windows® and Linux based applications
- Full Internet browser experience on portable devices
- High-performance patented GeodeLink<sup>TM</sup> architecture
- No software porting needed programs run without modification
- Access to the full universe of 32-bit x86 software
- Support for any type of connectivity

The AMD commitment to the x86 marketplace, with a range of high-performance products like AMD Geode<sup>™</sup> LX processors, gives OEMs an easy and effective way to achieve product differentiation and shorten time-to-market cycles. The AMD Geode LX processors are the next step in helping AMD redefine the way x86 processors address the growing need for versatile power and performance for a variety of consumer devices. It is the latest example of AMD's commitment to make x86-based technology available for a variety of applications –from high-end servers to low-power embedded applications.

Processor functional blocks

- CPU Core
- GeodeLink™ Control Processor
- GeodeLink Interface Units

86 EBM-LX800 User's Manual

- GeodeLink Memory Controller
- Graphics Processor
- Display Controller
- Video Processor
- Video Input Port
- GeodeLink PCI Bridge
- Security Block

The AMD Geode<sup>TM</sup> CS5536 companion device works with both AMD Geode<sup>TM</sup> LX and AMD Geode<sup>TM</sup> GX processor families to create today's leading high-performance, low-power x86 solution for embedded applications, ranging from thin clients and digital set-top boxes to single-board computers and Personal Access Devices (PADs).

The AMD Geode CS5536 companion device leverages a single, high-performance modular structure based on AMD GeodeLink<sup>™</sup> architecture. This configuration provides internal data speeds above 1 GB/second, and highly versatile internal power management.

Together with the AMD Geode LX and GX processor, the AMD Geode CS5536 companion device designers a complete processing solution for developing a variety of end-user devices that require high-performance x86-based processing and low power usage. The companion device complements the features built into the AMD Geode LX and GX processors, and includes integrated controllers for audio, hard disk drive (ATA-6) USB 2.0, power management, and more – all based on the innovative GeodeLink architecture.

The AMD AMD Geode<sup>™</sup> CS5536 companion device incorporates a full suite of advanced features to enable designers to achieve new levels of performance and creativity with x86-based devices. The companion device contains:

- Versatile I/O functions
- 82xx devices to provide true PC functionality
  - 2 PICs (Programmable Interrupt Controllers)
  - PIT (Programmable Interval Timer) with 3 channels
  - DMA (Direct Memory Access) functions
- Flexible MFGPTs (Multi-Function General Purpose Timers)

#### General features

- Designed for use with the AMD Geode LX and GX processor families
- 208-Terminal PBGA (Plastic Ball Grid Array) package with internal heatspreader
- 1.2V or 1.25V (nominal) core operation
- Working and Standby power domains
- IEEE 1149.1-compliant TAP and boundary scan

## - Realtek ALC203 Audio Codec

The ALC203 is a 20-bit DAC and 18-bit ADC full-duplex AC'97 2.3 compatible stereo audio CODEC designed for PC multimedia systems, including host/soft audio, and AMR/CNR based designs.

The ALC203 incorporates proprietary converter technology to achieve a high SNR (greater than 100 dB), sensing logics for device reporting, and a Universal Audio Jack® for improved user convenience. The ALC203 AC'97 CODEC supports multiple CODEC extensions with independent variable sampling rates and built-in 3D effects. The ALC203 CODEC provides two pairs of stereo outputs with independent volume controls, a mono output, multiple stereo and mono inputs, along with flexible mixing, gain, and mute functions to provide a complete integrated audio solution for PCs.

#### - Ethernet

## Realtek RTL8101L Ethernet Controller

The Realtek RTL8101L is a single-chip Fast Ethernet controller that provides 32-bit performance, PCI bus master capability, and full compliance with IEEE 802.3u 100Base-TX specifications and IEEE 802.3x Full Duplex Flow Control. It also supports the Advanced Configuration Power management Interface (ACPI), PCI power management for modern operating systems that are capable of Operating System Directed Power Management (OSPM) to achieve the most efficient power management possible. The RTL8101L no longer supports CardBus mode as RTL8139C does.

In addition to the ACPI feature, the RTL8101L also supports remote wake-up (including AMD Magic Packet, LinkChg, and Microsoft® wake-up frame) in both ACPI and APM environments. The RTL8101L is capable of performing an internal reset through the application of auxiliary power. When auxiliary power is applied and the main power remains off, the RTL8101L is ready and waiting for the Magic Packet or Link Change to wake the system up. Also, the LWAKE pin provides 4 different output signals including active high, active low, positive pulse, and negative pulse. The versatility of the RTL8101L LWAKE pin provides motherboards with Wake-On-LAN (WOL) functionality.

The RTL8101L also supports Analog Auto-Power-down, that is, the analog part of the RTL8101L can be shut down temporarily according to user requirements or when the RTL8101L is in a power down state with the wakeup function disabled. In addition, when the analog part is shut down and the IsolateB pin is low (i.e. the main power is off), then both the analog and digital parts stop functioning and the power consumption of the RTL8101L will be negligible. The RTL8101L also supports an auxiliary power auto-detect function, and will auto-configure related bits of their own PCI power management registers in PCI configuration space.

PCI Vital Product Data (VPD) is also supported to provide the information that uniquely identifies hardware (i.e., the OEM brand name of RTL8101L LAN card). The information may consist of part number, serial number, and other detailed information.

To provide cost down support, the RTL8101L is capable of using a 25MHz crystal or OSC as its internal clock source. The RTL8101L keeps network maintenance costs low and eliminates usage barriers. It is the easiest way to upgrade a network from 10 to 100Mbps. It also supports full-duplex operation, making 200Mbps bandwidth possible at no additional cost. To improve compatibility with other brands' products, the RTL8101L is also capable of receiving packets with InterFrameGap no less than 40 Bit-Time. The RTL8101L is highly integrated and requires no "glue" logic or external memory.

The RTL8101L includes a PCI and Expansion Memory Share Interface (Realtek patent) for a boot ROM and can be used in diskless workstations, providing maximum network security and ease of management.

## - ITE IT8888 PCI to ISA Bridge

The IT8888F/G is a PCI to ISA bridge single function device. The IT8888F/G serves as a bridge between the PCI bus and ISA bus. The IT8888F/G's 32-bit PCI bus interface is compliant with PCI Specification V2.1 and supports both PCI Bus Master & Slave. The PCI interface supports both programmable positive and full subtractive decoding schemes. The IT8888F/G also integrates two enhanced DMA Slave controllers for achieving PCI DMA cycles: PC/PCI DMA Slave Controller & Distributed DMA Slave Controllers. The device also contains one SM bus (single master mode) which can be connected to a Serial E2PROM for automatic power-on configuration. ITE's proprietary (USA & Taiwan patent pending) power-on auto-configuration through SM bus can provide customer with maximum design flexibility. The IT8888F/G also implements the optional fast positive decode of F, E, D, C memory segments. This special feature can provide a direct connection to an FALSH boot ROM.

The NOGO function, which is also implemented in the IT8888F/G for enabling or disabling subtractive decode of PCI interface could be a software controlled output pin from other host controlled devices. The Serial IRQ is also implemented in the device for sending and receiving ISA IRQs & IOCHCK#. The device includes an ISA interface which supports full ISA compatible functions.

## - Compact Flash Interface

A Compact Flash type II connector is connected to the primary IDE controller. The Compact Flash storage card is IDE compatible. It is an ideal replacement for standard IDE hard drives. The solid-state design offers no seek errors even under extreme shock and vibration conditions. The Compact Flash storage card is extremely small and highly suitable for rugged environments, thus providing an excellent solution for mobile applications with space limitations. It is fully compatible with all consumer applications designed for data storage PC card, PDA, and Smart Cellular Phones, allowing simple use for the end user.

The Compact Flash storage card is O/S independent, thus offering an optimal solution for embedded systems operating in non-standard computing environments. The Compact Flash storage card is IDE compatible and offers various capacities.

# Appendix C: AWARD BIOS POST Messages

## Overview

During the Power On Self-Test (POST), if the BIOS detects an error requiring you to do something to fix, it will either sound a beep code or display a message.

If a message is displayed, it will be accompanied by:

PRESS F1 TO CONTINUE OR PRESS DEL TO ENTER SETUP

#### Post Beep

Currently there are two kinds of beep codes in BIOS. This code indicates that a video error has occurred and the BIOS cannot initialize the video screen to display any additional information. This beep code consists of a single long beep followed by two short beeps. The other code indicates that your DRAM error has occurred. This beep code consists of a single long beep repeatedly.

## **Error Messages**

The following messages are examples of messages including errors detected by the BIOS during POST and a description of what they mean and/or what you may do to correct the error.

## 1. CMOS BATTERY HAS FAILED

CMOS battery is no longer functional. It should be replaced.

#### 2. CMOS CHECKSUM ERROR

Checksum of CMOS is incorrect. This can indicate that CMOS has become corrupt. This error may have been caused by a weak battery. Check the battery and replace if necessary.

## 3. DISK BOOT FAILURE, INSERT SYSTEM DISK AND PRESS ENTER

No boot device was found. This could mean that either a boot drive was not detected or the drive does not contain proper system boot files. Insert a system disk into Drive A: and press <Enter>. If you assumed the system would boot from the hard drive, make sure the controller is inserted correctly and all cables are properly attached. Also be sure the disk is formatted as a boot device. Then reboot the system.

## 4. DISKETTE DRIVES OR TYPES MISMATCH ERROR - RUN SETUP

Type of diskette drive installed in the system is different from the CMOS definition. Run Setup to reconfigure the drive type correctly.

# 5. DISPLAY SWITCH IS SET INCORRECTLY

Display switch on the motherboard can be set to either monochrome or color. This indicates the switch is set to a different setting than indicated in Setup. Determine which setting is correct, and then either turn off the system and change the jumper, or enter Setup and change the VIDEO selection.

# 6. DISPLAY TYPE HAS CHANGED SINCE LAST BOOT

Since last powering off the system, the display adapter has been changed. You must configure the system for the new display type.

# 7. EISA Configuration Checksum Error

# PLEASE RUN EISA CONFIGURATION UTILITY

The EISA non-volatile RAM checksum is incorrect or cannot correctly read the EISA slot. This can indicate either the EISA non-volatile memory has become corrupt or the slot has been configured incorrectly. Also be sure the card is installed firmly in the slot.

# 8. EISA Configuration Is Not Complete

# PLEASE RUN EISA CONFIGURATION UTILITY

The slot configuration information stored in the EISA non-volatile memory is incomplete.

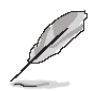

**Note:** When either of these errors appears, the system will boot in ISA mode, which allows you to run the EISA Configuration Utility.

# 9. ERROR ENCOUNTERED INITIALIZING HARD DRIVE

Hard drive cannot be initialized. Be sure the adapter is installed correctly and all cables are correctly and firmly attached. Also be sure the correct hard drive type is selected in Setup.

# 10. ERROR INITIALIZING HARD DISK CONTROLLER

Cannot initialize controller. Make sure the cord is correctly and firmly installed in the bus. Be sure the correct hard drive type is selected in Setup. Also check to see if any jumper needs to be set correctly on the hard drive.

# 11. FLOPPY DISK CNTRLR ERROR OR NO CNTRLR PRESENT

Cannot find or initialize the floppy drive controller. Make sure the controller is installed correctly and firmly. If there are no floppy drives installed, be sure the Diskette Drive selection in Setup is set to NONE.

### 12. Invalid EISA Configuration

#### PLEASE RUN EISA CONFIGURATION UTILITY

The non-volatile memory containing EISA configuration information was programmed incorrectly or has become corrupt. Re-run EISA configuration utility to correctly program the memory.

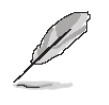

**Note:** When either of these errors appears, the system will boot in ISA mode, which allows you to run the EISA Configuration Utility.

#### 13. KEYBOARD ERROR OR NO KEYBOARD PRESENT

Cannot initialize the keyboard. Make sure the keyboard is attached correctly and no keys are being pressed during the boot.

If you are purposely configuring the system without a keyboard, set the error halt condition in Setup to HALT ON ALL, BUT KEYBOARD. This will cause the BIOS to ignore the missing keyboard and continue the boot.

#### 14. Memory Address Error at ...

Indicates a memory address error at a specific location. You can use this location along with the memory map for your system to find and replace the bad memory chips.

#### 15. Memory parity Error at ...

Indicates a memory parity error at a specific location. You can use this location along with the memory map for your system to find and replace the bad memory chips.

#### 16. MEMORY SIZE HAS CHANGED SINCE LAST BOOT

Memory has been added or removed since the last boot. In EISA mode use Configuration Utility to reconfigure the memory configuration. In ISA mode enter Setup and enter the new memory size in the memory fields.

#### 17. Memory Verify Error at ...

Indicates an error verifying a value already written to memory. Use the location along with your system's memory map to locate the bad chip.

#### **18. OFFENDING ADDRESS NOT FOUND**

This message is used in conjunction with the I/O CHANNEL CHECK and RAM PARITY ERROR messages when the segment that has caused the problem cannot be isolated.

#### **19. OFFENDING SEGMENT:**

This message is used in conjunction with the I/O CHANNEL CHECK and RAM PARITY ERROR messages when the segment that has caused the problem has been isolated.

# 20. PRESS A KEY TO REBOOT

This will be displayed at the bottom screen when an error occurs that requires you to reboot. Press any key and the system will reboot.

# 21. PRESS F1 TO DISABLE NMI, F2 TO REBOOT

When BIOS detects a Non-maskable Interrupt condition during boot, this will allow you to disable the NMI and continue to boot, or you can reboot the system with the NMI enabled.

# 22. RAM PARITY ERROR - CHECKING FOR SEGMENT ...

Indicates a parity error in Random Access Memory.

# 23. Should Be Empty But EISA Board Found

# PLEASE RUN EISA CONFIGURATION UTILITY

A valid board ID was found in a slot that was configured as having no board ID.

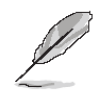

**Note:** When either of these errors appears, the system will boot in ISA mode, which allows you to run the EISA Configuration Utility.

# 24. Should Have EISA Board But Not Found

# PLEASE RUN EISA CONFIGURATION UTILITY

The board installed is not responding to the ID request, or no board ID has been found in the indicated slot.

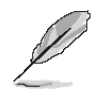

**Note:** When either of these errors appears, the system will boot in ISA mode, which allows you to run the EISA Configuration Utility.

# 25. Slot Not Empty

Indicates that a slot designated as empty by the EISA Configuration Utility actually contains a board.

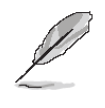

**Note:** When either of these errors appears, the system will boot in ISA mode, which allows you to run the EISA Configuration Utility.

# 26. SYSTEM HALTED, (CTRL-ALT-DEL) TO REBOOT ...

Indicates the present boot attempt has been aborted and the system must be rebooted. Press and hold down the CTRL and ALT keys and press DEL.

#### 27. Wrong Board In Slot

### PLEASE RUN EISA CONFIGURATION UTILITY

The board ID does not match the ID stored in the EISA non-volatile memory.

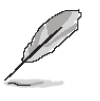

Note: When either of these errors appears, the system will boot in ISA mode, which allows you to run the EISA Configuration Utility.

- 28. FLOPPY DISK(S) fail (80)  $\rightarrow$  Unable to reset floppy subsystem.
- 29. FLOPPY DISK(S) fail (40)  $\rightarrow$  Floppy Type dismatch.
- 30. Hard Disk(s) fail (80)  $\rightarrow$  HDD reset failed.
- 31. Hard Disk(s) fail (40)  $\rightarrow$  HDD controller diagnostics failed.
- 32. Hard Disk(s) fail (20) → HDD initialization error.
  33. Hard Disk(s) fail (10) → Unable to recalibrate fixed disk.
- 34. Hard Disk(s) fail (08)  $\rightarrow$  Sector Verify failed.
- 35. Keyboard is locked out Unlock the key.

BIOS detect the keyboard is locked. P17 of keyboard controller is pulled low.

#### 36. Keyboard error or no keyboard present.

Cannot initialize the keyboard. Make sure the keyboard is attached correctly and no keys are being pressed during the boot.

#### 37. Manufacturing POST loop.

System will repeat POST procedure infinitely while the P15 of keyboard controller is pull low. This is also used for M/B burn in test.

#### 38. BIOS ROM checksum error - System halted.

The checksum of ROM address F0000H-FFFFFH is bad.

#### 39. Memory test fail.

BIOS reports the memory test fail if the onboard memory is tested error.

## 40. POST Codes

Please take reference to Phoenix-Award website for the latest post codes.

http://www.phoenix.com/NR/rdonlyres/0835996A-6694-4F6D-8243-1030EE040D92/0/post code.pdf

## 40.1 Normal POST Code

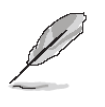

**Note:** EISA POST codes are typically output to port address 300h. ISA POST codes are output to port address 80h.

| Code (hex) | Name                  | Description                                                        |
|------------|-----------------------|--------------------------------------------------------------------|
| C0         | Turn Off Chipset and  | OEM Specific-Cache control cache                                   |
|            | CPU test              | Processor Status (1FLAGS) Verification. Tests the following        |
|            |                       | processor status flags: Carry, zero, sign, overflow, the BIOS sets |
|            |                       | each flag, verifies They are set, then turns each flag off and     |
|            |                       | verifies it is off.                                                |
|            |                       | Read/Write/Verify all CPU registers except SS, SP, and BP with     |
|            |                       | data pattern FF and 00. RAM must be periodically refreshed to      |
|            |                       | keep the memory from decaying. This function ensures that the      |
|            |                       | memory refresh function is working properly.                       |
| C1         | Memory Presence       | First block memory detect OEM Specific-Test to size on-board       |
|            |                       | memory. Early chip set initialization Memory presence test OEM     |
|            |                       | chip set routines clear low 64K of memory Test first 64K memory.   |
| C2         | Early Memory          | OEM Specific- Board Initialization                                 |
|            | Initialization        |                                                                    |
| C3         | Extend Memory DRAM    | OEM Specific- Turn on extended memory Initialization               |
|            | select                | Cyrix CPU initialization, Cache initialization                     |
| C4         | Special Display       | OEM Specific- Display/Video Switch handling so that switch         |
|            | Handling              | handling display switch errors never occurs                        |
| C5         | Early Shadow          | OEM specific- Early shadow enable for fast boot                    |
| C6         | Cache presence test   | External cache size detection                                      |
| CF         | CMOS Check            | CMOS checkup                                                       |
| B0         | Spurious              | If interrupt occurs in protected mode.                             |
| B1         | Unclaimed NMI         | If unmasked NMI occurs, display Press F1 to disable NMI, F2        |
|            |                       | reboot.                                                            |
| BF         | Program Chip Set      | To program chipset from defaults values                            |
| E1-EF      | Setup Pages           | E1- Page 1, E2 - Page 2, etc.                                      |
| 1          | Force load Default to | Chipset defaults program                                           |
|            | chipset               |                                                                    |
| 2          | Reserved              |                                                                    |

| Code (hex) | Name                   | Description                                                         |
|------------|------------------------|---------------------------------------------------------------------|
| 3          | Early Superio Init     | Early Initialized the super IO                                      |
| 4          | Reserved               |                                                                     |
| 5          | Blank video            | Reset Video controller                                              |
| 6          | Reserved               |                                                                     |
| 7          | Init KBC               | Keyboard controller init                                            |
| 8          | KB test                | Test the Keyboard                                                   |
| 9          | Reserved               |                                                                     |
| А          | Mouse Init             | Initialized the mouse                                               |
| В          | Onboard Audio init     | Onboard audio controller initialize if exist                        |
| С          | Reserved               |                                                                     |
| D          | Reserved               |                                                                     |
| E          | CheckSum Check         | Check the intergraty of the ROM, BIOS and message                   |
| F          | Reserved               |                                                                     |
| 10         | Auto detec EEPROM      | Check Flash type and copy flash write/erase routines to 0F000h      |
|            |                        | segments                                                            |
| 11         | Reserved               |                                                                     |
| 12         | Cmos Check             | Check Cmos Circuitry and reset CMOS                                 |
| 13         | Reserved               |                                                                     |
| 14         | Chipset Default load   | Program the chipset registers with CMOS values                      |
| 15         | Reserved               |                                                                     |
| 16         | Clock Init             | Init onboard clock generator                                        |
| 17         | Reserved               |                                                                     |
| 18         | Identify the CPU       | Check the CPU ID and init L1/L2 cache                               |
| 19         | Reserved               |                                                                     |
| 1A         | Reserved               |                                                                     |
| 1B         | Setup Interrupt Vector | Initialize first 120 interrupt vectors with SPURIOUS_INT_HDLR       |
|            | Table                  | and initialize INT 00h-1Fh according to INT_TBL                     |
| 1C         | Reserved               |                                                                     |
| 1D         | Early PM Init          | First step initialize if single CPU onboard                         |
| 1E         | Reserved               |                                                                     |
| 1F         | Re-initial KB          | Re-init KB                                                          |
| 20         | Reserved               |                                                                     |
| 21         | HPM init               | If support HPM, HPM get initialized here                            |
| 22         | Reserved               |                                                                     |
| 23         | Test CMOS Interface    | Verifies CMOS is working correctly, detects bad battery. If failed, |
|            | and battery Status     | load CMOS defaults and load into chipset                            |
| 24         | Reserved               |                                                                     |

| Code (hex) | Name                       | Description                                                        |
|------------|----------------------------|--------------------------------------------------------------------|
| 25         | Reserved                   |                                                                    |
| 26         | Reserved                   |                                                                    |
| 27         | KBC final Init             | Final Initial KBC and setup BIOS data area                         |
| 28         | Reserved                   |                                                                    |
| 29         | Initialize Video Interface | Read CMOS location 14h to find out type of video in use. Detect    |
|            |                            | and Initialize Video Adapter.                                      |
| 2A         | Reserved                   |                                                                    |
| 2B         | Reserved                   |                                                                    |
| 2C         | Reserved                   |                                                                    |
| 2D         | Video memory test          | Test video memory, write sign-on message to screen. Setup          |
|            |                            | shadow RAM - Enable shadow according to Setup.                     |
| 2E         | Reserved                   |                                                                    |
| 2F         | Reserved                   |                                                                    |
| 30         | Reserved                   |                                                                    |
| 31         | Reserved                   |                                                                    |
| 32         | Reserved                   |                                                                    |
| 33         | PS2 Mouse setup            | Setup PS2 Mouse and reset KB                                       |
| 34         | Reserved                   |                                                                    |
| 35         | Test DMA Controller 0      | Test DMA Controller 0                                              |
| 36         | Reserved                   |                                                                    |
| 37         | Test DMA Controller 1      | Test DMA Controller 1                                              |
| 38         | Reserved                   |                                                                    |
| 39         | Test DMA Page              | Test DMA Page Registers.                                           |
|            | Registers                  |                                                                    |
| 3A         | Reserved                   |                                                                    |
| 3B         | Reserved                   |                                                                    |
| 3C         | Test Timer Counter 2       | Test 8254 Timer 0 Counter 2.                                       |
| 3D         | Reserved                   |                                                                    |
| 3E         | Test 8259-1 Mask Bits      | Verify 8259 Channel 1 masked interrupts by alternately turning off |
|            |                            | and on the interrupt lines.                                        |
| 3F         | Reserved                   |                                                                    |
| 40         | Test 8259-2 Mask Bits      | Verify 8259 Channel 2 masked interrupts by alternately turning off |
|            |                            | and on the interrupt lines.                                        |
| 41         | Reserved                   |                                                                    |
| 42         | Reserved                   |                                                                    |

| Code (hex) | Name                | Description                                                        |
|------------|---------------------|--------------------------------------------------------------------|
| 43         | Test Stuck 8259's   | Turn off interrupts then verify no interrupt mask register is on.  |
|            | Interrupt Bits      |                                                                    |
|            | Test 8259 Interrupt | Force an interrupt and verify the interrupt occurred.              |
|            | Functionality       |                                                                    |
| 44         | Reserved            |                                                                    |
| 45         | Reserved            |                                                                    |
| 46         | Reserved            |                                                                    |
| 47         | Set EISA Mode       | If EISA non-volatile memory checksum is good, execute EISA         |
|            |                     | initialization. If not, execute ISA tests an clear EISA mode flag. |
| 48         | Reserved            |                                                                    |
| 49         | Size Base and       | Size base memory from 256K to 640K and extended memory             |
|            | Extended Memory     | above 1MB.                                                         |
| 4A         | Reserved            |                                                                    |
| 4B         | Reserved            |                                                                    |
| 4C         | Reserved            |                                                                    |
| 4D         | Reserved            |                                                                    |
| 4E         | Test Base and       | Test base memory from 256K to 640K and extended memory             |
|            | Extended Memory     | above 1MB using various patterns.                                  |
|            |                     | NOTE: This test is skipped in EISA mode and can be skipped         |
|            |                     | with ESC key in ISA mode.                                          |
| 4F         | Reserved            |                                                                    |
| 50         | USB init            | Initialize USB controller                                          |
| 51         | Reserved            |                                                                    |
| 52         | Memory Test         | Test all memory of memory above 1MB using Virtual 8086 mode,       |
|            |                     | page mode and clear the memory                                     |
| 53         | Reserved            |                                                                    |
| 54         | Reserved            |                                                                    |
| 55         | CPU display         | Detect CPU speed and display CPU vendor specific version           |
|            |                     | string and turn on all necessary CPU features                      |
| 56         | Reserved            |                                                                    |
| 57         | PnP Init            | Display PnP logo and PnP early init                                |
| 58         | Reserved            |                                                                    |
| 59         | Setup Virus Protect | Setup virus protect according to Setup                             |
| 5A         | Reserved            |                                                                    |
| 5B         | Awdflash Load       | If required, will auto load Awdflash.exe in POST                   |
| 5C         | Reserved            |                                                                    |
| 5D         | Onboard I/O Init    | Initializing onboard superIO                                       |

| Code (hex) | Name                      | Description                                                     |
|------------|---------------------------|-----------------------------------------------------------------|
| 5E         | Reserved                  |                                                                 |
| 5F         | Reserved                  |                                                                 |
| 60         | Setup enable              | Display setup message and enable setup functions                |
| 61         | Reserved                  |                                                                 |
| 62         | Reserved                  |                                                                 |
| 63         | Initialize & Install      | Detect if mouse is present, initialize mouse, install interrupt |
|            | Mouse                     | vectors.                                                        |
| 64         | Reserved                  |                                                                 |
| 65         | PS2 Mouse special         | Special treatment to PS2 Mouse port                             |
| 66         | Reserved                  |                                                                 |
| 67         | ACPI init                 | ACPI sub-system initializing                                    |
| 68         | Reserved                  |                                                                 |
| 69         | Setup Cache Controller    | Initialize cache controller.                                    |
| 6A         | Reserved                  |                                                                 |
| 6B         | Setup Entering            | Enter setup check and auto- configuration check up              |
| 6C         | Reserved                  |                                                                 |
| 6D         | Initialize Floppy Drive & | Initialize floppy disk drive controller and any drives.         |
|            | Controller                |                                                                 |
| 6E         | Reserved                  |                                                                 |
| 6F         | FDD install               | Install FDD and setup BIOS data area parameters                 |
| 70         | Reserved                  |                                                                 |
| 71         | Reserved                  |                                                                 |
| 72         | Reserved                  |                                                                 |
| 73         | Initialize Hard Drive &   | Initialize hard drive controller and any drives.                |
|            | Controller                |                                                                 |
| 74         | Reserved                  |                                                                 |
| 75         | Install HDD               | IDE device detection and install                                |
| 76         | Reserved                  |                                                                 |
| 77         | Detect & Initialize       | Initialize any serial and parallel ports (also game port).      |
|            | Serial/Parallel Port      |                                                                 |
| 78         | Reserved                  |                                                                 |
| 79         | Reserved                  |                                                                 |
| 7A         | Detect & Initialize Math  | Initialize math coprocessor.                                    |
|            | Coprocessor               |                                                                 |
| 7B         | Reserved                  |                                                                 |
| 7C         | HDD Check for Write       | HDD check out                                                   |
|            | protection                |                                                                 |

| Code (hex) | Name                   | Description                                                     |
|------------|------------------------|-----------------------------------------------------------------|
| 7D         | Reserved               |                                                                 |
| 7E         | Reserved               |                                                                 |
| 7F         | POST error check       | Check POST error and display them and ask for user intervention |
| 80         | Reserved               |                                                                 |
| 81         | Reserved               |                                                                 |
| 82         | Security Check         | Ask password security (optional).                               |
| 83         | Write CMOS             | Write all CMOS values back to RAM and clear screen.             |
| 84         | Pre-boot Enable        | Enable parity checker. Enable NMI, Enable cache before boot.    |
| 85         | Initialize Option ROMs | Initialize any option ROMs present from C8000h to EFFFFh.       |
|            |                        | NOTE: When FSCAN option is enabled, ROMs initialize from        |
|            |                        | C8000h to F7FFFh.                                               |
| 86         | Reserved               |                                                                 |
| 87         | Reserved               |                                                                 |
| 88         | Reserved               |                                                                 |
| 89         | Reserved               |                                                                 |
| 8A         | Reserved               |                                                                 |
| 8B         | Reserved               |                                                                 |
| 8C         | Reserved               |                                                                 |
| 8D         | Reserved               |                                                                 |
| 8E         | Reserved               |                                                                 |
| 8F         | Reserved               |                                                                 |
| 90         | Reserved               |                                                                 |
| 91         | Reserved               |                                                                 |
| 92         | Reserved               |                                                                 |
| 93         | Boot Medium detection  | Read and store boot partition head and cylinders values in RAM  |
| 94         | Final Init             | Final init for last micro details before boot                   |
| 95         | Special KBC patch      | Set system speed for boot. Setup NumLock status according to    |
|            |                        | Setup                                                           |
| 96         | Boot Attempt           | Set low stack Boot via INT 19h.                                 |
| FF         | Boot                   |                                                                 |

### 40.2Quick POST Codes

| Code (hex) | Name                   | Description                                                         |
|------------|------------------------|---------------------------------------------------------------------|
| 65         | Init onboard device    | Early Initialized the super IO. Reset Video controller. Keyboard    |
|            |                        | controller init                                                     |
|            |                        | Test the Keyboard Initialized the mouse Onboard audio controller    |
|            |                        | initialize if exist. Check the intergraty of the ROM, BIOS and      |
|            |                        | message Check Flash type and copy flash write/erase routines to     |
|            |                        | 0F000h segments Check Cmos Circuitry and reset CMOS                 |
|            |                        | Program the chipset registers with CMOS values Init onboard         |
|            |                        | clock generator                                                     |
| 66         | Early Sytem setup      | Check the CPU ID and init L1/L2 cache. Initialize first 120         |
|            |                        | interrupt vectors with SPURIOUS_INT_HDLR and 10 initialize          |
|            |                        | INT 00h-1Fh according to INT_TBL First step initialize if single    |
|            |                        | CPU onboard. Re-init KB If support HPM, HPM get initialized         |
|            |                        | here.                                                               |
| 67         | KBC and CMOS Init      | Verifies CMOS is working correctly, detects bad battery. If failed, |
|            |                        | load CMOS defaults and load into chipset. Final Initial KBC and     |
|            |                        | setup BIOS data area.                                               |
| 68         | Video Init             | Read CMOS location 14h to find out type of video in use. Detect     |
|            |                        | and Initialize Video Adapter. Test video memory, write sign-on      |
|            |                        | message to screen. Setup shadow RAM - Enable shadow                 |
|            |                        | according to Setup.                                                 |
| 69         | 8259 Init              | Init 8259 channel 1 and mask IRQ 9                                  |
| 6A         | Memory test            | Quick Memory Test                                                   |
| 6B         | CPU Detect and IO init | CPU vendor specific version string and turn on all necessary CPU    |
|            |                        | features Display PnP logo and PnP early init Setup virus protect    |
|            |                        | according to Setup. If required, will auto load Awdflash.exe in     |
|            |                        | POST Initializing onboard superIO                                   |
| 6C         | Reserved               |                                                                     |
| 6D         | Reserved               |                                                                     |
| 6E         | Reserved               |                                                                     |
| 6F         | Reserved               |                                                                     |
| 70         | Setup Init             | Display setup message and enable setup functions Detect if          |
|            |                        | mouse is present, initialize mouse, install interrupt vectors.      |
|            |                        | Special treatment to PS2 Mouse port ACPI sub-system initializing    |
| 71         | Setup Cache Controller | Initialize cache controller.                                        |

| Code (hex) | Name                     | Description                                                          |
|------------|--------------------------|----------------------------------------------------------------------|
| 72         | Install FDD              | Enter setup check and auto11 configuration check up Initialize       |
|            |                          | floppy disk drive controller and any drives. Install FDD and setup   |
|            |                          | BIOS data area parameters                                            |
| 73         | Install FDD              | Initialize hard drive controller and any drives. IDE device          |
|            |                          | detection and install Initialize any serial and parallel ports (also |
|            |                          | game port).                                                          |
| 74         | Detect & Initialize Math | Initialize math coprocessor.                                         |
|            | Coprocessor              |                                                                      |
| 75         | HDD Check for Write      | HDD check out                                                        |
|            | protection               |                                                                      |
| 76         | Reserved                 |                                                                      |
| 77         | Display POST error       | Check POST error and display them and ask for user intervention      |
|            |                          | Ask password security (optional).                                    |
| 78         | CMOS and Option          | Write all CMOS values back to RAM and clear screen. Enable           |
|            | ROM Init                 | parity checker Enable NMI, Enable cache before boot. Initialize      |
|            |                          | any option ROMs present from C8000h to EFFFFh.                       |
|            |                          | NOTE: When FSCAN option is enabled, ROMs initialize from             |
|            |                          | C8000h to F7FFFh.                                                    |
| 79         | Reserved                 |                                                                      |
| 7A         | Reserved                 |                                                                      |
| 7B         | Reserved                 |                                                                      |
| 7C         | Reserved                 |                                                                      |
| 7D         | Boot Medium detection    | Read and store boot partition head and cylinders values in RAM       |
| 7E         | Final Init               | Final init for last micro details before boot                        |
| 7F         | Special KBC patch        | Set system speed for boot. Setup NumLock status according to         |
|            |                          | Setup.                                                               |
| 80         | Boot Attempt             | Set low stack Boot via INT 19h.                                      |
| FF         | Boot                     |                                                                      |

## 40.3S4 POST Codes

| Code (hex) | Name                       | Description                                                          |
|------------|----------------------------|----------------------------------------------------------------------|
| 5A         | Early Chipset Init         | Early Initialized the super IO. Reset Video controller. Keyboard     |
|            |                            | controller init. Test the Keyboard Initilized the mouse              |
| 5B         | Cmos Check                 | Check Cmos Circuitry and reset CMOS                                  |
| 5C         | Chipset default Prog       | Program the chipset registers with CMOS values. Init onboard         |
|            |                            | clock generator                                                      |
| 5D         | Identify the CPU           | Check the CPU ID and init L1/L2 cache Initialize first 120 interrupt |
|            |                            | vectors with SPURIOUS_INT_HDLR and INT 00h-1Fh according             |
|            |                            | to INT_TBL. First step initialize if single CPU Onboard. Re-init KB  |
|            |                            | If support HPM, HPM get initialized Here.                            |
| 5E         | Setup Interrupt Vector     | Initialize first 120 interrupt vectors with SPURIOUS_INT_HDLR        |
|            | Table                      | and INT 00h-1Fh according to INT_TBL. First step initialize if       |
|            |                            | single CPU Onboard. Re-init KB If support HPM, HPM get               |
|            |                            | initialized here.                                                    |
| 5F         | Test CMOS Interface        | Verifies CMOS is working correctly, detects bad battery. If failed,  |
|            | and Battery status         | load CMOS defaults and load into chipset.                            |
| 60         | KBC final Init             | Final Initial KBC and setup BIOS data area                           |
| 61         | Initialize Video Interface | Read CMOS location 14h to find out type of video in use. Detect      |
|            |                            | and Initialize Video Adapter.                                        |
| 62         | Video memory test          | Test video memory, write sign-on Test video memory, write            |
|            |                            | sign-on message to screen. Setup shadow RAM - Enable                 |
|            |                            | shadow according to Setup.                                           |
| 63         | Setup PS2 mouse and        | Setup PS2 Mouse and reset KB Test DMA channel 0                      |
|            | test DMA                   |                                                                      |
| 64         | Test 8259                  | Test 8259 channel 1 and mask IRQ 9                                   |
| 65         | Init Boot Device           | Detect if mouse is present, initialize mouse, install interrupt      |
|            |                            | vectors. Special treatment to PS2 Mouse port ACPI sub-system         |
|            |                            | initializing Initialize cache controller.                            |
| 66         | Install Boot Devices       | Enter setup check and auto-configuration check up Initialize         |
|            |                            | floppy disk drive controller and any drives. Install FDD and setup   |
|            |                            | BIOS data area Parameters Initialize hard drive controller and       |
|            |                            | any drives. IDE device detection and install                         |
| 67         | Cache Init                 | Cache init and USB init                                              |
| 68         | PM init                    | PM initialization                                                    |
| 69         | PM final Init and issue    | Final init Before resume                                             |
|            | SMI                        |                                                                      |
| FF         | Full on                    |                                                                      |

## 40.4BootBlock POST Codes

| Code (hex) | Name                      | Description                                                              |
|------------|---------------------------|--------------------------------------------------------------------------|
| 1          | Base memory test          | Clear base memory area (0000:00009000:ffffh)                             |
| 5          | KB init                   | Initialized KBC                                                          |
| 12         | Install interrupt vectors | Install int. vector (0-77), and initialized 00-1fh to their proper place |
| 0D         | Init Video                | Video initializing                                                       |
| 41         | Init FDD                  | Scan floppy and media capacity for onboard superIO                       |
| FF         | Boot                      | Load boot sector                                                         |